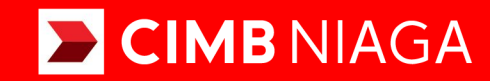

# **Biz**

## Aksi dan Kolaborasi

SysAdmin Manage Company Advanced & Custom Package TUTORIALOCTOBIZ2024

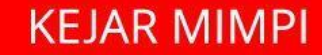

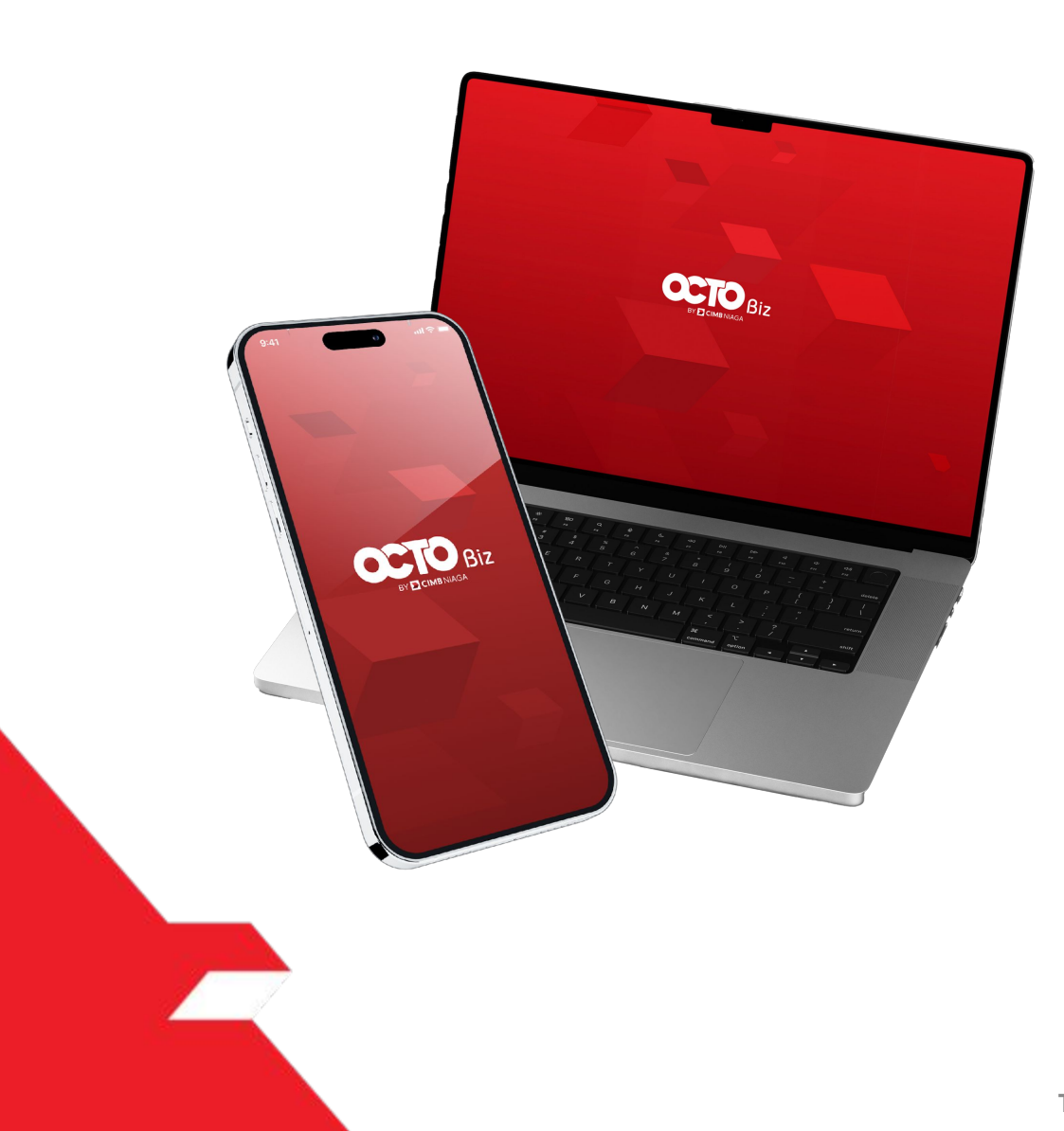

## SysAdmin Manage Company

SysAdmin – Manage Company : CFO Administrator can manage the Company Details, Account, and user Using this module

Ex: Tagging New Account, Create New User Group and New User

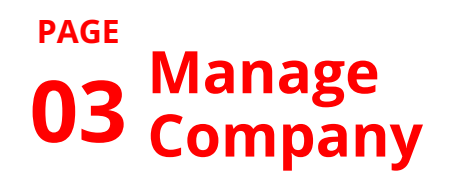

**13** Approval Process

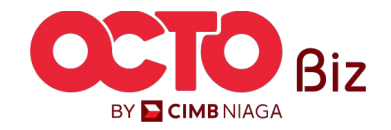

| Role     | Description                                                                                                    |
|----------|----------------------------------------------------------------------------------------------------|
| Maker    | Users who act as transaction creators or transaction data inputters                                                                                                    |
| Reviewer | User who functions as a Reviewer to validate transaction data that has been submitted by Maker (Optional)                                                                        |
| Approver | User who is tasked with providing decisions (Rejecting or approving Transactions) on transactions that have been sent by Maker <b>(Can be arranged in a Hierarchical manner)</b> |
| Releaser | User who functions to provide decisions that have been approved by Approver (Optional)                                                                                           |
| Viewer   | User who functions to view Financial Reports only (Cannot make Transactions)                                                                                                    |

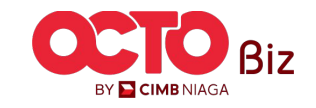

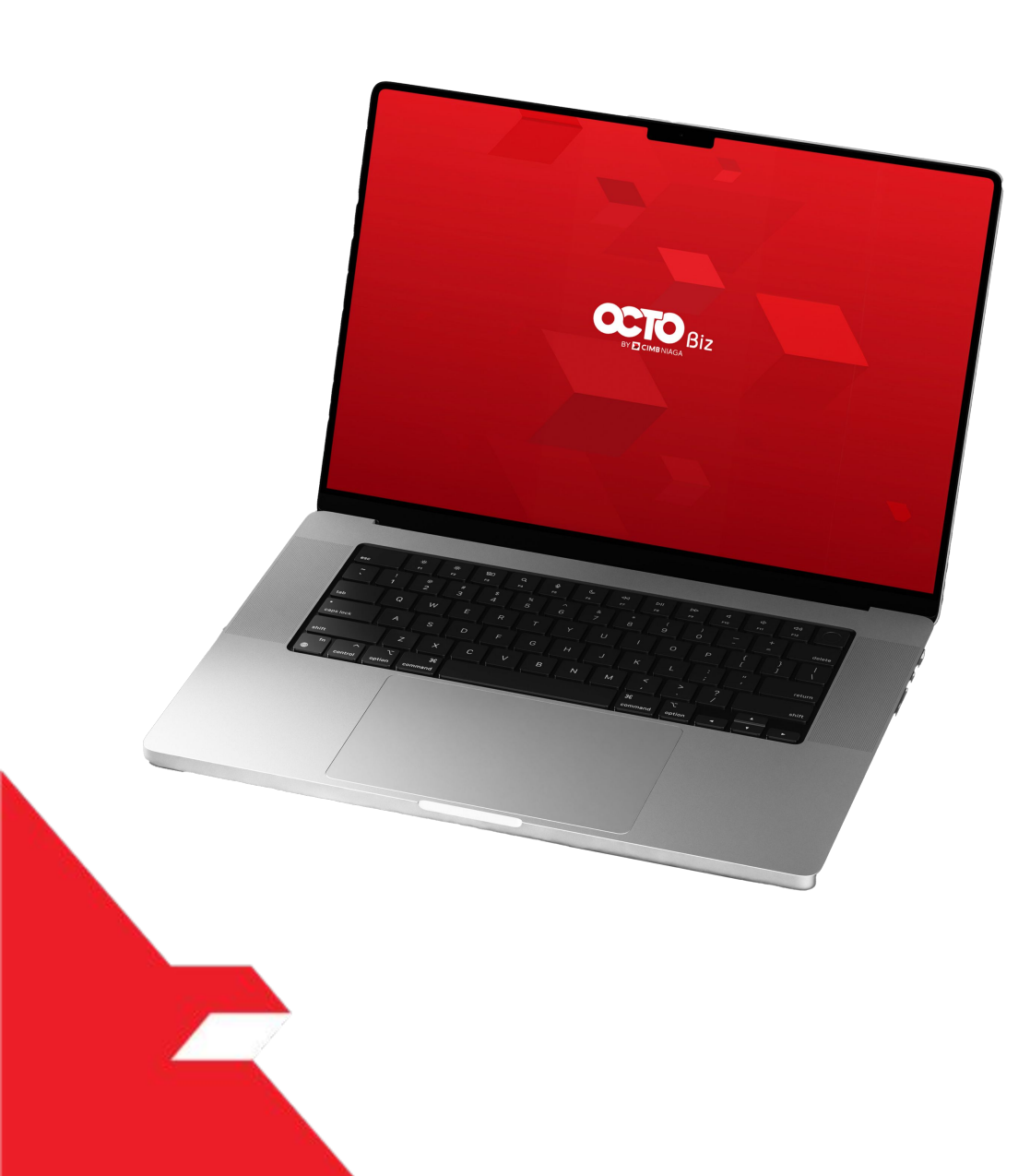

### Manage Company

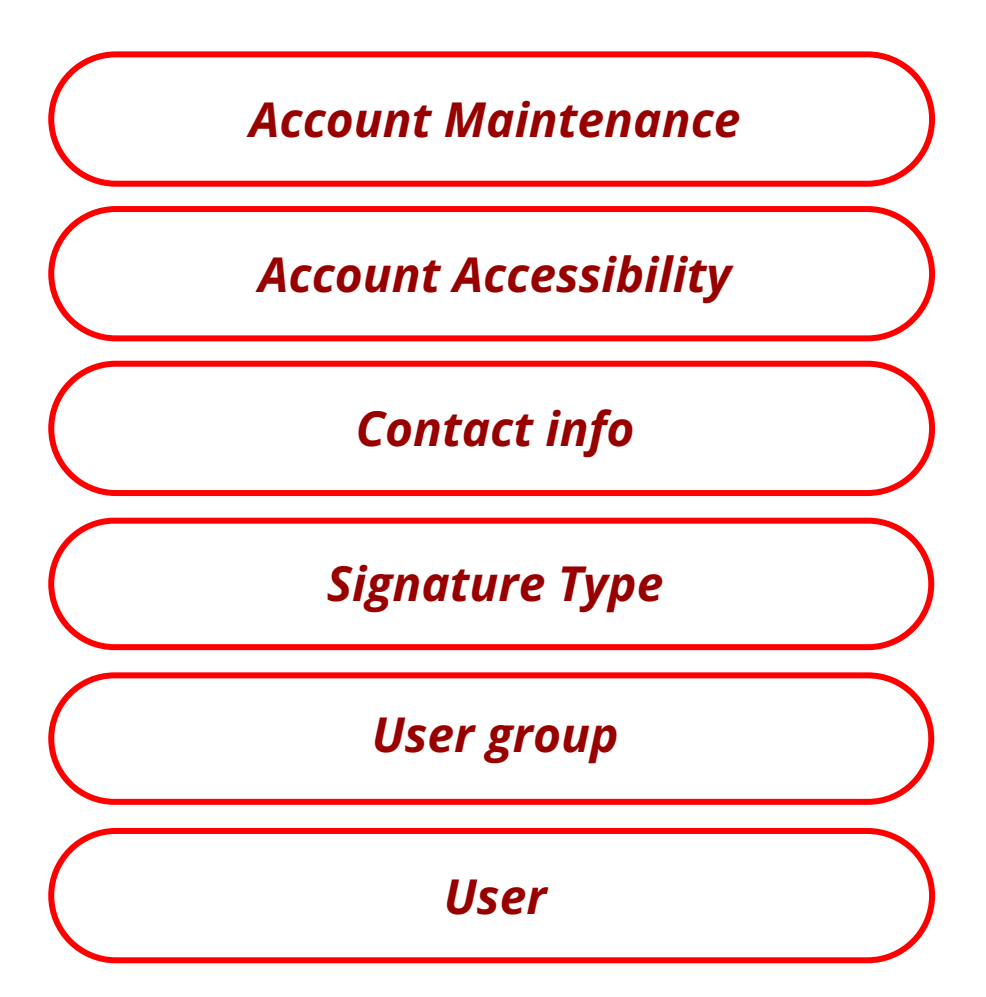

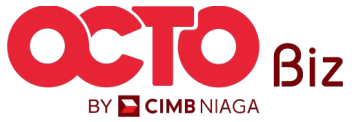

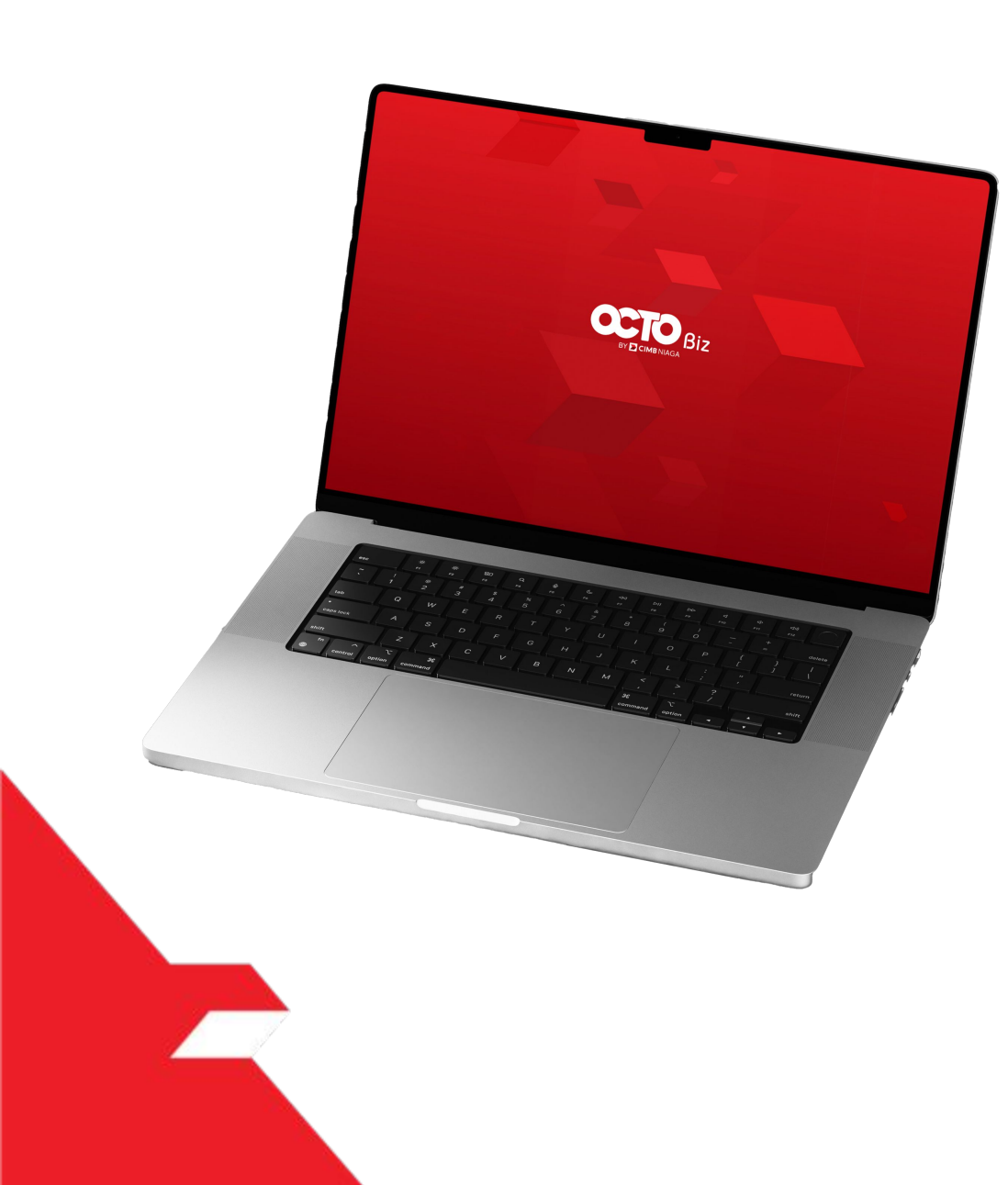

#### Manage Company

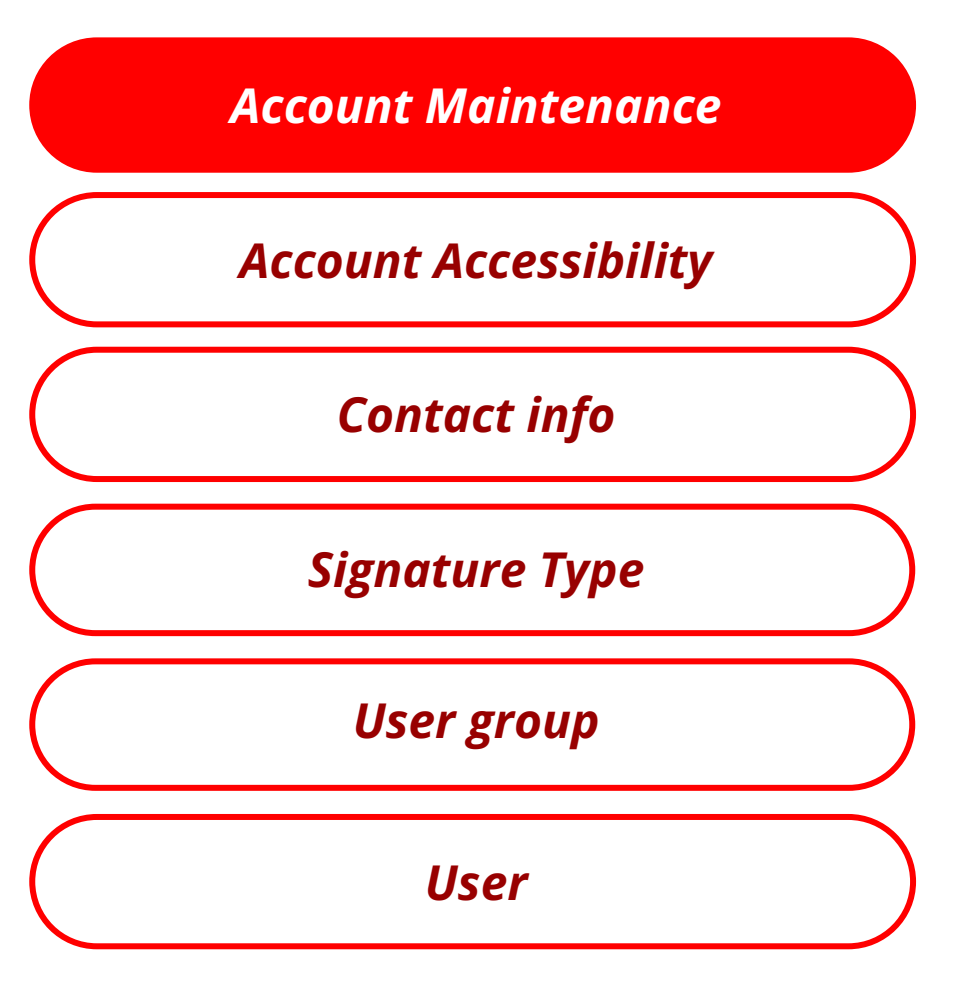

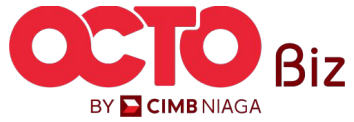

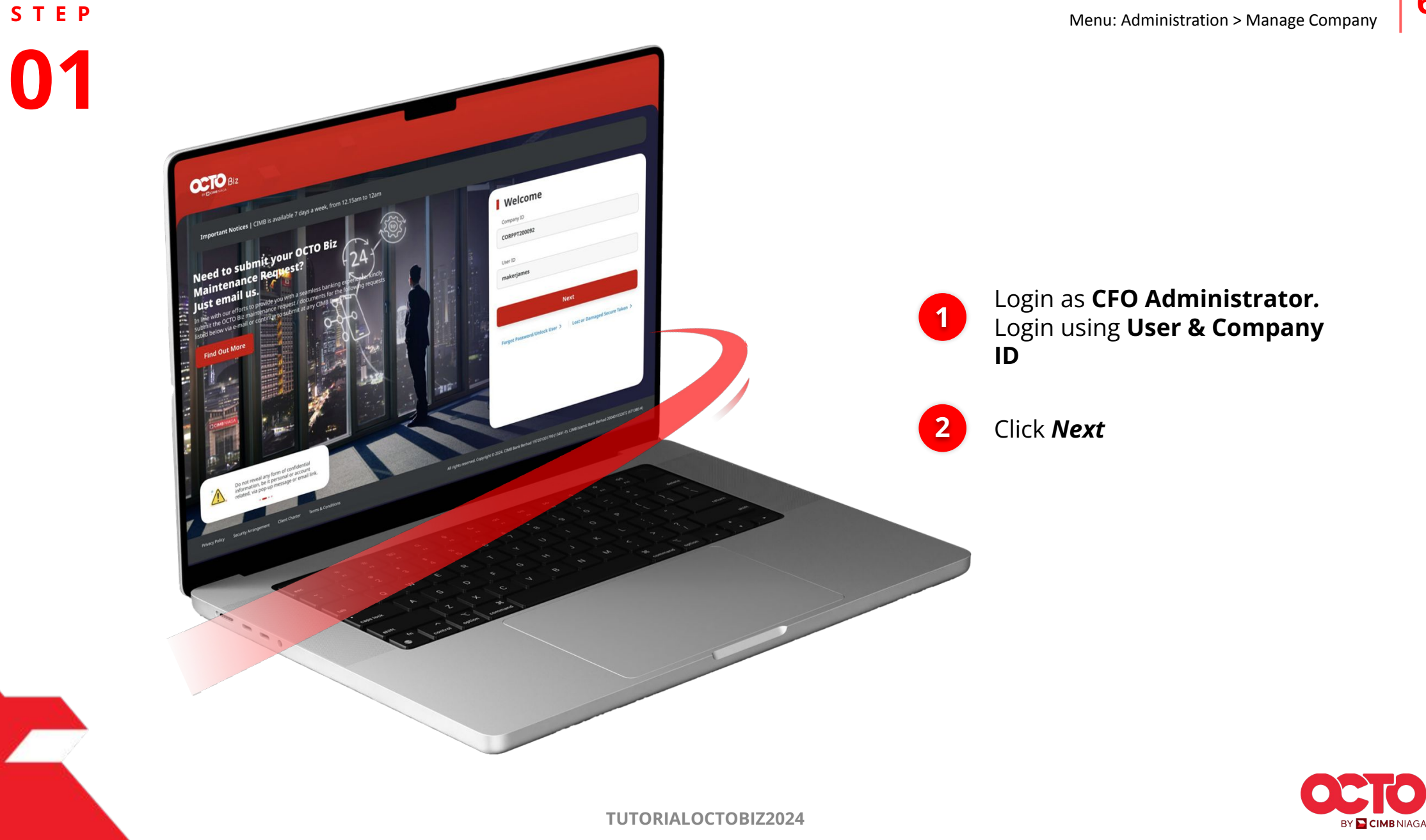

Manage Company Menu: Administration > Manage Company

7

1

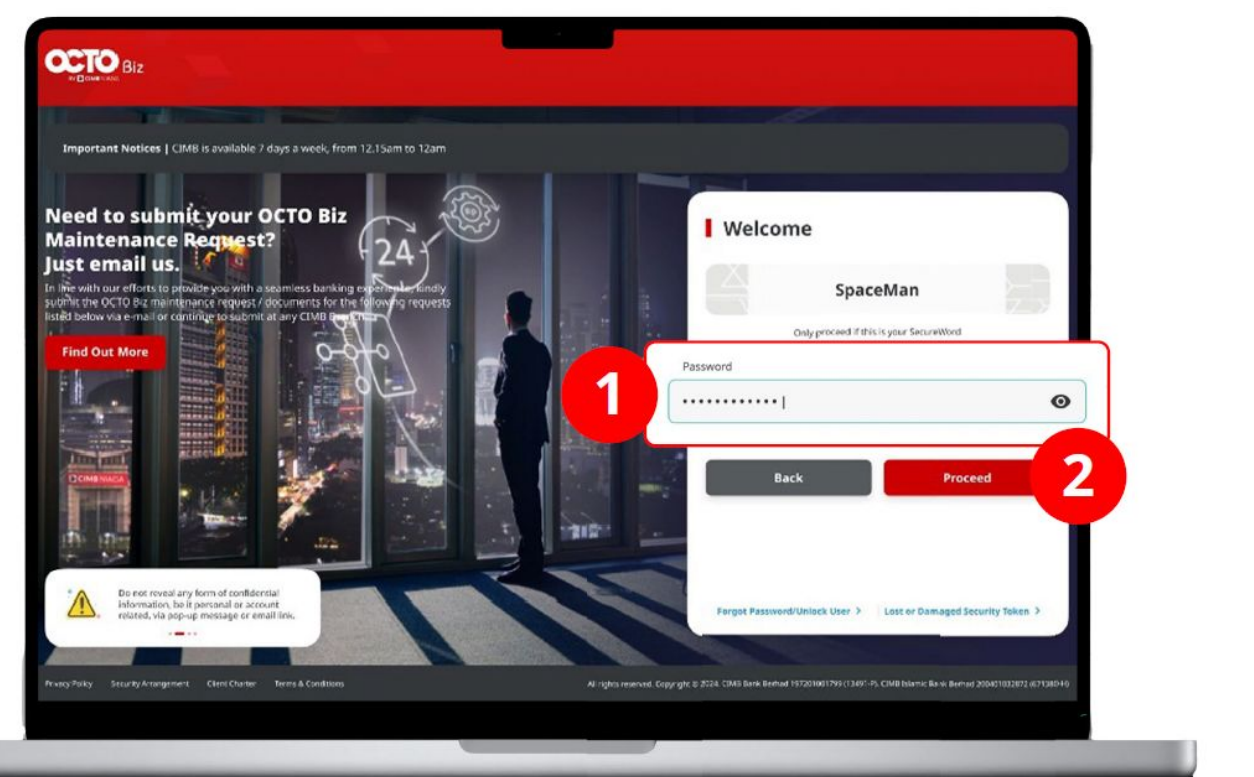

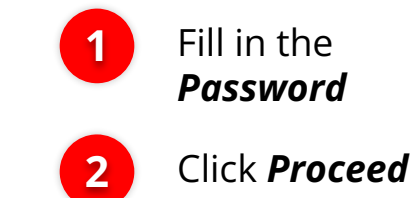

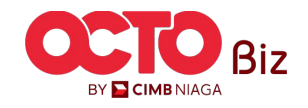

**TUTORIALOCTOBIZ2024** 

Manage Company Menu: Administration > Manage Company

STEP **03** 

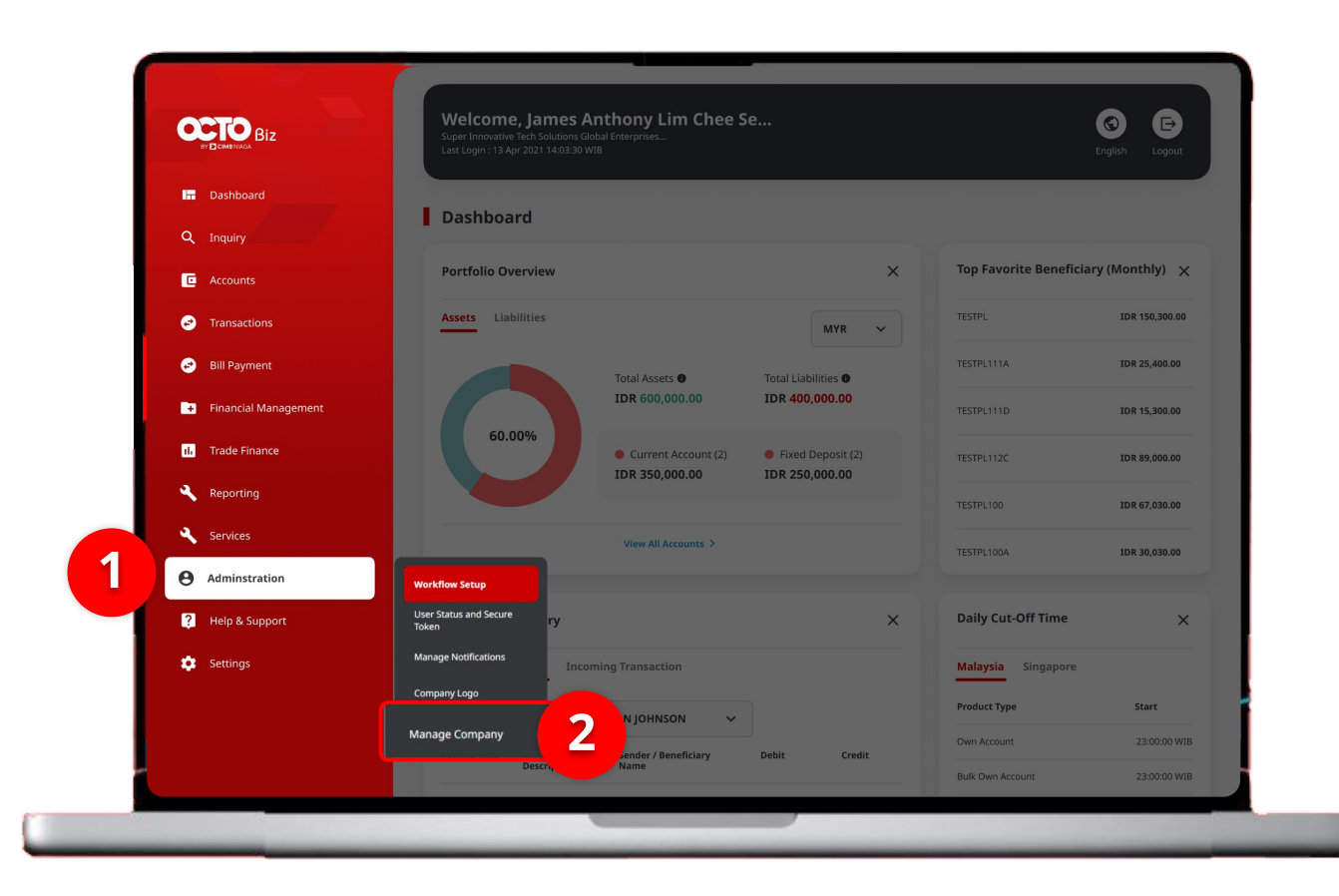

#### System will show the **Dashboard**

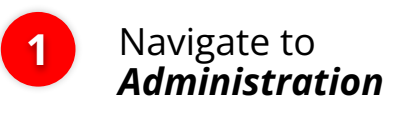

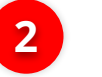

Click Manage Company

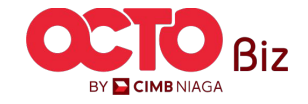

|   | Company Details                                     | Familied Date                               |                                    | Company ID        |           |               |
|---|-----------------------------------------------------|---------------------------------------------|------------------------------------|-------------------|-----------|---------------|
|   | Company Name MUHAMMAD RAFIF ALRABANI                | MAHENDRA 24 Nov 2023 10:07:01               | WIB                                | ATIKAHCO          | RP        |               |
| 1 | Account Maintenance                                 | t Accessibility Contact Info Signature Type | User Group User                    |                   |           |               |
|   | 22 account(s)                                       |                                             |                                    |                   |           |               |
|   | Account No. 💲                                       | Account Nickname 🗘                          | Currency 🗘                         | Account Type 💲    | Islamic 🗘 | Allow Transac |
|   | <u>101075289100</u>                                 | ATIKAH EDIT 1                               | IDR                                | Financing Account | No        | No            |
|   | <u>101089170400</u>                                 | ATIKAH EDIT                                 | IDR                                | Financing Account | No        | No            |
|   | <u>101089179200</u>                                 | MUHAMMAD RAFIF ALRAB                        | IDR                                | Financing Account | No        | Yes           |
|   | <u>101089182300</u>                                 | MUHAMMAD RAFIF ALRAB                        | IDR                                | Financing Account | No        | Yes           |
|   | <u>160115427300</u>                                 | MUHAMMAD RAFIF ALRAB                        | IDR                                | Financing Account | No        | No            |
|   | <u>160121226600</u>                                 | MUHAMMAD RAFIF ALRAB                        | IDR                                | Financing Account | No        | No            |
|   | <u>16012122780000001</u>                            | MUHAMMAD RAFIF ALRAB                        | IDR                                | Financing Account | No        | No            |
|   | 160122040300                                        | MUHAMMAD RAFIF ALRAB                        | IDR                                | Financing Account | No        | No            |
|   | 703057606100                                        | ATIKAH EDIT 2                               | IDR                                | Savings Account   | No        | Yes           |
|   | 703060923600                                        | MUHAMMAD RAFIF ALRABANI MAHENDRA e          | IDR                                | Savings Account   | No        | Yes           |
|   |                                                     |                                             | < 1 of 3 >                         |                   |           |               |
|   | Primary Billing Account                             |                                             |                                    |                   |           |               |
|   | Primary Billing Account<br>101075289100-IDR MUHAMMA | D RAFIF ALRABANI MAHENDRA                   | Corporate Daily Limit<br>Unlimited |                   |           |               |

#### System will show the Manage Company > Edit

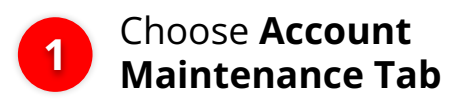

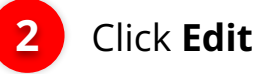

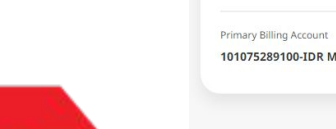

**STEP** 

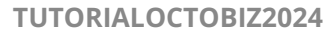

2

BY 🔁 CIMB NIAGA

| Company Details                    |                                    |                                   |                   |                 |                   |                      |                        |          |  |
|------------------------------------|------------------------------------|-----------------------------------|-------------------|-----------------|-------------------|----------------------|------------------------|----------|--|
| Company Name<br>MUHAMMAD RAFIF ALF | En BANI MAHENDRA 24                | rolled Date<br>I Nov 2023 10:07:1 | 01 WIB            |                 | Cor<br>AT         | npany ID<br>IKAHCORP |                        |          |  |
| Account Maintenance                | Account Accessibility Contact Info | Signature Type                    | User Group        | User            |                   |                      |                        |          |  |
| 22 account(s)                      |                                    |                                   |                   |                 |                   |                      |                        | ^        |  |
| Account No. 🗘                      | Account Nickname 🗘                 | Currency 🗘                        | Account Type      | ) Islamic (     | Allow Transaction | n 🗘 Sub-Actio        | n 🗘 Transaction Status | Action   |  |
| <u>100108142000</u>                | ATIKAH EDIT 1                      | IDR                               | Financing Accourt | nt No           | No                |                      |                        |          |  |
| 101007170400                       | ATIKAH EDIT                        | IDR                               | Financing Accour  | nt No           | No                |                      |                        | <u> </u> |  |
| <u>101089179200</u>                | MUHAMMAD RAFIF ALRAB               | IDR                               | Financing Accourt | nt No           | Yes               |                      |                        | Delete   |  |
| 101089182300                       | MUHAMMAD RAFIF ALRAB               | IDR                               | Financing Accourt | nt No           | Yes               |                      |                        | Delete   |  |
| 160115427300                       | MUHAMMAD RAFIF ALRAB               | IDR                               | Financing Accourt | nt No           | No                |                      |                        | Delete   |  |
| 160121226600                       | MUHAMMAD RAFIF ALRAB               | IDR                               | Financing Accourt | nt No           | No                |                      |                        | Delete   |  |
| 16012122780000001                  | MUHAMMAD RAFIF ALRAB               | IDR                               | Financing Accourt | nt No           | No                |                      |                        | Delete   |  |
| 160122040300                       | MUHAMMAD RAFIF ALRAB               | IDR                               | Financing Accourt | nt No           | No                |                      |                        | Delete   |  |
| 703057606100                       | ATIKAH EDIT 2                      | IDR                               | Savings Account   | No              | Yes               |                      |                        | Delete   |  |
| 703060923600                       | MUHAMMAD RAFIF ALRABANI MAHENDRA e | IDR                               | Savings Account   | No              | Yes               |                      |                        | Delete   |  |
|                                    |                                    |                                   | < 1 of            | 3 >             |                   |                      |                        |          |  |
|                                    |                                    |                                   |                   |                 |                   |                      |                        |          |  |
| Primary Billing Acco               | unt                                |                                   |                   |                 |                   |                      |                        |          |  |
| Primary Billing Account *          |                                    |                                   | 0                 | Corporate Daily | .imit *           |                      |                        |          |  |
| 101075289100-IDR M                 | UHAMMAD RAFIF ALRABANI MAHENDRA    |                                   | с.<br>            | IDR - Indones   | ia Rupiah 🗸       | Enter                |                        |          |  |
|                                    |                                    |                                   |                   |                 |                   |                      |                        |          |  |
| Sub-Action List                    |                                    |                                   |                   |                 |                   |                      |                        |          |  |
| No.                                | Sub-Action                         |                                   | Transac           | tion Status     |                   |                      |                        |          |  |
| 1                                  |                                    |                                   |                   |                 |                   |                      |                        |          |  |

Click Account Hyperlink

1

If the Account Use as Primary Billing Account, so the Delete button will not shown

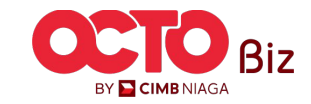

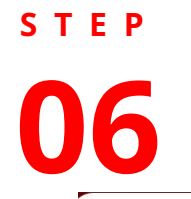

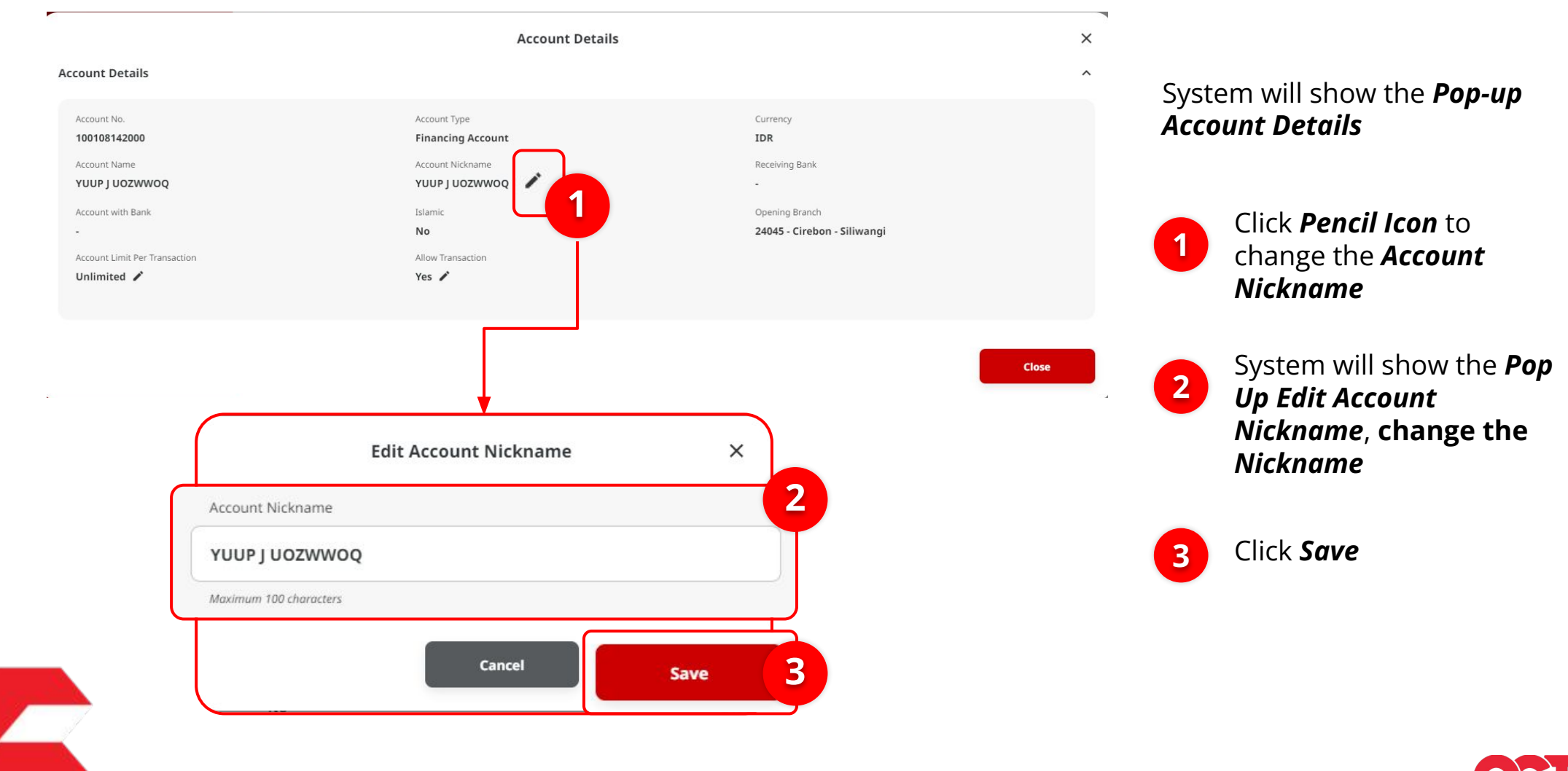

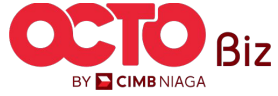

#### × Account Details **Account Details** ^ System will go back to **Pop-up Account Details page** Account No. Account Type Currency 100108142000 **Financing Account** IDR Account Name Account Nickname Receiving Bank YUUP J UOZWWOQ YUUP I UOZWWOO 🖍 Islamic Opening Branch Account with Bank Click **Pencil Icon** to No 24045 - Cirebon - Siliwangi 1 change the **Account** Account Limit Per Transaction Allow Transaction Unlimited Yes 🧨 Limit per Transaction 1 System will show the **Pop** Close 2 Up Edit Account Nickname, change × **Edit Account Limit Per Transaction** Account Limit per Transaction 2 Account Limit Per Transaction IDR - Indonesia R... 🗸 23,456.00 Click Save 3 Unlimited Notes: If the Unlimited Box is chosen, 3 Cancel Save the Transaction Limit Can't be change

STEP

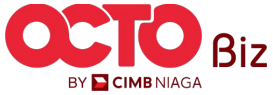

TUTORIALOCTOBIZ2024

S T E P

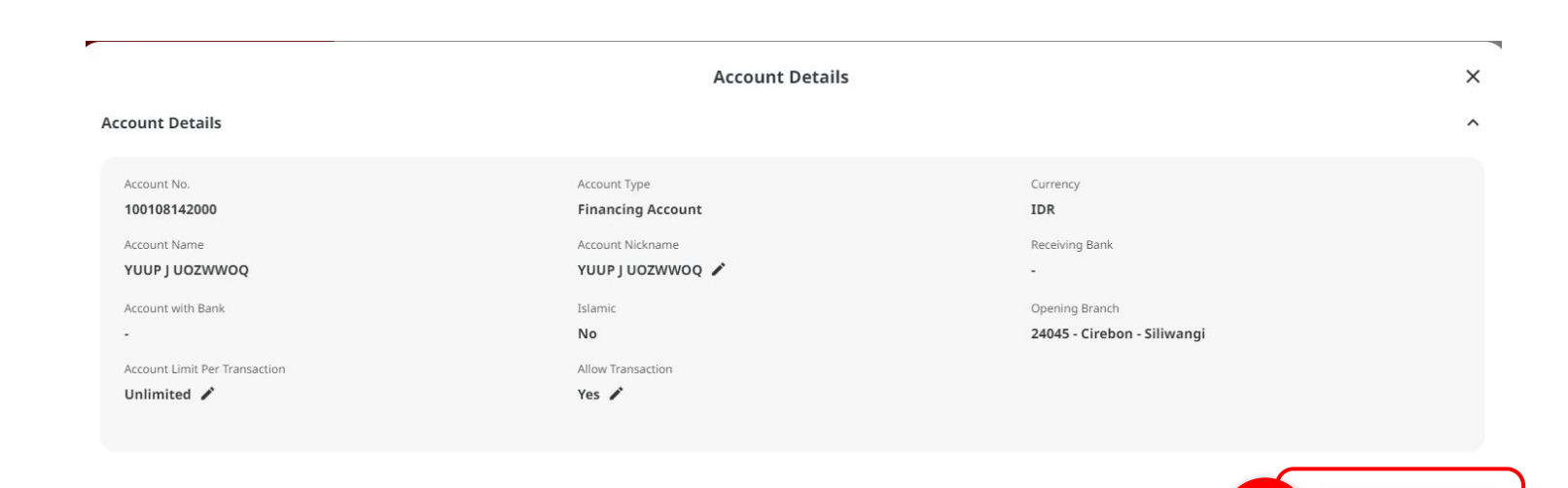

#### System will go back to **Pop-up Account Details**

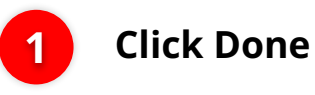

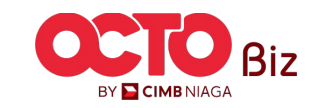

Close

Manage Company Menu: Administration > Manage Company

s t e p

| Company Name<br>MUHAMMAD RAFIF ALF | IABANI MAHENDRA                  | Enrolled Date<br>24 Nov 2023 10:07:0 | D1 WIB            |                  | Company<br>ATIKAH   | CORP         |                    |        |
|------------------------------------|----------------------------------|--------------------------------------|-------------------|------------------|---------------------|--------------|--------------------|--------|
| Account Maintenance                | Account Accessibility Contact In | fo Signature Type                    | User Group        | User             |                     |              |                    |        |
| 22 account(s)                      |                                  |                                      |                   |                  |                     |              |                    |        |
| Account No. 💲                      | Account Nickname 🗘               | Currency 🗘                           | Account Type 💲    | Islamic 🗘        | Allow Transaction 💲 | Sub-Action 🗘 | Transaction Status | Action |
| 101075289100                       | ATIKAH EDIT 1                    | IDR                                  | Financing Account | No               | No                  | Edit         |                    |        |
| 101089170400                       | ATIKAH EDIT                      | IDR                                  | Financing Account | No               | No                  |              |                    | Delet  |
| 101089179200                       | MUHAMMAD RAFIF ALRAB             | IDR                                  | Financing Account | No               | Yes                 |              |                    | Delet  |
| 101089182300                       | MUHAMMAD RAFIF ALRAB             | IDR                                  | Financing Account | No               | Yes                 |              |                    | Delet  |
| 160115427300                       | MUHAMMAD RAFIF ALRAB             | IDR                                  | Financing Account | No               | No                  |              |                    | Delet  |
| 160121226600                       | MUHAMMAD RAFIF ALRAB             | IDR                                  | Financing Account | No               | No                  |              |                    | Delet  |
| 16012122780000001                  | MUHAMMAD RAFIF ALRAB             | IDR                                  | Financing Account | No               | No                  |              |                    | Delet  |
| 160122040300                       | MUHAMMAD RAFIF ALRAB             | IDR                                  | Financing Account | No               | No                  |              |                    | Delet  |
| 703057606100                       | ATIKAH EDIT 2                    | IDR                                  | Savings Account   | No               | Yes                 |              |                    | Delet  |
| 703060923600                       | MUHAMMAD RAFIF ALRABANI MAHENDRA | le IDR                               | Savings Account   | No               | Yes                 |              |                    | Delet  |
|                                    |                                  |                                      | < 1 of 3          | •                |                     |              |                    |        |
| Primary Billing Acco               | unt                              |                                      |                   |                  |                     |              |                    |        |
| Primary Billing Account *          |                                  |                                      | Co                | rporate Daily Li | mit *               |              |                    |        |
| 101075289100-IDR M                 | UHAMMAD RAFIF ALRABANI MAHEND    | RA                                   | Q 10              | R - Indonesia    | a Ruplah 🖌 Ente     | r            |                    |        |
|                                    |                                  |                                      |                   | Unlimited        |                     |              |                    |        |
| Sub-Action List                    |                                  |                                      |                   |                  |                     |              |                    |        |
| No.                                | Sub-Action                       |                                      | Transactio        | n Status         |                     |              |                    |        |

System will go back to *Edit* page after the List is added

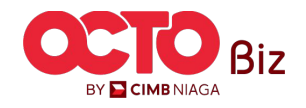

TUTORIALOCTOBIZ2024

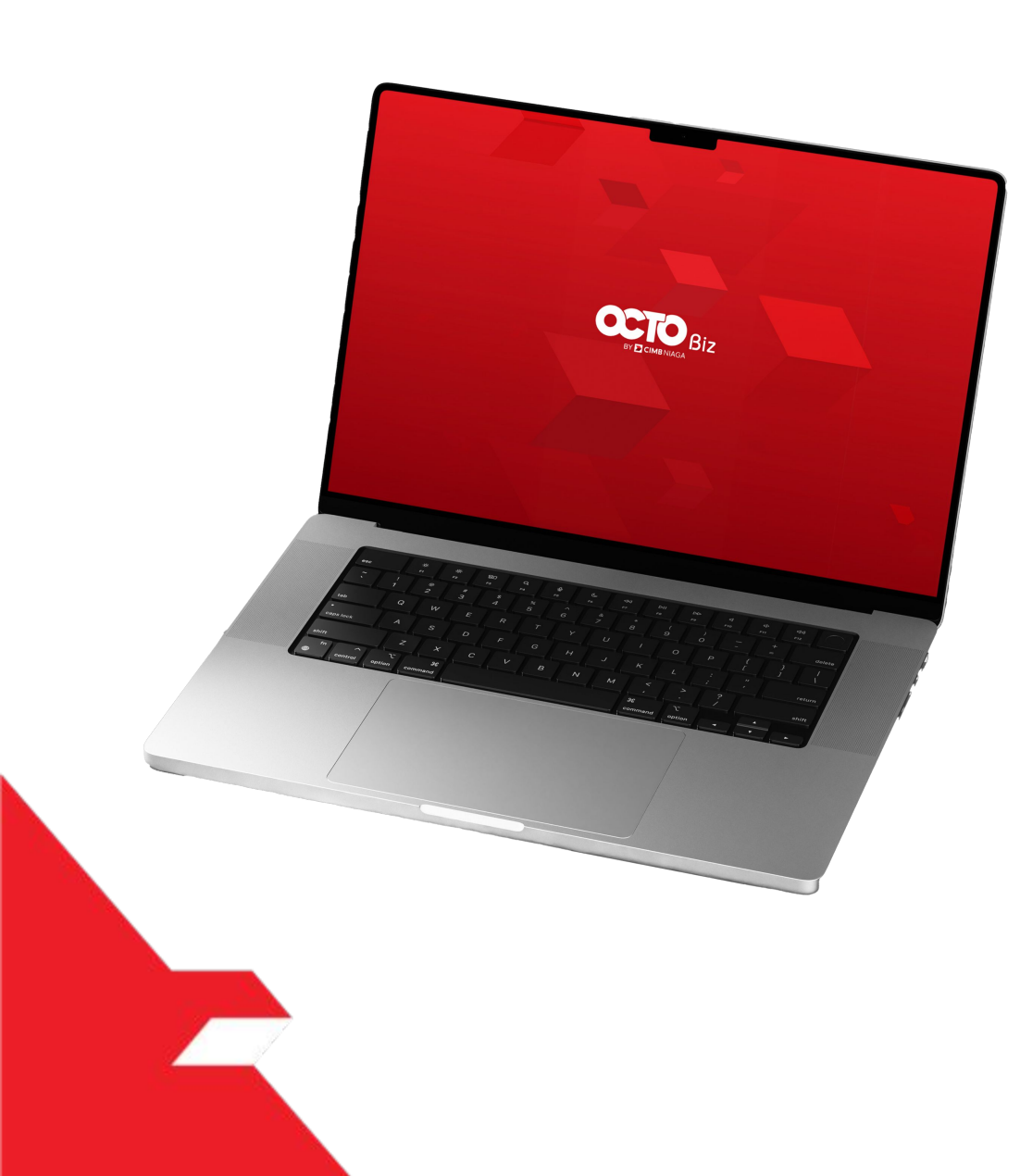

### Manage Company

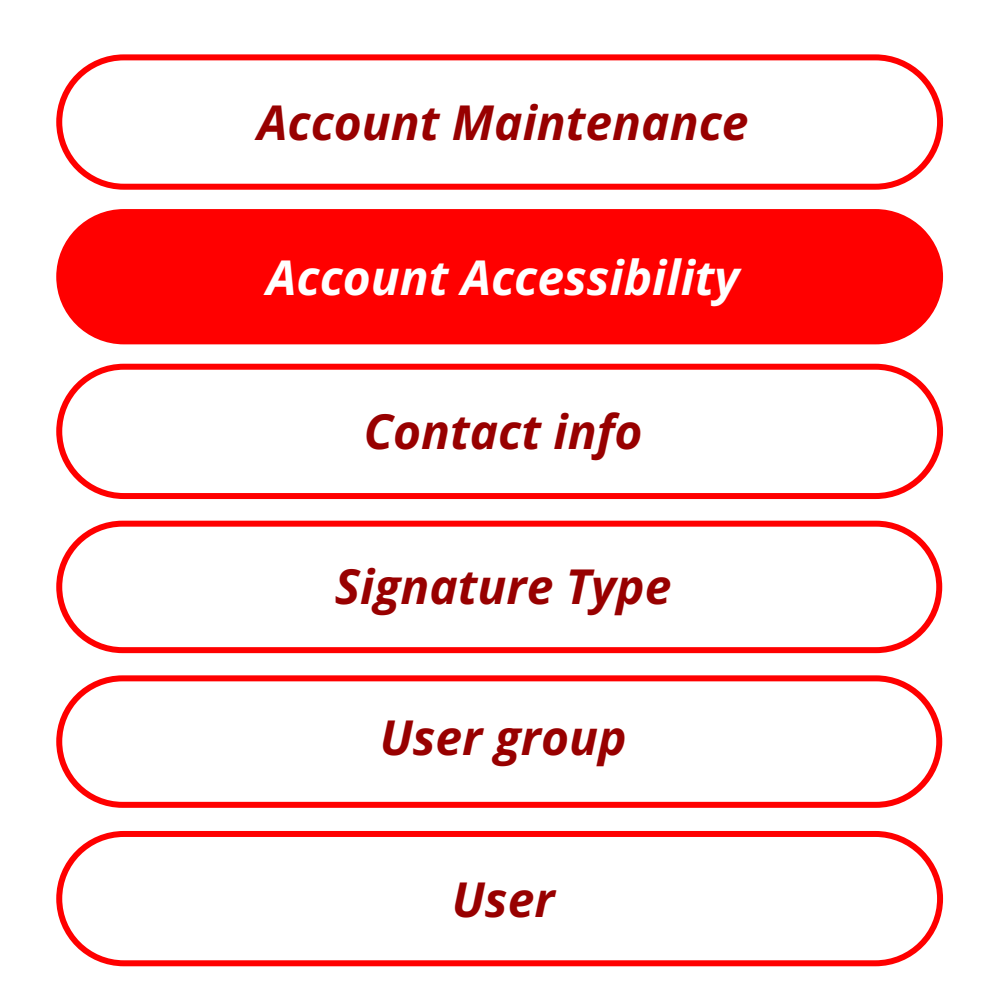

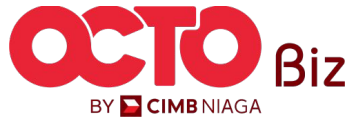

## s t e p

| ompany Name        | ALRABANI MAHENDRA   | Enrolled D<br>24 Nov 2                | Date<br>2023 10:07:01 WIB |             | Company ID<br>ATIKAHCORP |            |                    |
|--------------------|---------------------|---------------------------------------|---------------------------|-------------|--------------------------|------------|--------------------|
|                    | count Accessibility | Contact Info Signa                    | ature Type User G         | roup User   |                          |            |                    |
| 22 account(s)      |                     |                                       |                           |             |                          |            | ^                  |
| Account No. 🗘      | Currency 🗘          | Account Nickname 💲                    | Account Type 💲            | Islamic 🗘   | Allow Transaction 💲      | Sub-Action | Transaction Status |
| 101075289100       | IDR                 | ATIKAH EDIT 1                         | Financing Account         | No          | No                       | e.         |                    |
| 101089170400       | IDR                 | ATIKAH EDIT                           | Financing Account         | No          | No                       |            |                    |
| 101089179200       | IDR                 | MUHAMMAD RAFIF ALRAB                  | Financing Account         | No          | Yes                      |            |                    |
| 101089182300       | IDR                 | MUHAMMAD RAFIF ALRAB                  | Financing Account         | No          | Yes                      |            |                    |
| 160115427300       | IDR                 | MUHAMMAD RAFIF ALRAB                  | Financing Account         | No          | No                       |            |                    |
| 160121226600       | IDR                 | MUHAMMAD RAFIF ALRAB                  | Financing Account         | No          | No                       |            |                    |
| 16012122780000001  | IDR                 | MUHAMMAD RAFIF ALRAB                  | Financing Account         | No          | No                       |            |                    |
| 160122040300       | IDR                 | MUHAMMAD RAFIF ALRAB                  | Financing Account         | No          | No                       |            |                    |
| 703057606100       | IDR                 | ATIKAH EDIT 2                         | Savings Account           | No          | Yes                      |            |                    |
| 703060923600       | IDR                 | MUHAMMAD RAFIF<br>ALRABANI MAHENDRA e | Savings Account           | No          | Yes                      |            |                    |
|                    |                     |                                       | < 1                       | of 3 >      |                          |            |                    |
| unctions Listing   |                     |                                       |                           |             |                          |            | ~                  |
| Modules / Products |                     |                                       |                           |             |                          |            |                    |
| Administrat        | (m)                 | _                                     | _                         | _           | _                        | _          | ^                  |
| Compa              | av Logo             |                                       |                           | Manage Co   | mnany                    |            |                    |
| Manage             | Notifications       |                                       |                           | User Status | and Secure Token         |            |                    |
| Workfle            | w Setup             |                                       |                           |             |                          |            |                    |
| Payment            |                     |                                       |                           |             |                          |            | ^                  |
| Bil Pay            | ment                |                                       |                           | TRY 03      |                          |            |                    |
| Transfe            | r to Other Banks    |                                       |                           | Transfer wi | hin CIMB Niaga           |            |                    |
| Portfolio          |                     |                                       |                           |             |                          |            | ^                  |
|                    |                     |                                       |                           |             |                          |            |                    |

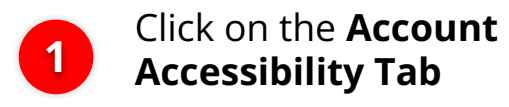

#### Notes:

• User can **Review only** on the **Detail**, and **CAN'T** do the **Edit** 

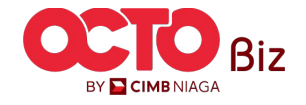

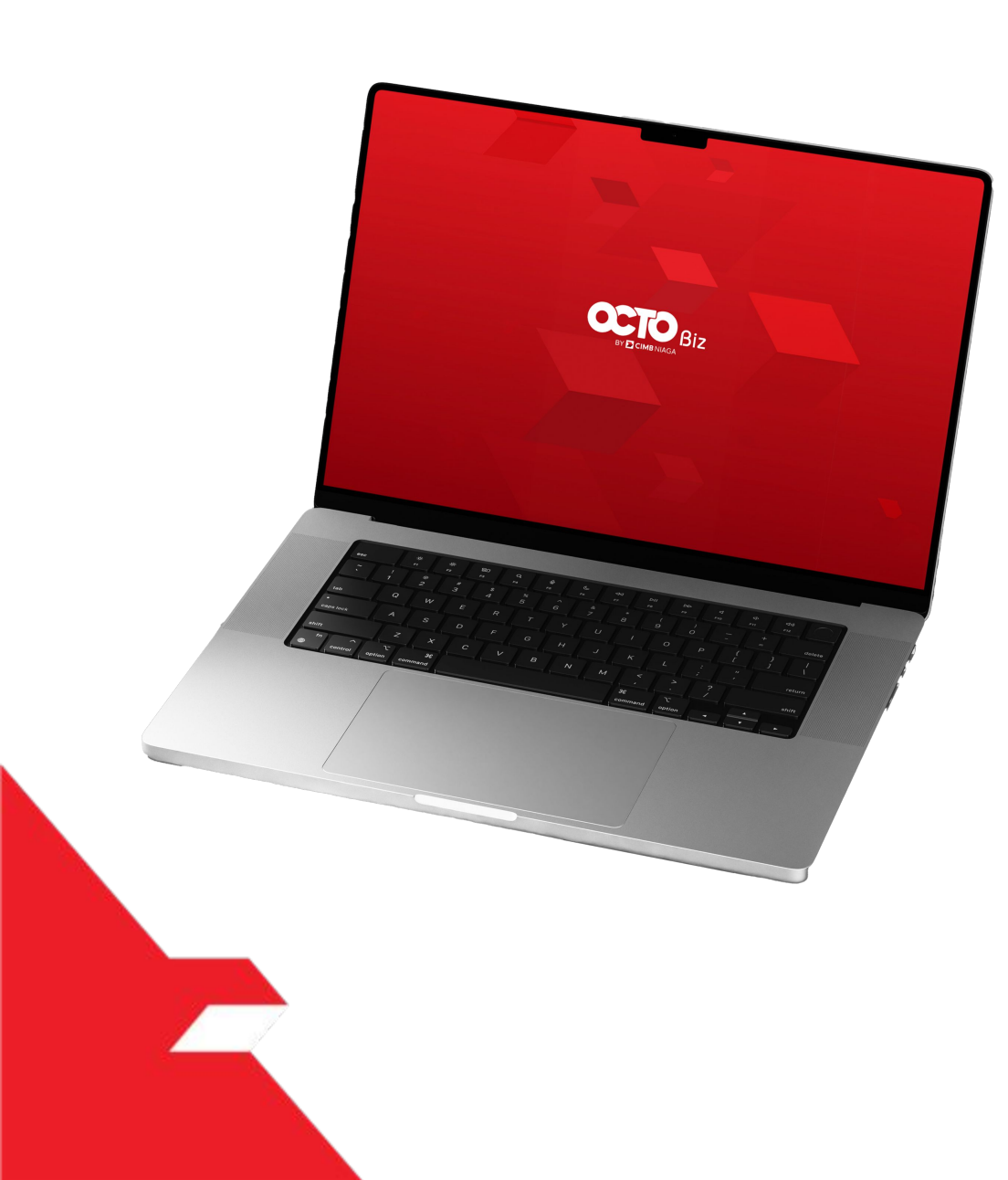

### Manage Company

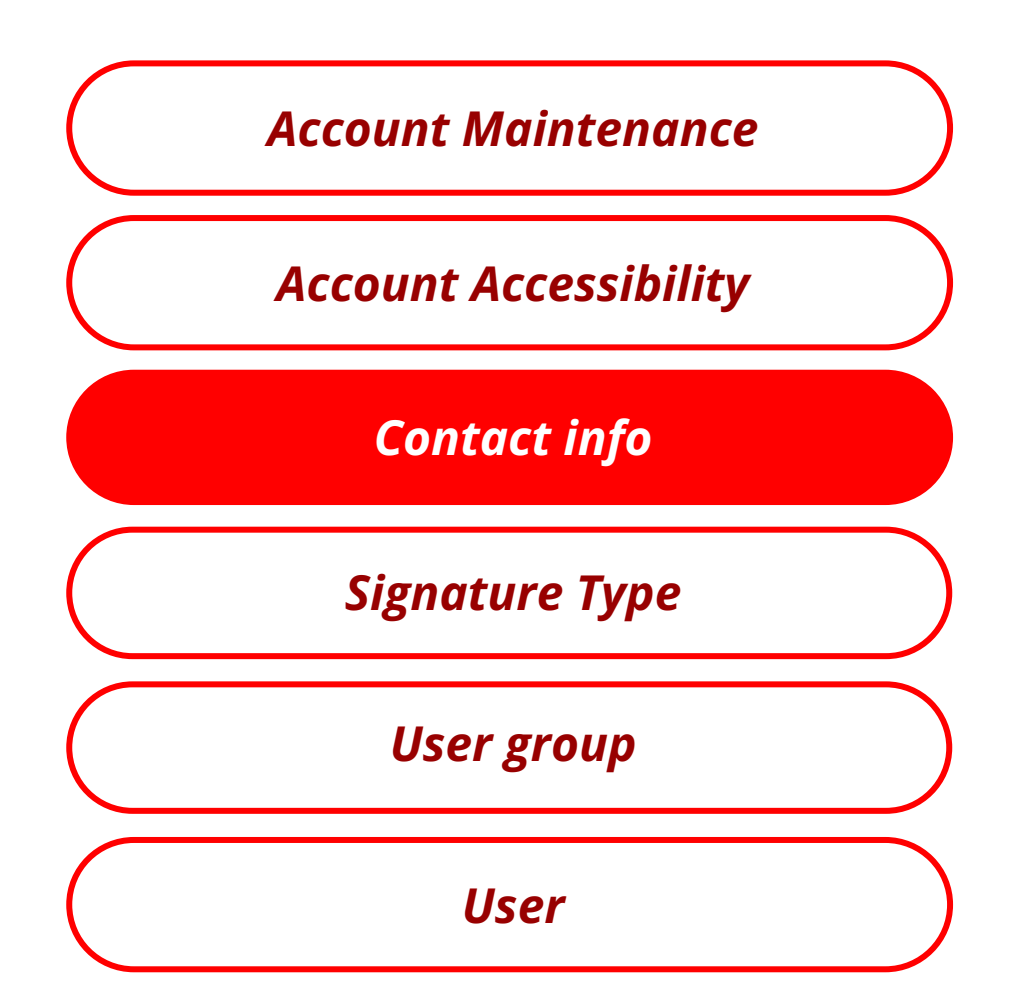

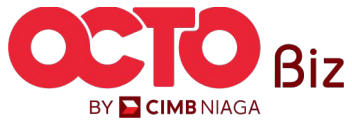

## s t e p

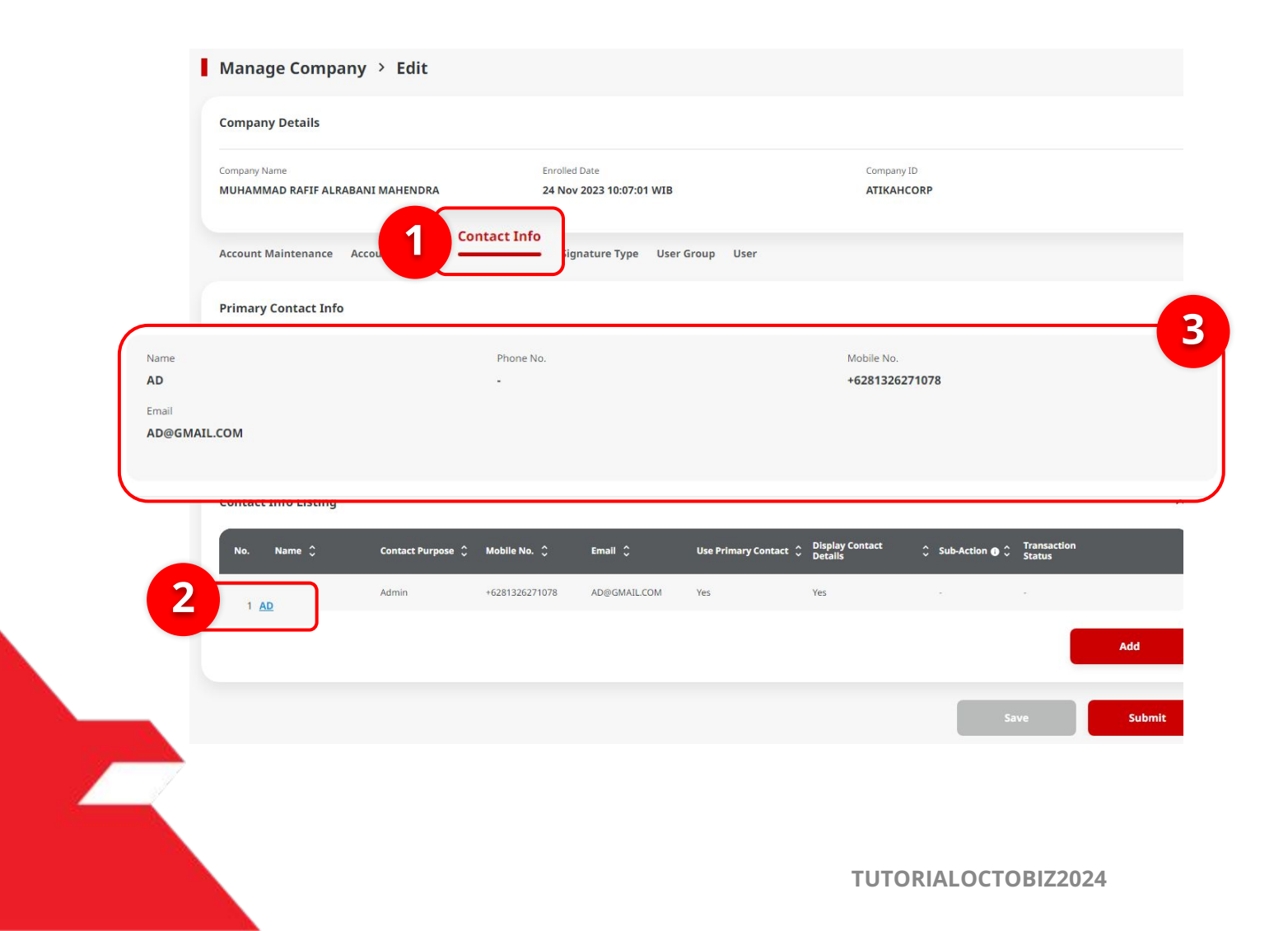

#### System will show the *Manage Company* > *Edit page*

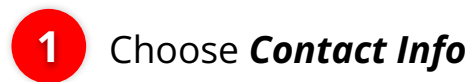

2 Click Contact Info hyperlink to Edit the Contact info that record on Admin and Cash

Primary Contact Info field, can't be edited

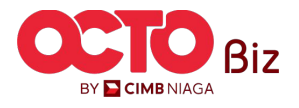

| Contact Purpose (Applicable<br>in Contact Info Listing) | Remarks                                                                                                    |
|---------------------------------------------------------|----------------------------------------------------------------------------------------------------|
| Admin                                                   | <ul> <li>To Contact Purpose as "Admin", will get the Welcome letter after the Company Onboarding are done</li> <li>Contact Purpose used on Layout Payment Advice</li> </ul>                                                                                                    |
| Cash                                                    | <ul> <li>Pada Layout Payment Advice, will be prioritize using<br/>Contact Purpose with tag "Cash"</li> <li>If user Don't have The Contact Purpose with tag "Cash",<br/>it can use Contact Purpose dengan Tag "Admin"</li> <li>Every Corporate ID, can have just 1 contact info with<br/>Tag "Cash"</li> </ul> |

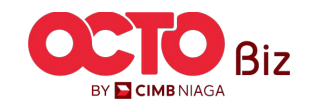

#### step 12

| Contact Purpose *                                                                       |                                                                         | System will show the Pop-up <b>Con</b>                                                                          |
|-----------------------------------------------------------------------------------------|-------------------------------------------------------------------------|----------------------------------------------------------------------------------------------------|
| Use Primary Contact                                                                     | 🗹 Display Contact Details 0                                             | info Details                                                                                                    |
| Name *                                                                                  | Phone No.                                                               |                                                                                                    |
| test                                                                                    | 7777788888                                                              |                                                                                                    |
| Country Code * Mobile No. *                                                             | Email *                                                                 | <b>Edit</b> fields that needed                                                                                  |
| +62 ~ 5555566666                                                                        | ASD@GMAIL.COM                                                           |                                                                                                    |
| Company Details                                                                         | Cane 3                                                                  | If the <b>Primary contact colu</b><br><b>is Chosen</b> , so the other de<br>will automatically <b>disable</b> k |
| Contact Purpose *                                                                       | Contact Info Details                                                    |                                                                                                    |
| Admin 2                                                                                 | V Display Contact Details 🗨                                             | 3 If it's appropriate, <b>Click</b>                                                                             |
| Admin 2<br>Use Primary Contact<br>Name *                                                | Country Code Phone No.                                                  | 3 If it's appropriate, <b>Click</b> <i>Save</i>                                                                 |
| Admin 2<br>Use Primary Contact Name * EKA                                               | Country Code Phone No. Select V 123456789                               | 3 If it's appropriate, <b>Click</b> <i>Save</i>                                                                 |
| Admin 2<br>Use Primary Contact<br>Name *<br>EKA<br>Country Code * Mobile No. *          | Country Code Phone No. Select V 123456789 Email *                       | 3 If it's appropriate, <b>Click</b><br><i>Save</i>                                                              |
| Admin 2<br>Vuse Primary Contact Name * EKA Country Code * Mobile No. * +60 × 3423523423 | Country Code Phone No. Select 123456789 Email * AD@GMAIL.COM            | 3 If it's appropriate, <b>Click</b><br><i>Save</i>                                                              |
| Admin 2<br>We Primary Contact Name * EKA Country Code * Mobile No. * +60 × 3423523423   | Country Code Phone No.<br>Select V 123455789<br>Email *<br>AD@GMAIL.COM | 3 If it's appropriate, <b>Click</b><br>Save                                                                     |
| Admin 2<br>Use Primary Contact Name * EKA Country Code * Mobile No. * +60 × 3423523423  | Country Code Phone No.<br>Select V 123456789<br>Email *<br>AD@GMAIL.COM | 3 If it's appropriate, Click<br>Save                                                                            |

#### step **13**

| Manage Company                         | > Edit             |                      |                           |                       |                            |            |        |
|----------------------------------------|--------------------|----------------------|---------------------------|-----------------------|----------------------------|------------|--------|
| Company Details                        |                    |                      |                           |                       |                            |            |        |
| Company Name<br>MUHAMMAD RAFIF ALRABAN | II MAHENDRA        | Enrolled I<br>24 Nov | Date<br>2023 10:07:01 WIB |                       | Company<br><b>ATIKAH</b>   | ID<br>CORP |        |
| Account Maintenance Acc                | ount Accessibility | Contact Info Sign    | ature Type User (         | Group User            |                            |            |        |
| Primary Contact Info                   |                    |                      |                           |                       |                            |            | ^      |
| Name<br>AD<br>Email<br>AD@GMAIL.COM    |                    | Phone N<br>-         | lo.                       |                       | Mobile No.<br>+6281326     | 271078     |        |
| Contact Info Listing                   |                    |                      |                           |                       |                            |            | ^      |
| No. Name 🗘                             | Contact Purpose 🗘  | Mobile No. 🗘         | Email 🗘                   | Use Primary Contact 💲 | Display Contact<br>Details |            |        |
| 1 <u>AD</u>                            | Admin              | +6281326271078       | AD@GMAIL.COM              | Yes                   | Yes                        |            |        |
|                                        |                    |                      |                           |                       |                            |            | Add    |
|                                        |                    |                      |                           |                       |                            | Save       | Submit |
|                                        |                    |                      |                           |                       |                            |            |        |

## System will navigate back to **Edit page**

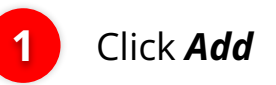

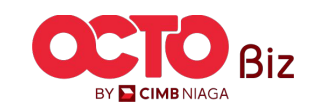

**Manage Company** Menu: Administration > Manage Company

22

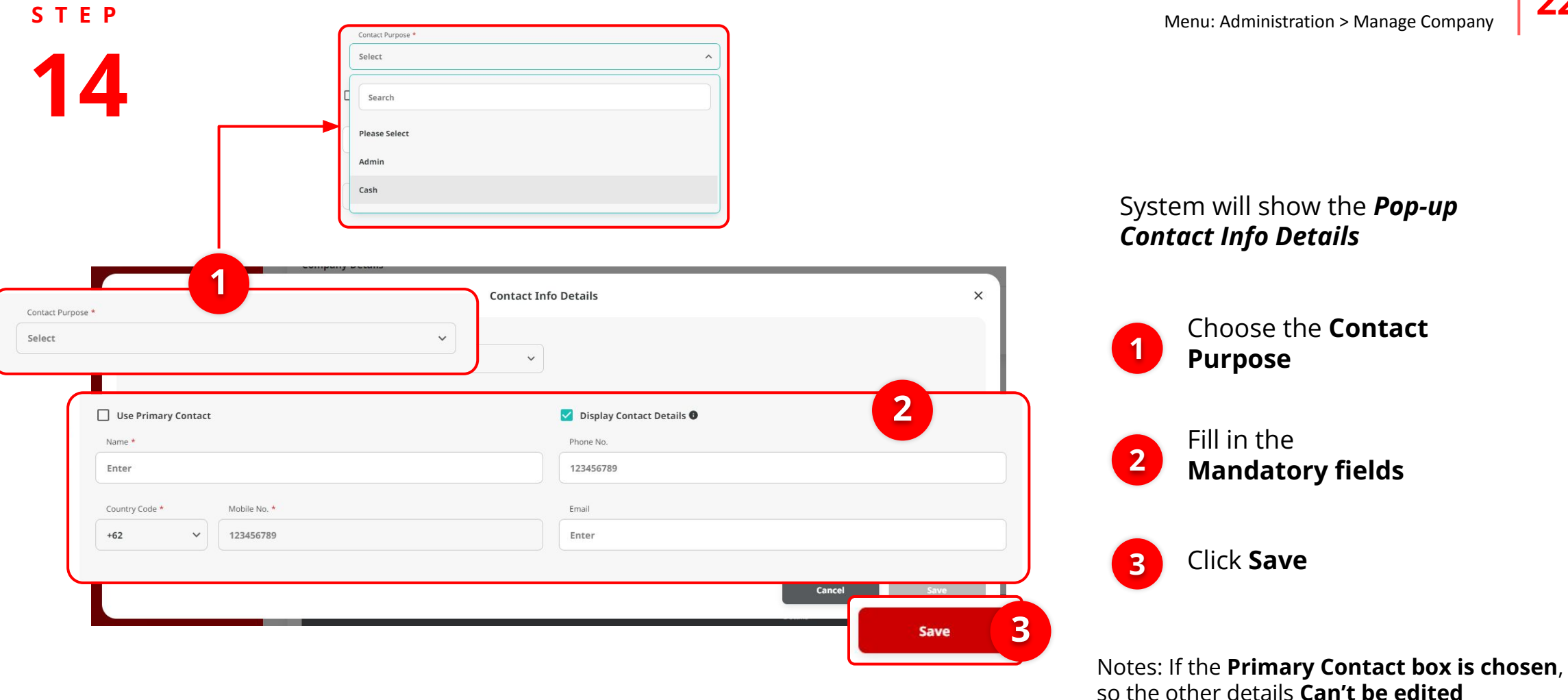

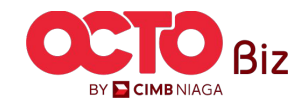

**TUTORIALOCTOBIZ2024** 

| ompany Details               |                       |                    |                               |                       |                            |                |                           |     |
|------------------------------|-----------------------|--------------------|-------------------------------|-----------------------|----------------------------|----------------|---------------------------|-----|
| mpany Name<br>AHES           |                       | Enroller<br>20 Nor | d Date<br>v 2023 10:49:15 WIB |                       | Compan<br>ATIKAI           | y ID<br>ICORP  |                           |     |
| count Maintenance            | Account Accessibility | Contact Info Sig   | nature Type User              | r Group User          |                            |                |                           |     |
| imary Contact Info           |                       |                    |                               |                       |                            |                |                           |     |
| Name                         |                       | Phone              | No.                           |                       | Mobile No                  |                |                           |     |
| AD<br>Email<br>AAD@GMAIL.COM |                       |                    |                               |                       | +623123                    | 1231           |                           |     |
| ontact Info Listing          |                       |                    |                               |                       |                            |                |                           |     |
| No. Name 🗘                   | Contact Purpose 🗘     | Mobile No. 💲       | Email 🗘                       | Use Primary Contact 💲 | Display Contact<br>Details | 🗘 Sub-Action 🖪 | ∧ Transaction<br>❤ Status |     |
| 1 <u>AD</u>                  | Admin                 | +628976543651      | AAD@gmail.com                 | No                    | Yes                        | Edit           |                           |     |
|                              |                       |                    |                               |                       |                            |                |                           | Add |

#### System will go back to **Edit page**

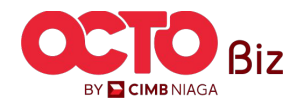

**TUTORIALOCTOBIZ2024** 

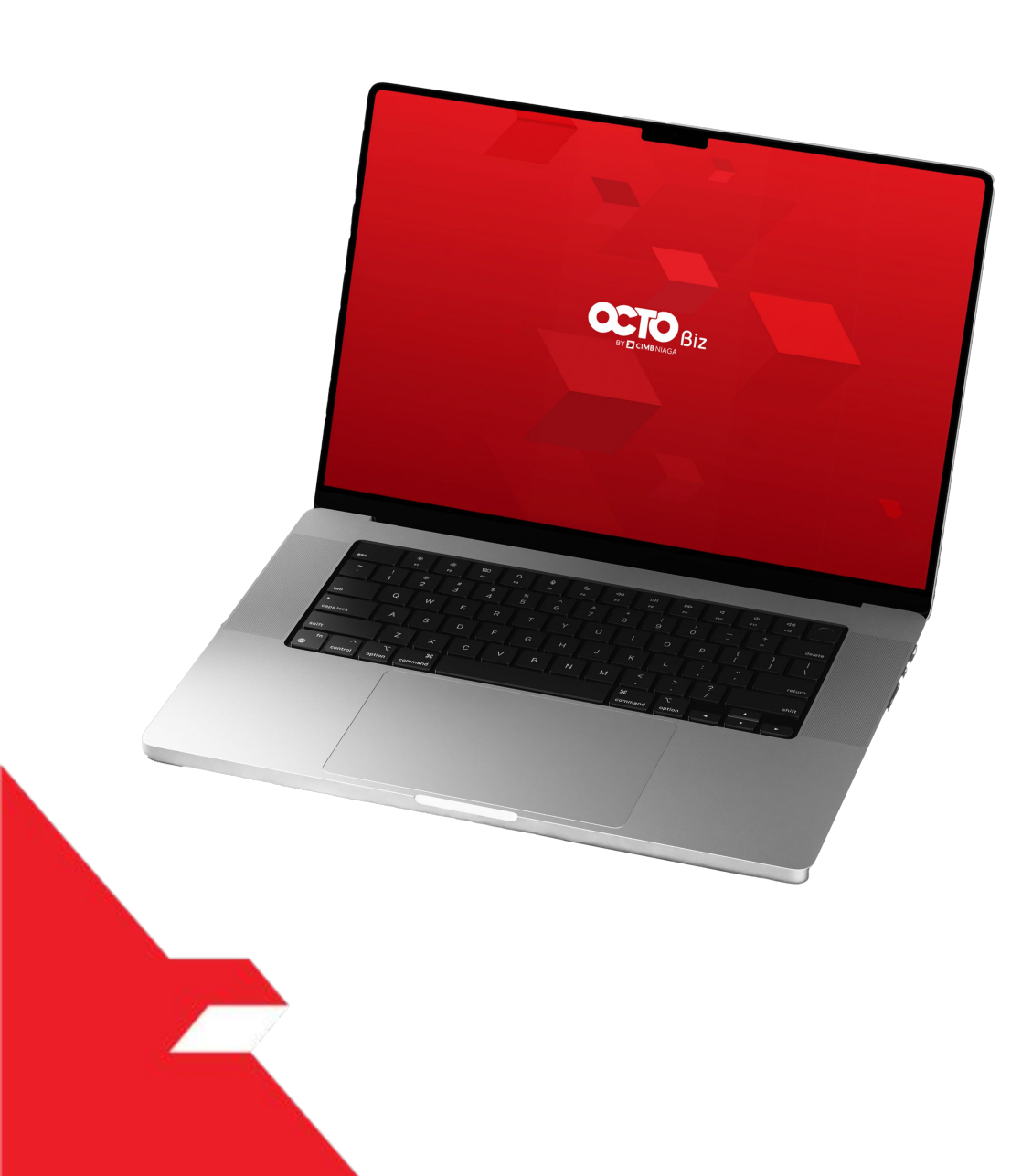

### Manage Company

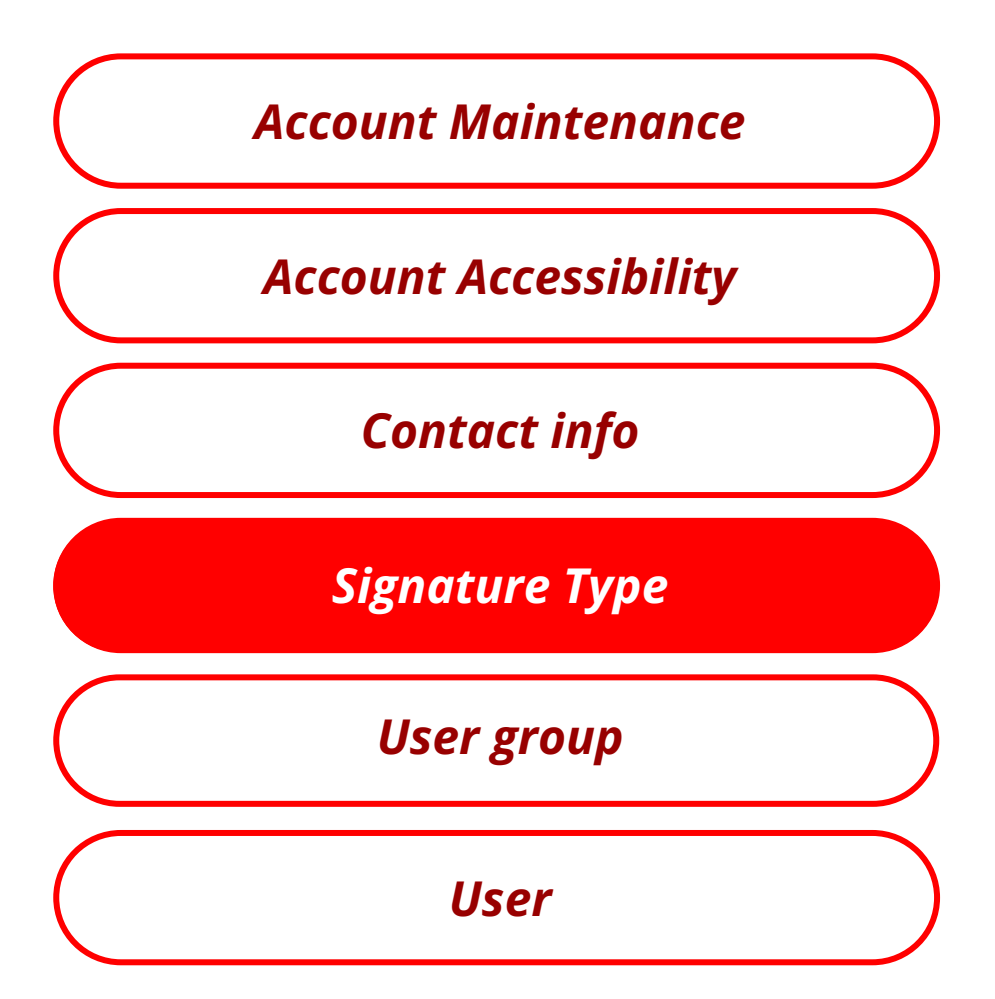

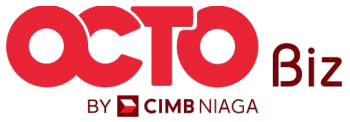

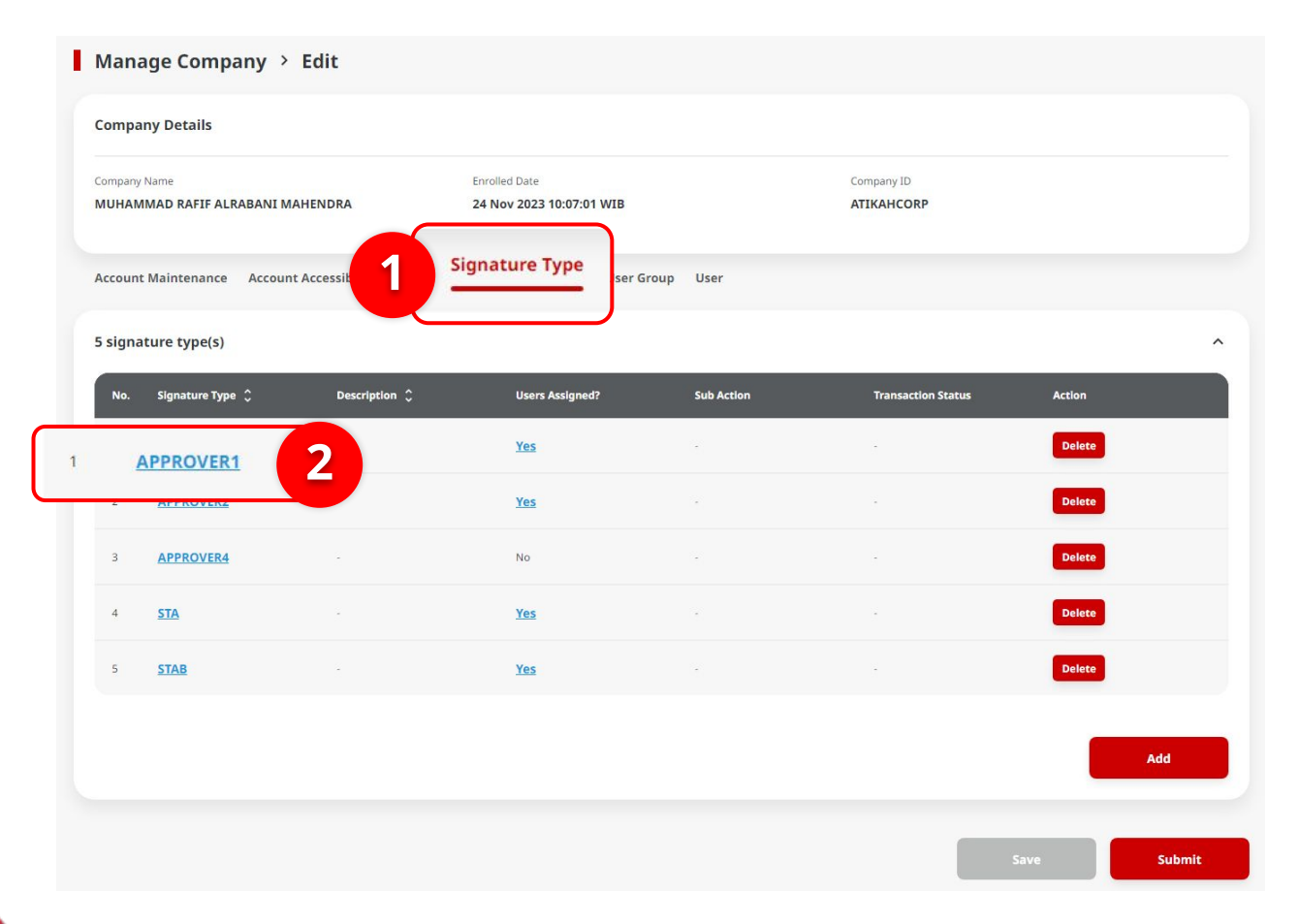

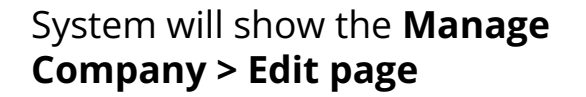

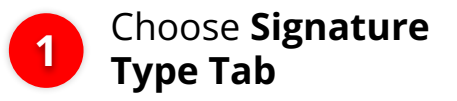

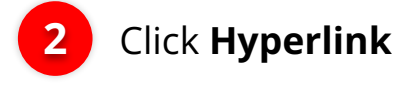

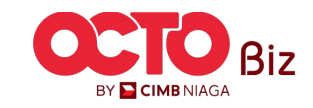

| C.                         | Signature Type Details | ×    | System will show the <b>Pop-up</b><br>Signature Type Details |
|----------------------------|------------------------|------|--------------------------------------------------------------|
| Signature Type * APPROVER1 | Description            |      | 1 Edit                                                       |
| Ai<br>5 Signature type(s)  | Cancel 2               | Save | 2 Click Save                                                 |

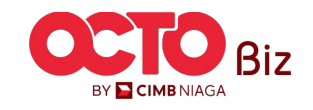

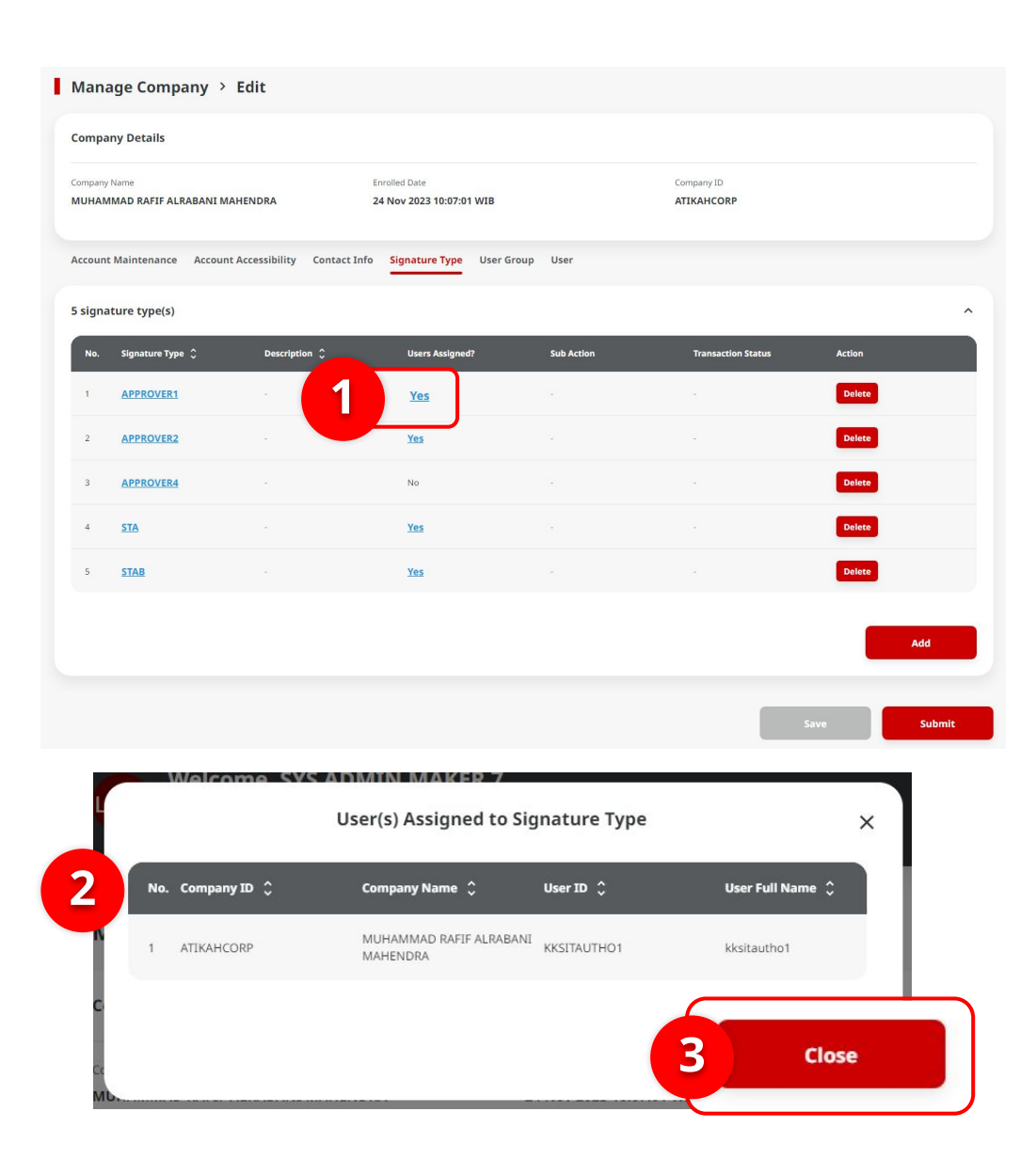

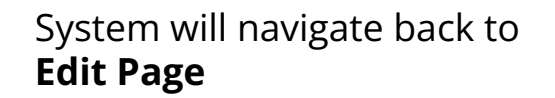

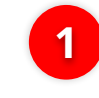

3

Click Hyperlink User Assigned

2 System will show the pop-up User(s) Assigned to Signature Type

Click **Close** 

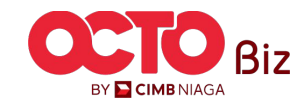

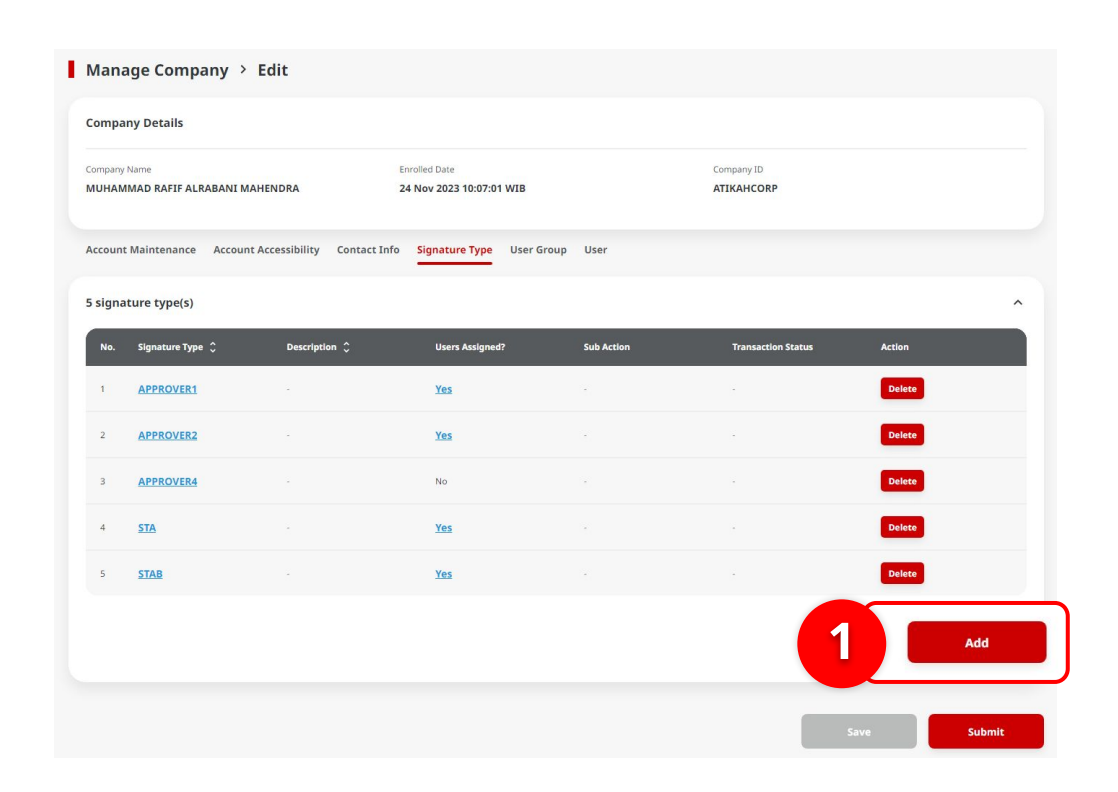

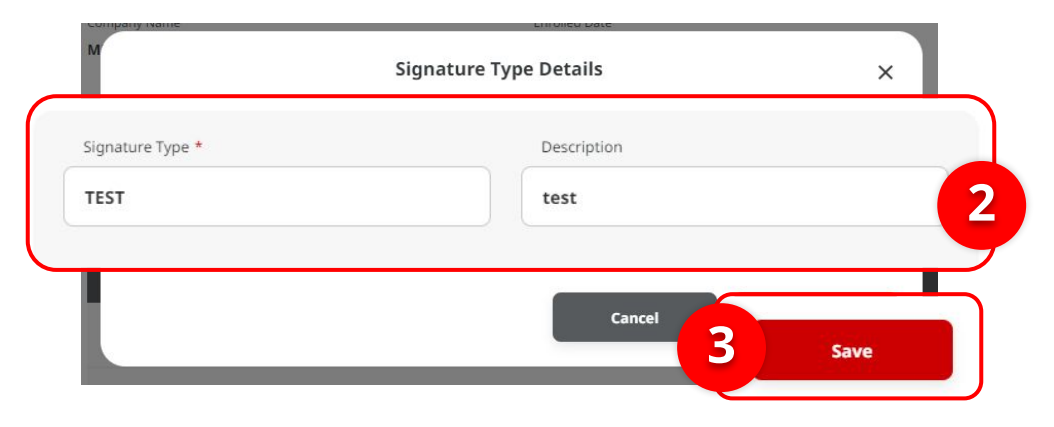

#### System will navigate back to **Edit page**

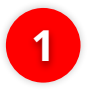

3

#### Click **Add**

2 System will show the pop-up Signature Type, Edit part that needed to be edit

Click **Save** 

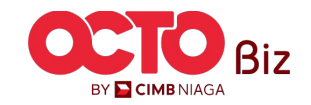

TUTORIALOCTOBIZ2024

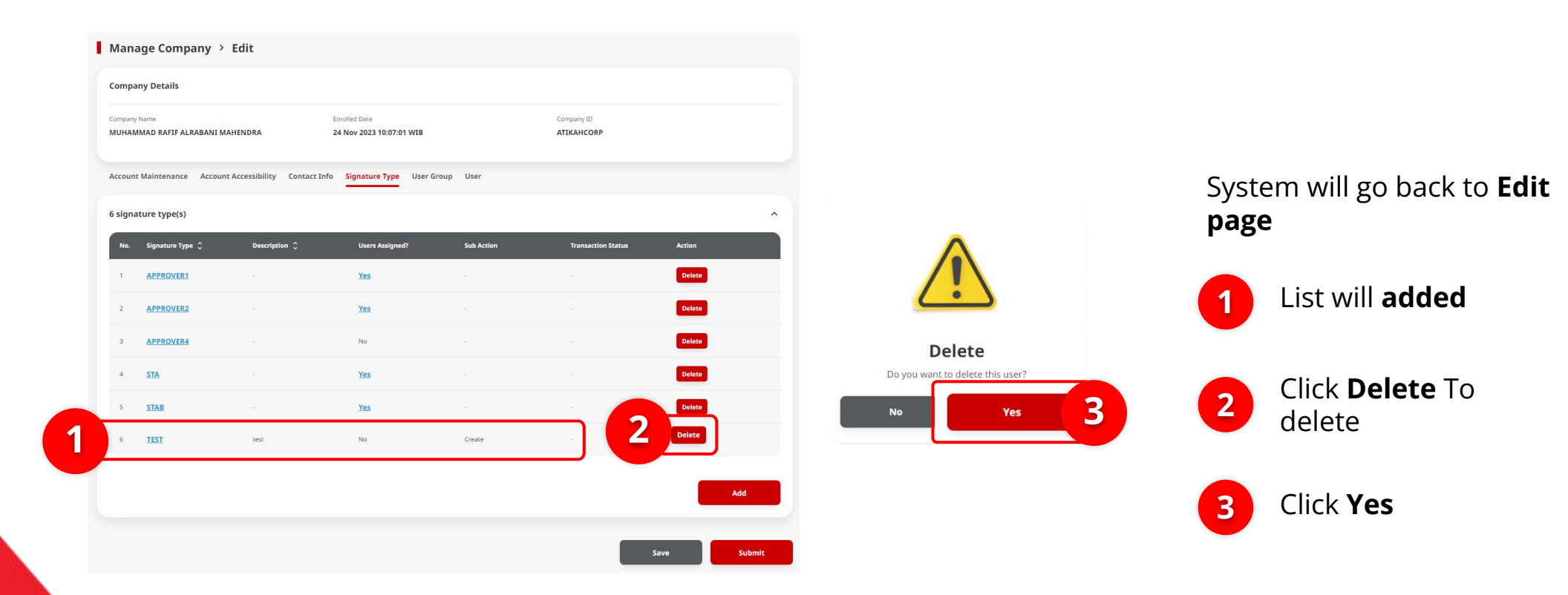

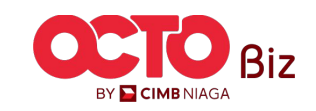

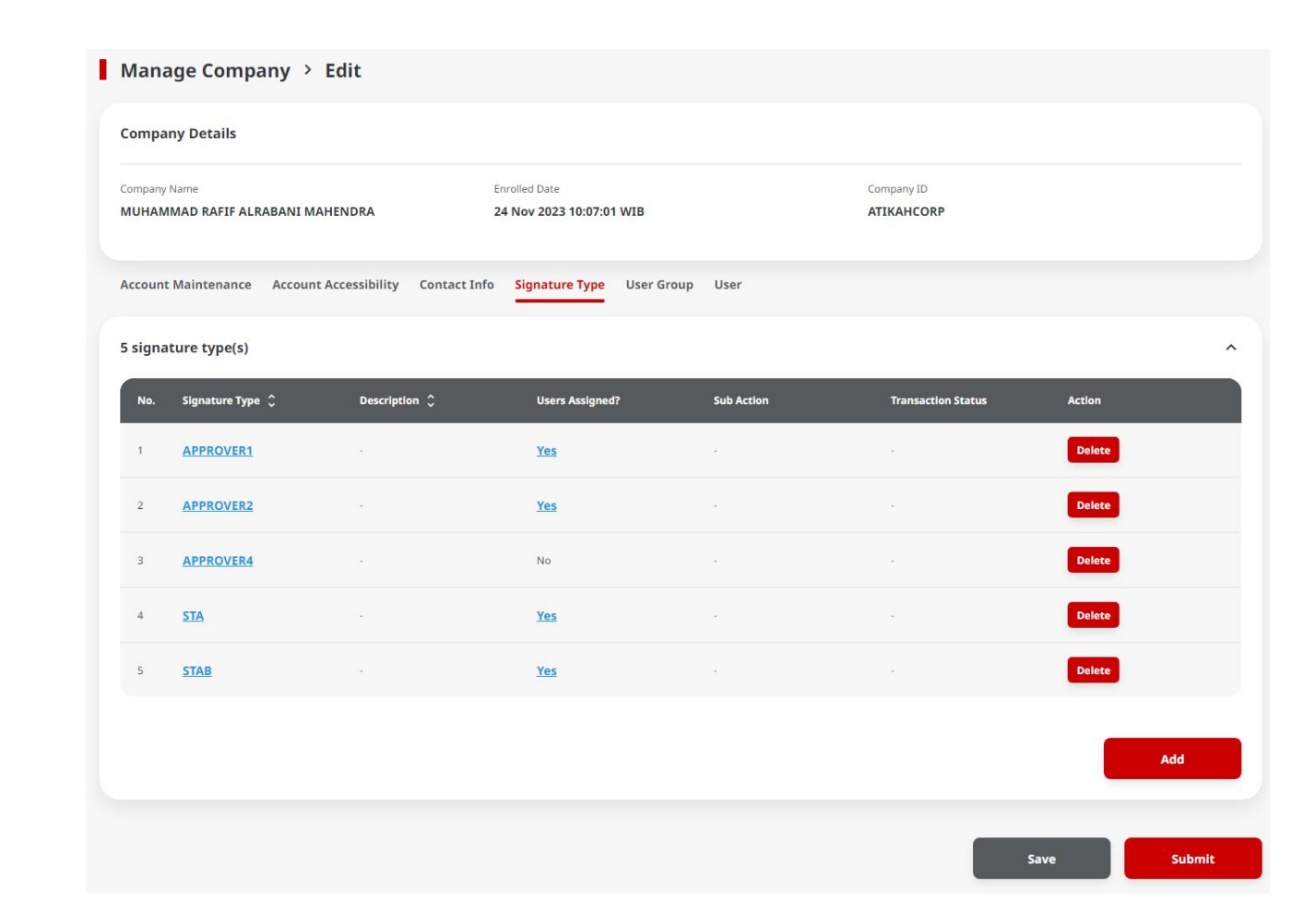

System will go back to *Edit* page with list that already deleted

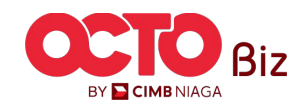

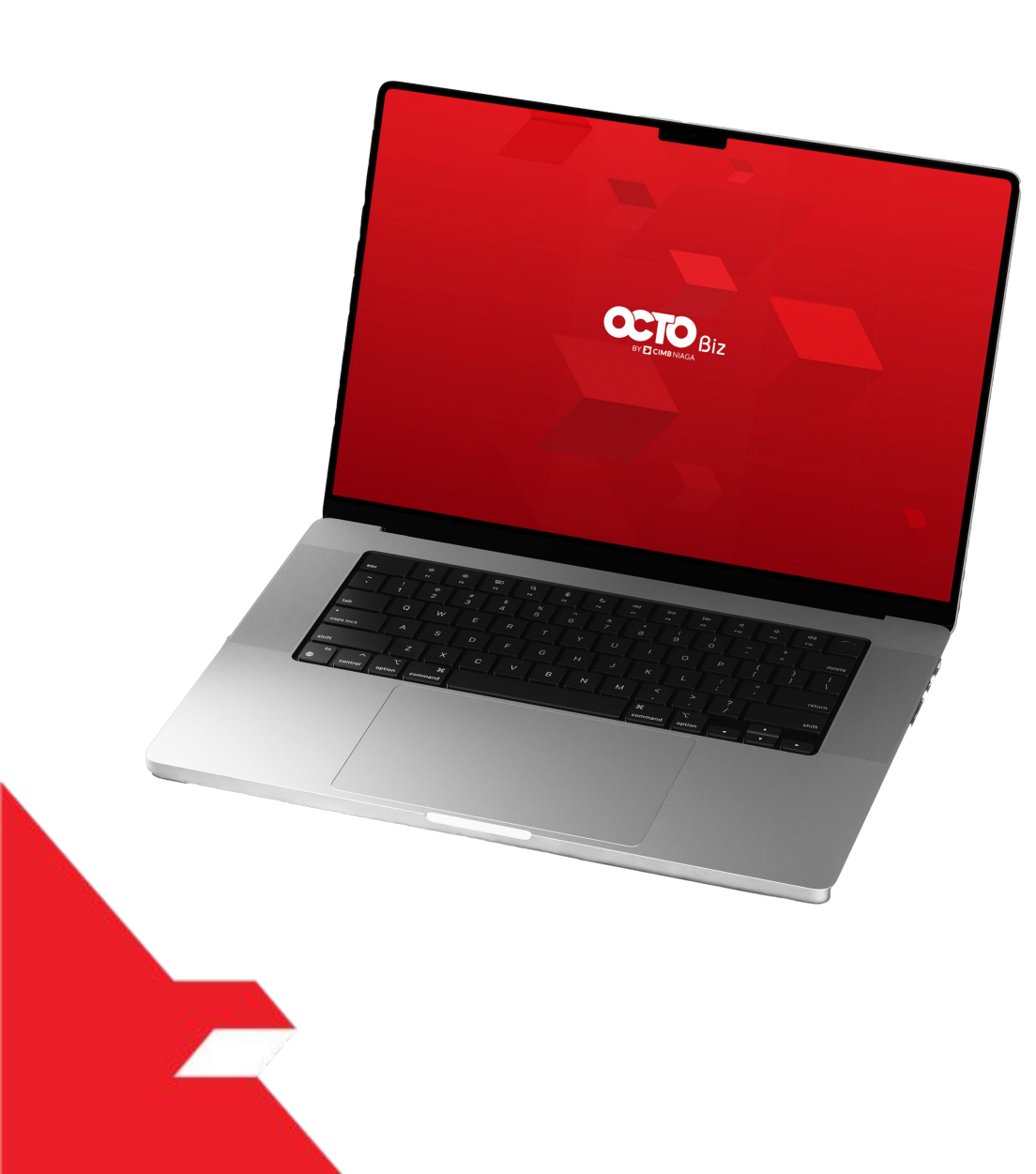

### Manage Company

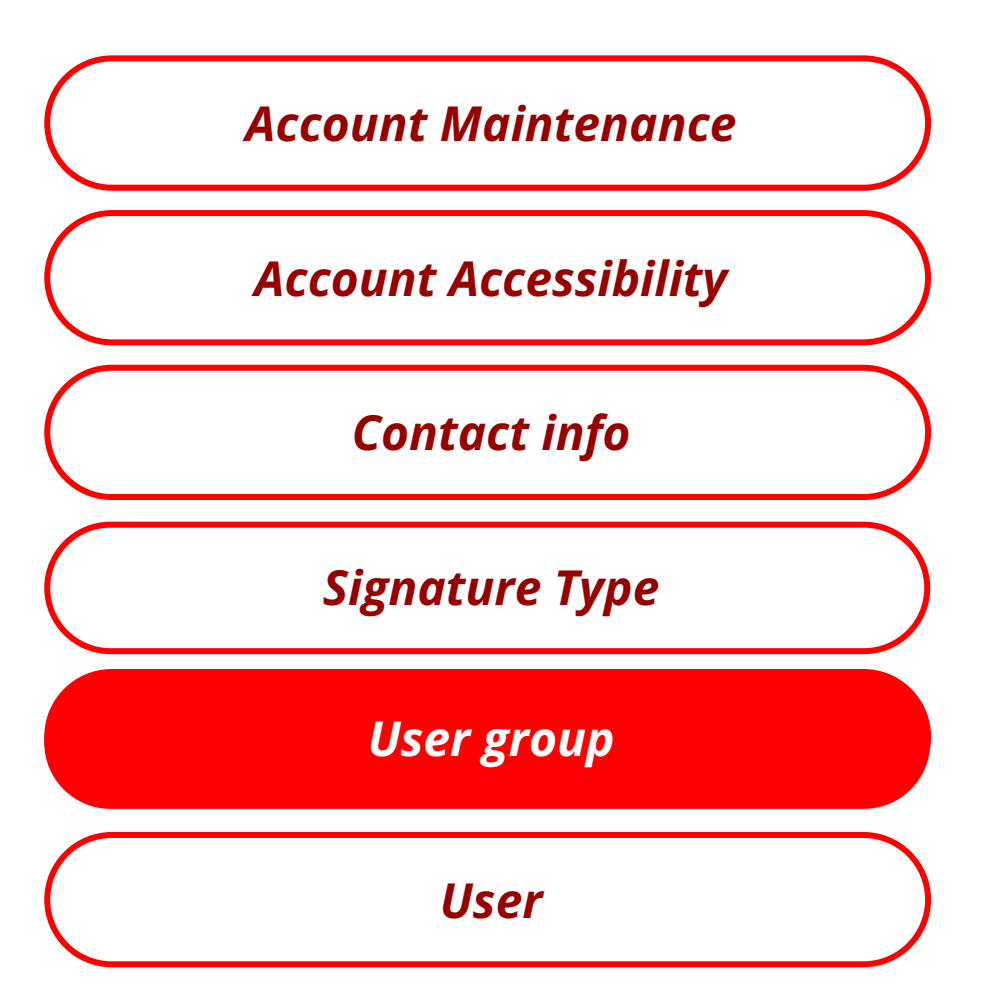

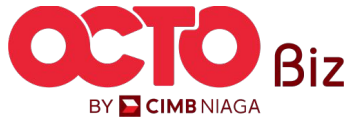

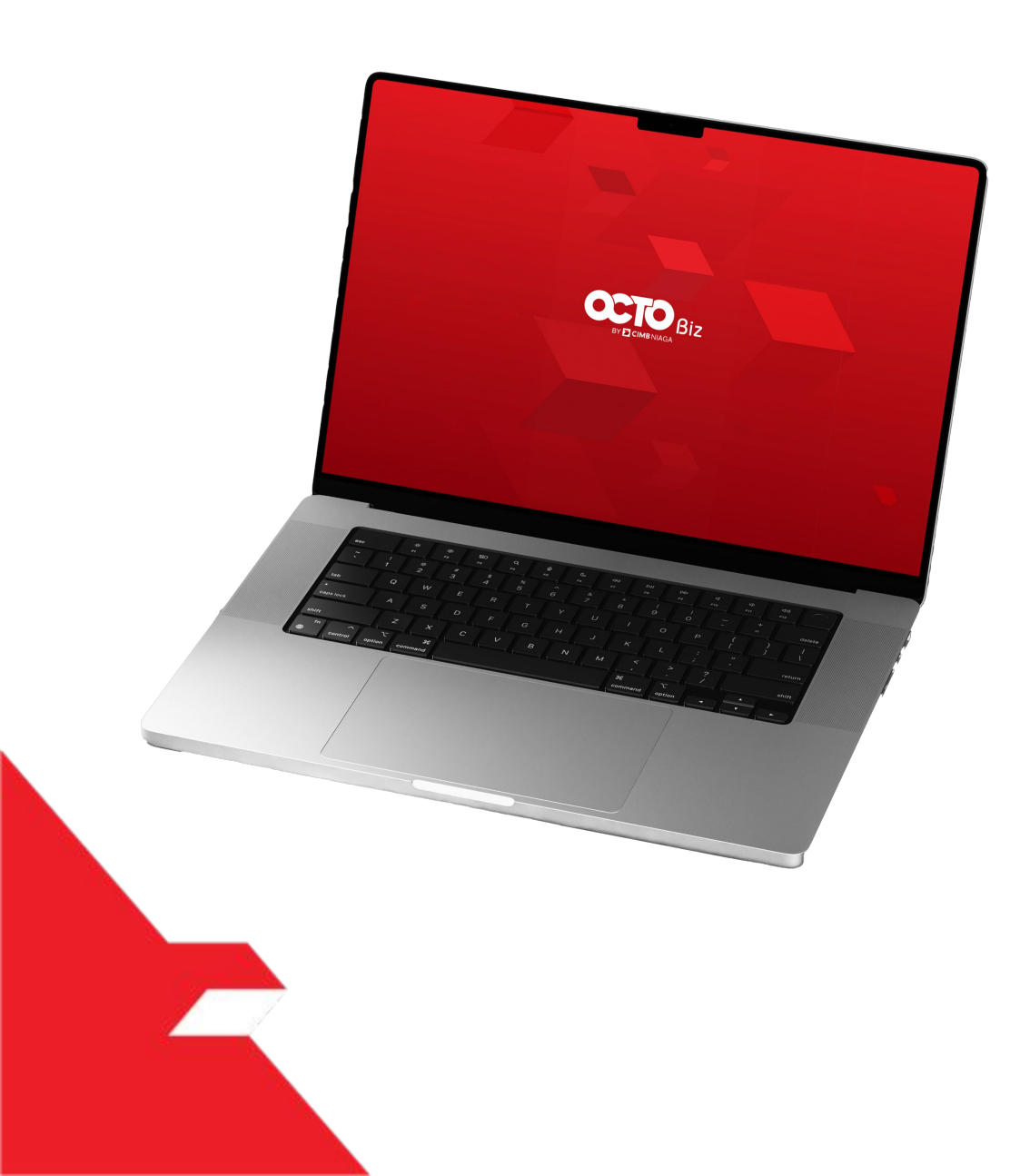

## Manage Company User Group

Non-SysAdmin

**SysAdmin** 

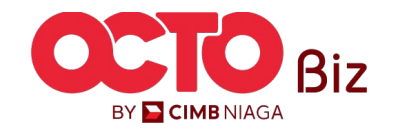

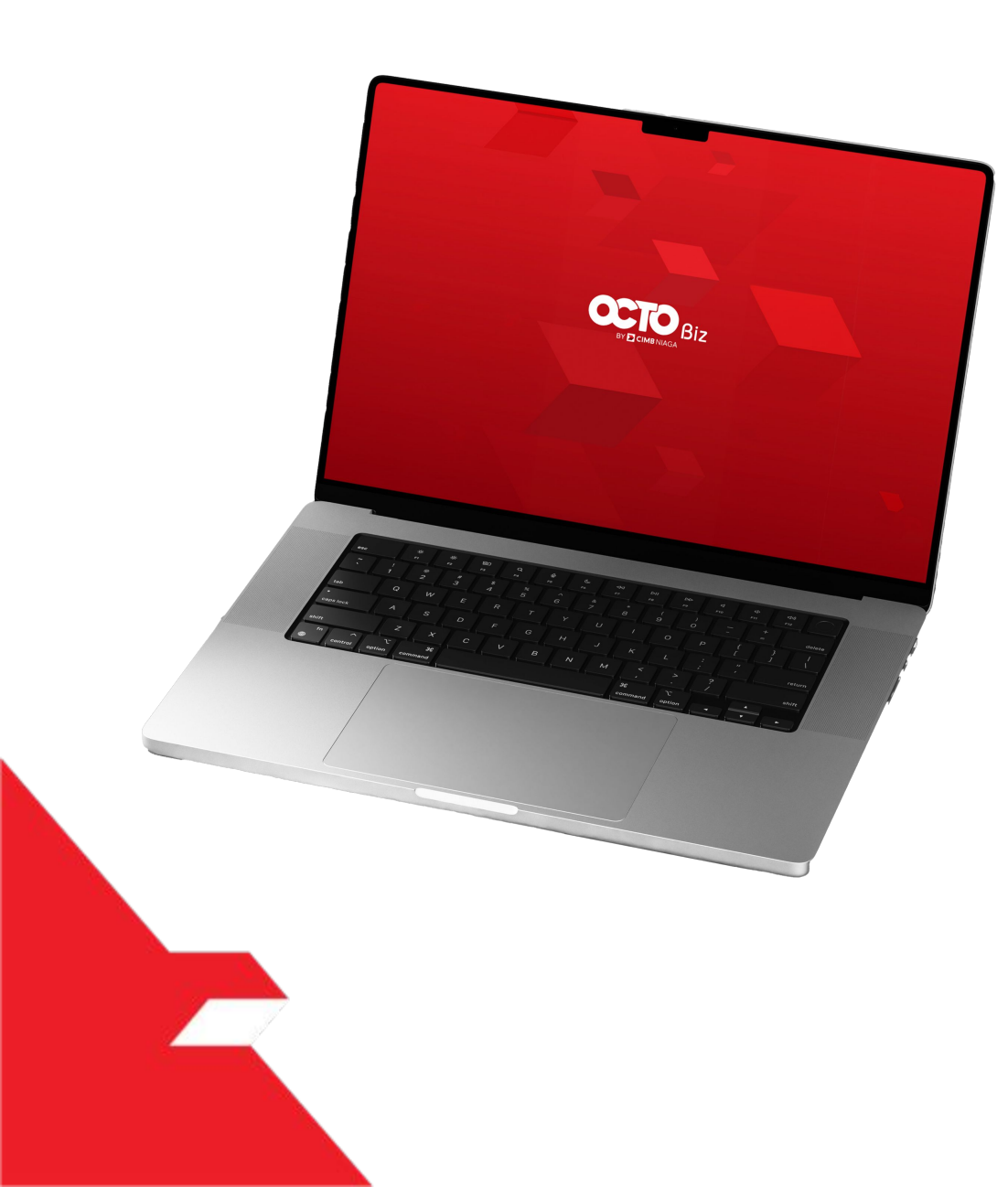

# User Group Non-SysAdmin

Can Add, Edit, and Delete User

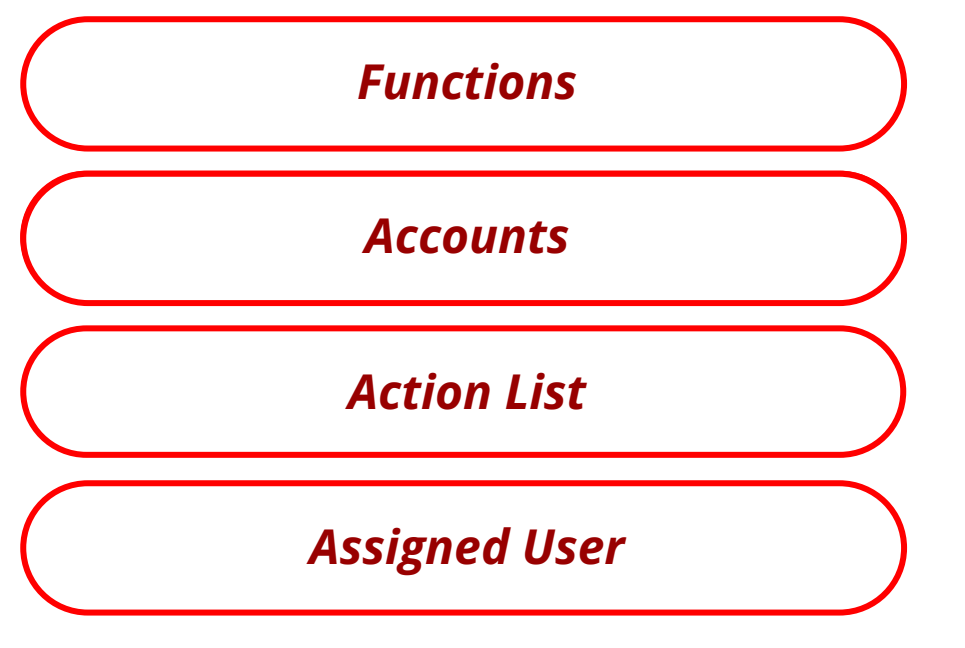

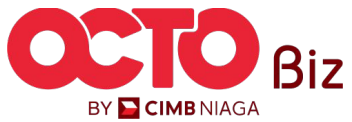

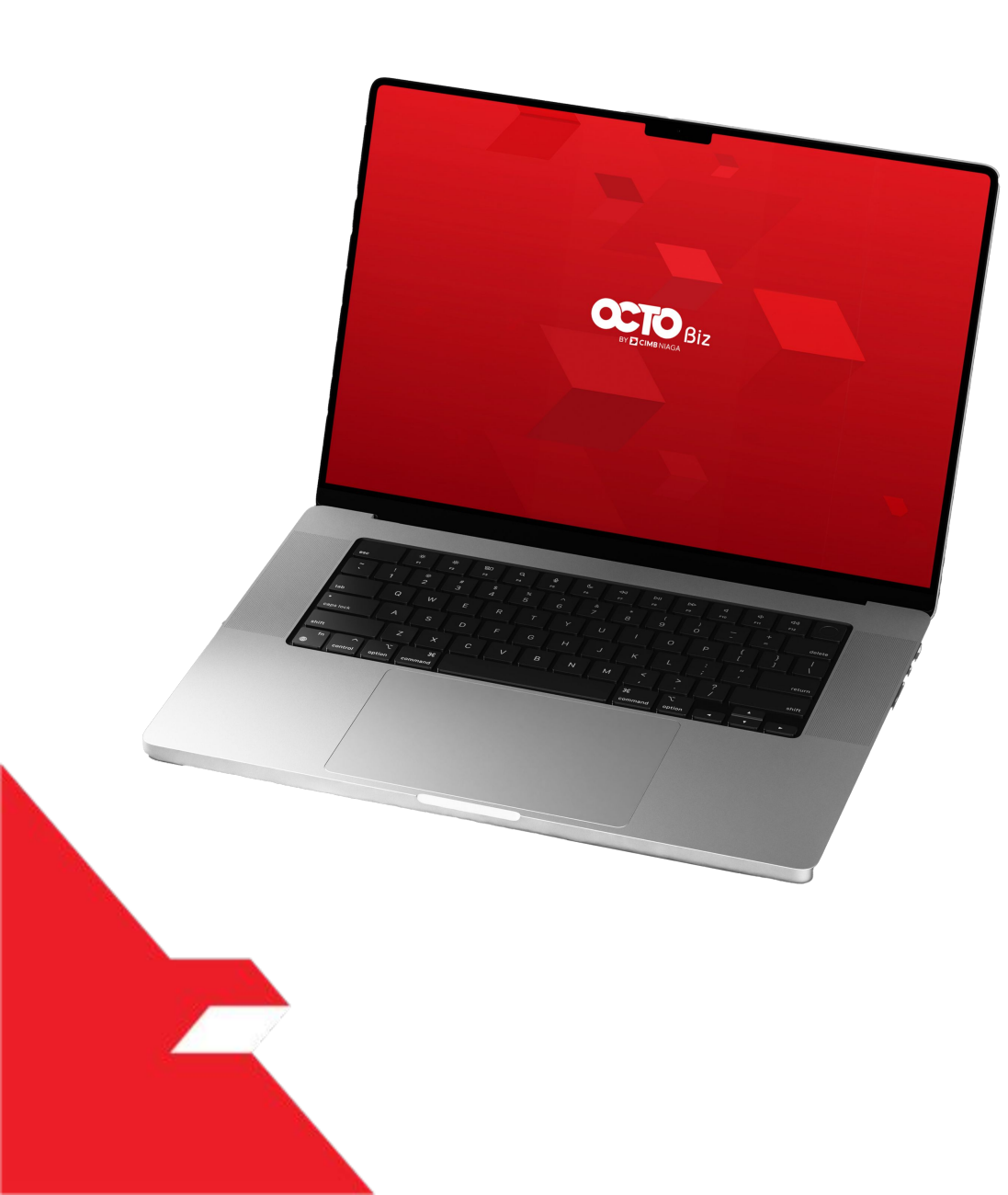

# User Group Non-SysAdmin

#### **Functions**

to give Function to User

**Accounts** 

**Action List** 

Assigned User

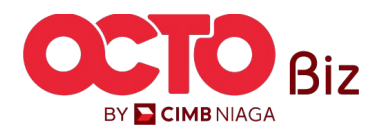

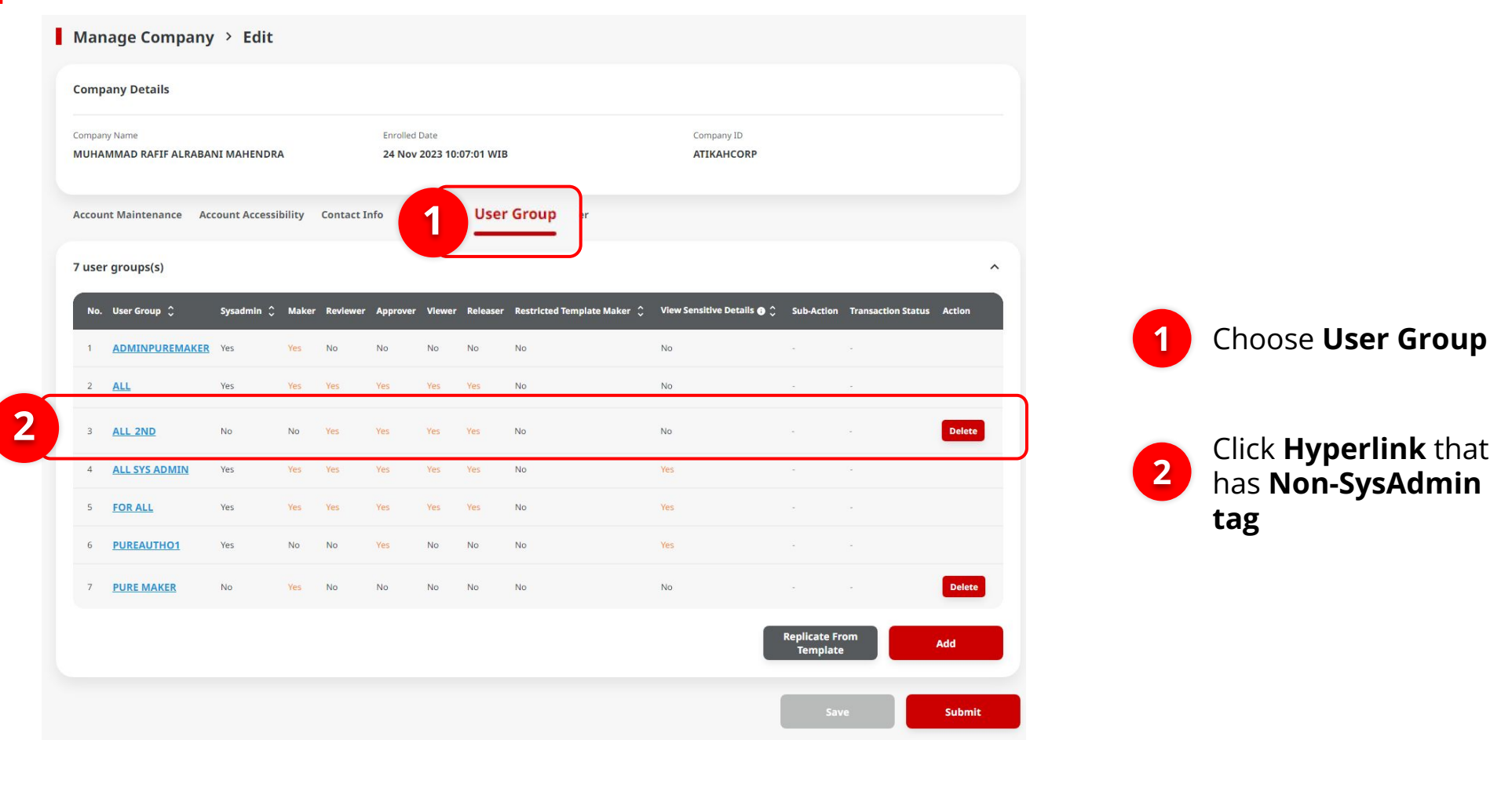

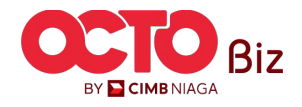

STEP **23** 

| 11073015                                                               |                                                  |                        |                                |
|------------------------------------------------------------------------|--------------------------------------------------|------------------------|--------------------------------|
|                                                                        |                                                  |                        | /                              |
| mpany ID<br>TKAHCORP                                                   | Company Name<br>MUHAMMAD RAFIF ALRABANI MAHENDRA | System Uter Group<br>- |                                |
| User Group *                                                           | Description                                      |                        |                                |
| ALL_2ND                                                                | Enter                                            |                        |                                |
| lect User Role(s) from the list (You can select more than one option): |                                                  |                        |                                |
| ] Maker                                                                |                                                  |                        |                                |
| Approver                                                               |                                                  |                        |                                |
| Viewer                                                                 |                                                  |                        |                                |
| Releaser                                                               |                                                  |                        |                                |
|                                                                        |                                                  |                        |                                |
| Inctions Accounts Action List File Format Assigned Use                 | ers                                              |                        |                                |
|                                                                        |                                                  |                        | Copy Functions From User Group |
| odules / Products ()                                                   |                                                  |                        |                                |
| ] Service Package                                                      |                                                  |                        | ^                              |
| ] Administration                                                       |                                                  |                        | *                              |
| Company Logo                                                           |                                                  |                        |                                |
| Manage Company                                                         |                                                  |                        |                                |
| Manage Notifications                                                   |                                                  |                        |                                |
|                                                                        |                                                  |                        |                                |
| Inersection Status ungury - Meintenence                                |                                                  |                        |                                |
| Transaction Status Inquiry - Iransactions                              |                                                  |                        | A                              |
| iransactional reports                                                  |                                                  |                        |                                |
| Charges Report                                                         |                                                  |                        |                                |
| Corporate Login & Logout Activity Report                               |                                                  |                        |                                |
| V Transaction Details Report                                           |                                                  |                        |                                |
| User Activity Log                                                      |                                                  |                        | ^                              |
| Administration Audit Trail Report                                      |                                                  |                        |                                |
| Transaction Activity Log (BLFAST)                                      |                                                  |                        |                                |
| Transaction Activity Log (In House Transfer to Own Account)            |                                                  |                        |                                |
| Transaction Activity Log (In House Transfer to Third Party)            |                                                  |                        |                                |
| V Transaction Activity Log (RTGS)                                      |                                                  |                        |                                |
| User Activity Audit Trail Report                                       |                                                  |                        |                                |
|                                                                        |                                                  |                        | Save                           |

**36** 

## System will show the **Pop-Up User Group Details**

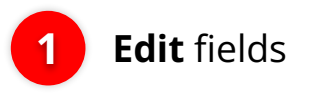

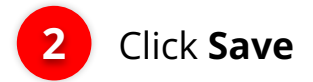

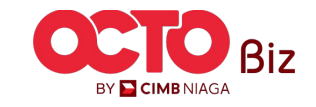
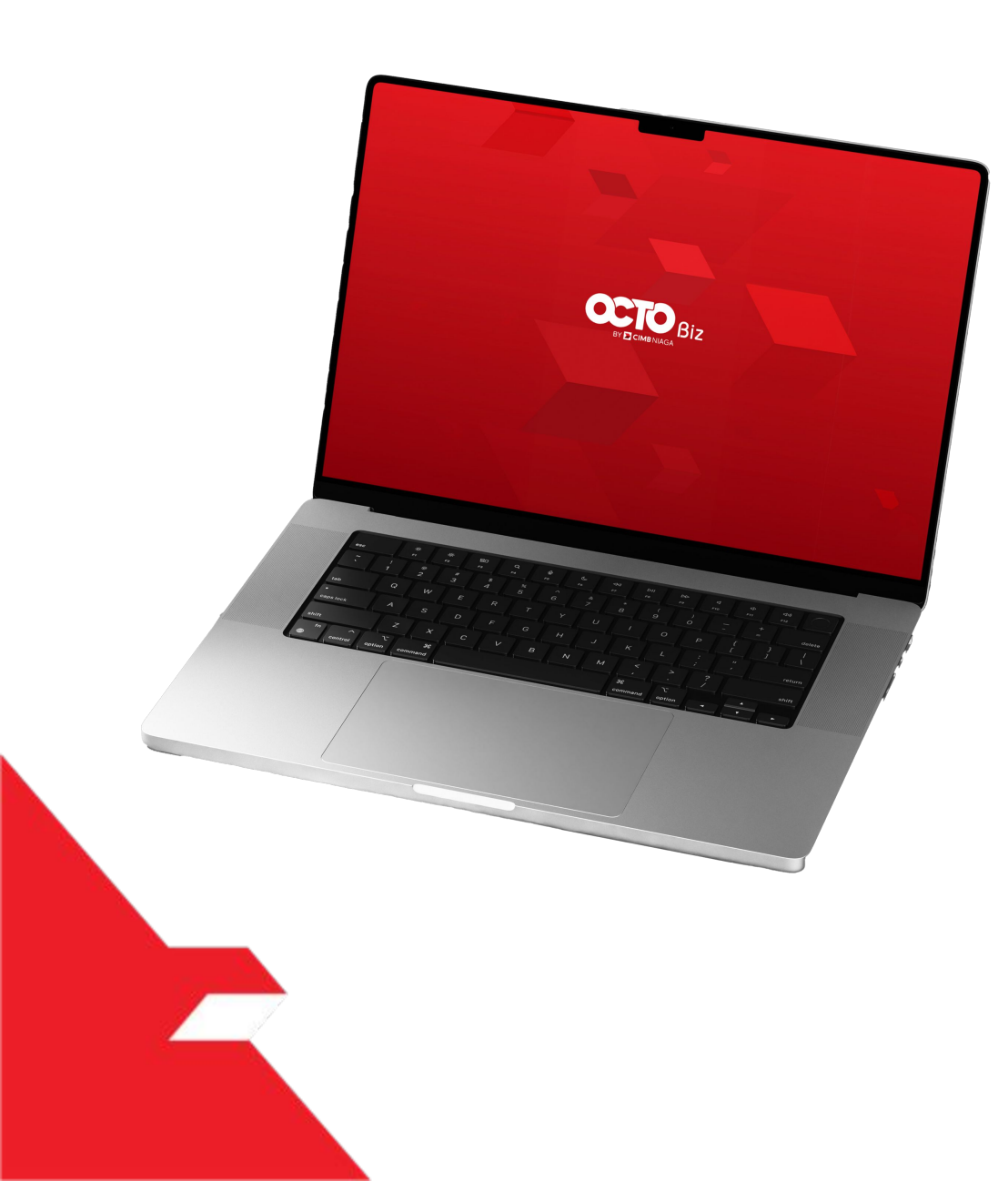

## User Group Non-SysAdmin

**Functions** 

Accounts

To Add accounts

**Action List** 

Assigned User

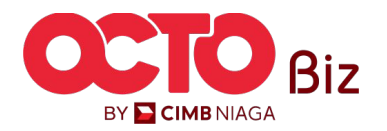

|     | Action List File Form | mat Assigned Users |                       |                   |            |                                |
|-----|-----------------------|--------------------|-----------------------|-------------------|------------|--------------------------------|
|     |                       |                    |                       |                   |            | bfo.sbm.text.copyAccountList > |
|     | Account No. 🗘         | Currency 💲         | Account Nickname 🗘    | Account Type 💲    | Provider 🛟 | Allow Transaction 💲            |
|     | 100233908000          | IDR                | SMPPLR KLTWW RVXLVL   | Financing Account | CIMB NIAGA | Yes                            |
|     | 10106856380000001     | IDR                | MUHAMMAD RAFIF ALRAB  | Financing Account | CIMB NIAGA | Yes                            |
|     | 16012224450000002     | IDR                | JTJR JJQOW            | Financing Account | CIMB NIAGA | No                             |
|     | 16012224450000013     | IDR                | JTJR JJQOW            | Financing Account | CIMB NIAGA | Yes                            |
|     | 16012224450000014     | IDR                | JTJR JJQOW            | Financing Account | CIMB NIAGA | Yes                            |
|     | 16012224450000015     | IDR                | JTJR JJQOW            | Financing Account | CIMB NIAGA | Yes                            |
| ° 2 | 703057606100          | IDR                | ANJAR ASMORO HERYANTO | Savings Account   | CIMB NIAGA | Yes                            |
|     | 703185655500          | IDR                | TB LIABILITY 2        | Savings Account   | CIMB NIAGA | Yes                            |
|     | 703200686300          | IDR                | MAHES                 | Savings Account   | CIMB NIAGA | Yes                            |
|     | 800035034600          | IDR                | ANJAR                 | Current Account   | CIMB NIAGA | Yes                            |
|     |                       |                    | < 1 of                | 2 >               |            |                                |

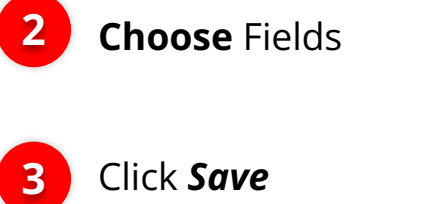

1 Choose *Accounts* 

38

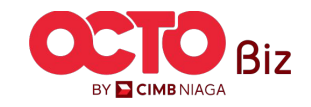

3

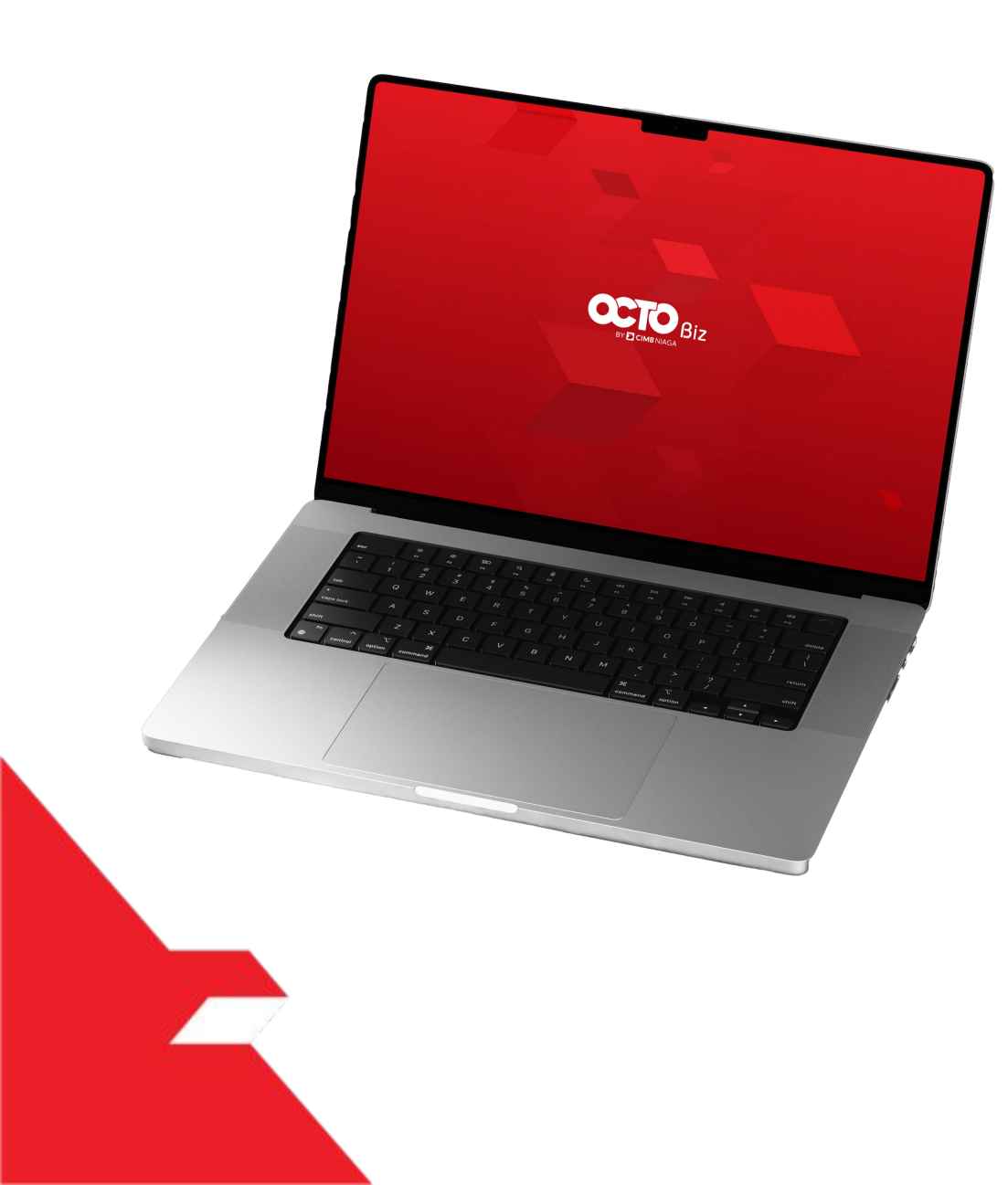

# User Group Non-SysAdmin

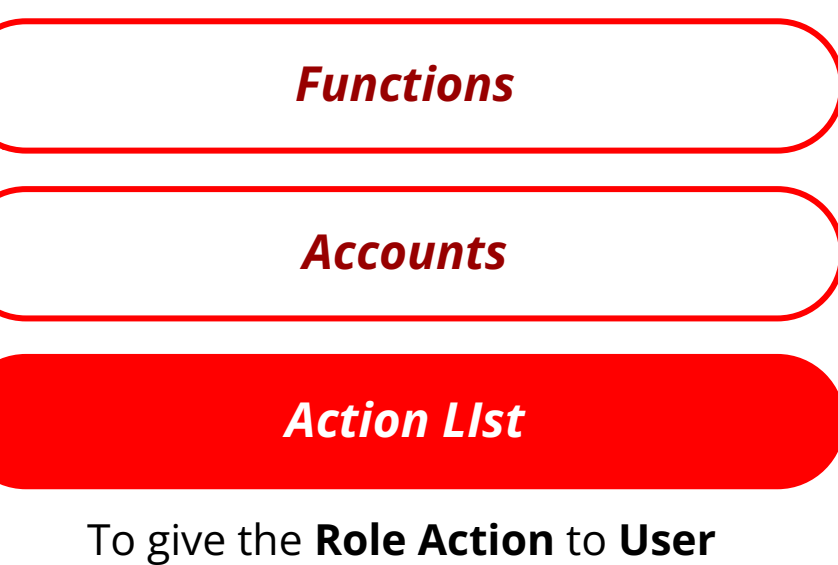

**Assigned User** 

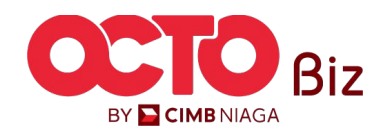

Manage Company Menu: Administration > Manage Company

STEP 25

| Fun | Action List Fmat Assigned Users |       |          |          |          |        |   |                           |
|-----|---------------------------------|-------|----------|----------|----------|--------|---|---------------------------|
|     | Action 🗘                        | Maker | Reviewer | Approver | Releaser | Viewer |   |                           |
|     | Manage templates only           | Yes   | No       | No       | No       | No     |   |                           |
|     | Use Cash templates only         | Yes   | No       | No       | No       | No     |   |                           |
|     | User Linking                    | Yes   | No       | No       | No       | No     | 1 | Choose <b>Action List</b> |
|     | View Sensitive                  | No    | Yes      | Yes      | Yes      | No     |   |                           |
|     | Add                             | No    | No       | No       | No       | No     |   | <b>Choose</b> fields      |
|     | Add/Clone                       | Yes   | No       | No       | No       | No     | 2 | CHOUSE Helds              |
|     | oprove (Approver/Releaser)      | No    | No       | Yes      | Yes      | No     |   |                           |
|     | Cove (Reviewer)                 | No    | Yes      | No       | No       | No     | 2 | Click <b>Save</b>         |
|     | Auth Return                     | No    | No       | Yes      | No       | No     |   | Cher Suve                 |
|     | Cancel                          | Yes   | No       | No       | No       | No     |   |                           |
|     | J                               |       | 1 of 4 > |          |          |        |   |                           |
|     |                                 |       |          |          | 3        | Save   |   |                           |
|     |                                 |       |          |          |          |        |   |                           |

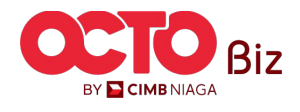

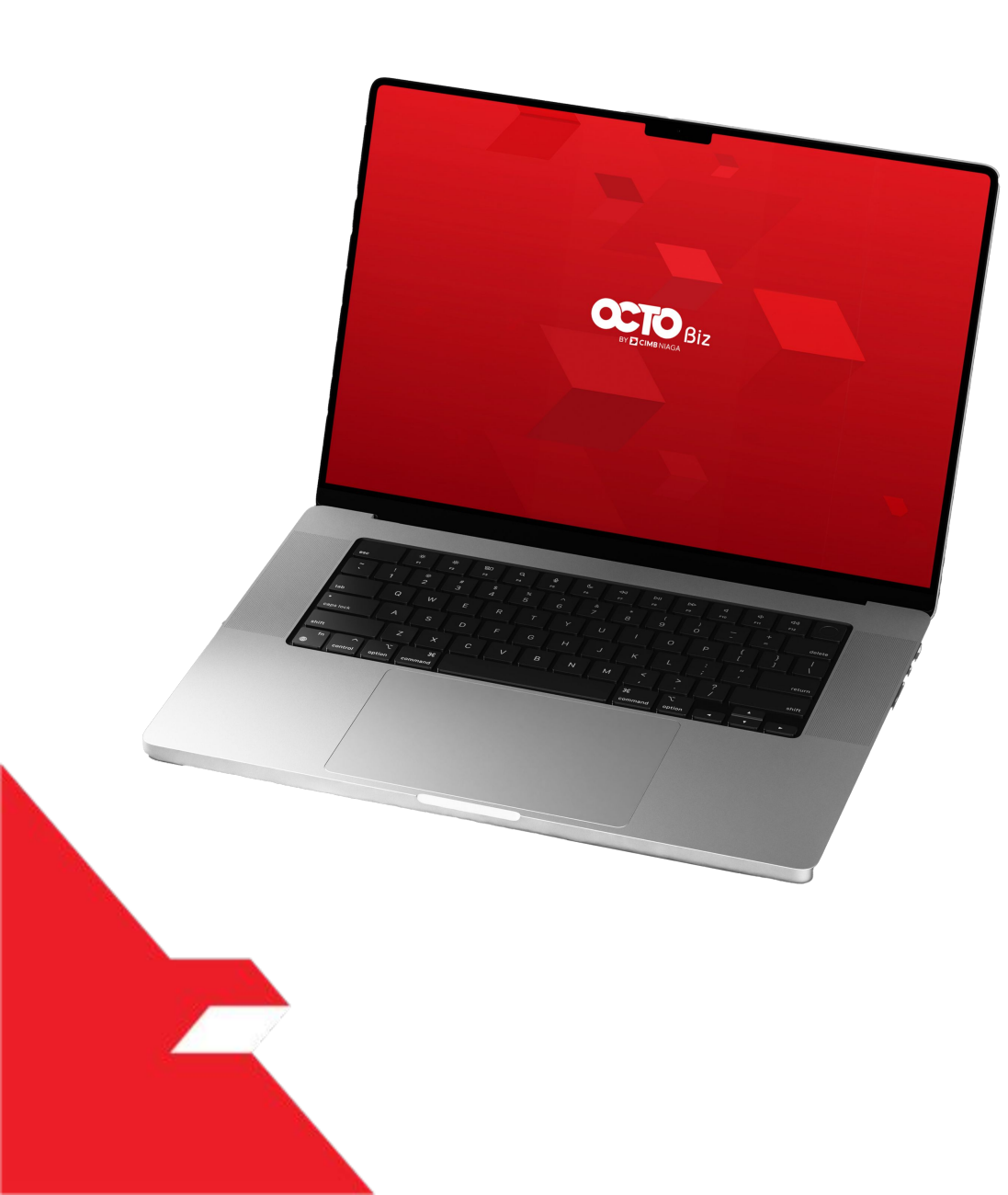

# User Group Non-SysAdmin

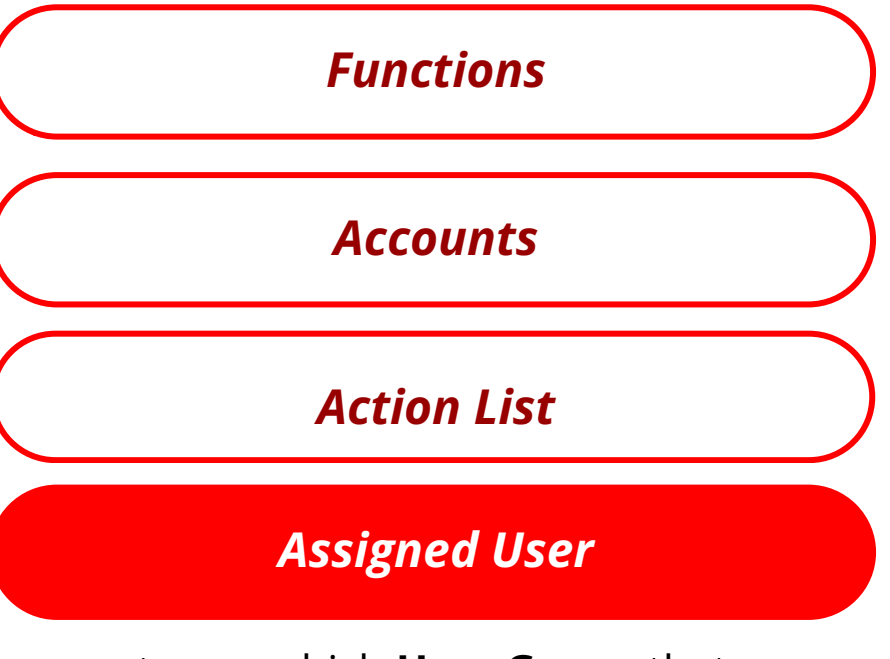

to see which **User Group** that **Assigned** to **User** 

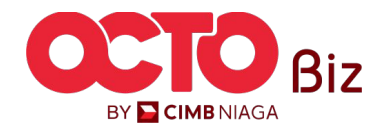

step **26** 

| Functions | Accounts Action List File Format Assigned Users |                |                                                     |                    |
|-----------|-------------------------------------------------|----------------|-----------------------------------------------------|--------------------|
| No.       | Company ID 🛟                                    | Company Name 💲 | User ID 🗘                                           | User Full Name 💲   |
| 1         | ATIKAHCORP                                      | MAHES          | ANJARSAU                                            | sau anjar          |
| 2         | ATIKAHCORP                                      | MAHES          | ATIKAHDELETE1                                       | DELETE SOFT TOKEN  |
| 3         | ATIKAHCORP                                      | MAHES          | ATJKAHDELETE2                                       | DELETE NO TOKEN    |
| 4         | ATIKAHCORP                                      | MAHES          | ATIKAHMAXTUKARASDDDDDDDDDDDDDDDDDDDDDDDDDDDDDDDDDDD | MAX USER ID        |
| 5         | ATIKAHCORP                                      | MAHES          | EKA                                                 | MIN USER ID        |
| 6         | ATIKAHCORP                                      | MAHES          | EKAAUTHO01                                          | AUTHO NO TOKEN     |
| 7         | ATIKAHCORP                                      | MAHES          | EKAAUTH003                                          | AUTHO SOFT TOKEN   |
| 8         | ATIKAHCORP                                      | MAHES          | EKAAUTH004                                          | AUTHO SOFT TOKEN 2 |
| 9         | ATIKAHCORP                                      | MAHES          | EKAAUTHOOS                                          | AUTHO NO TOKEN 2   |
| 10        | ATIKAHCORP                                      | MAHES          | EKAAUTHOOG                                          | AUTHO 6            |
|           |                                                 | < 1 of 4       |                                                     |                    |
|           |                                                 |                |                                                     | Save               |

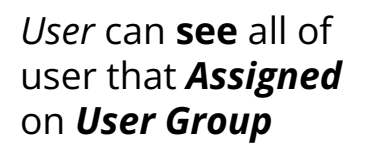

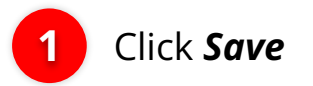

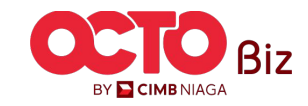

**Manage Company** Menu: Administration > Manage Company

Manage Company > Edit **Company Details** Company Name Enrolled Date Company ID System will navigate MUHAMMAD RAFIF ALRABANI MAHENDRA 24 Nov 2023 10:07:01 WIB ATIKAHCORP back to Edit page. Account Maintenance Account Accessibility Contact Info Signature Type User Group User If admin want to 7 user groups(s) ~ Delete the List, No. User Group 🏠 icted Template Maker 🗘 View Sensitive Details 🔀 🗘 Sub-Action Transaction Status Action 1 ADMINPUREMAKER Yes No 2 ALL Yes No Delete 3 ALL 2ND No No Delete 4 ALL SYS ADMIN Yes Yes All entitlement for User(s) who are tagged to this User Group will be removed. Proceed to delete? 5 FOR ALL Yes Yes 2 6 PUREAUTHO1 Yes Yes No 2 Yes Delete 7 PURE MAKER No Yes No No No No No No Replicate From Template Add Submit

STEP

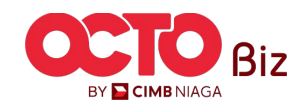

Click **Delete** 

Click **Yes** 

| Comp           | any Details                   |               |        |           |                    |                  |           |                             |                            |              |                    |        |
|----------------|-------------------------------|---------------|--------|-----------|--------------------|------------------|-----------|-----------------------------|----------------------------|--------------|--------------------|--------|
| Compar<br>MUHA | ny Name<br>MMAD RAFIF ALRABAN | NI MAHENDRA   | A      |           | Enrolled<br>24 Nov | Date<br>2023 10: | 07:01 WIB |                             | Company ID<br>ATIKAHCORP   |              |                    |        |
| Accou          | nt Maintenance Acc            | count Accessi | bility | Contact I | nfo Sign           | nature Ty        | /pe Use   | er Group User               |                            |              |                    |        |
| 7 use          | r groups(s)                   |               |        |           |                    |                  |           |                             |                            |              |                    |        |
| No.            | User Group 🗘                  | Sysadmin 🗘    | Maker  | Reviewer  | Approver           | Vlewer           | Releaser  | Restricted Template Maker 💲 | View Sensitive Details 🕦 🗘 | Sub-Action   | Transaction Status | Action |
| 1              | ADMINPUREMAKER                | Yes           | Yes    | No        | No                 | No               | No        | No                          | No                         | а.           | -                  |        |
| 2              | ALL                           | Yes           | Yes    | Yes       | Yes                | Yes              | Yes       | No                          | No                         |              | 1                  |        |
| 3              | ALL 2ND                       | No            | No     | Yes       | Yes                | Yes              | Yes       | No                          | No                         |              |                    | Dele   |
| 4              | ALL SYS ADMIN                 | Yes           | Yes    | Yes       | Yes                | Yes              | Yes       | No                          | Yes                        |              |                    |        |
| 5              | FOR ALL                       | Yes           | Yes    | Yes       | Yes                | Yes              | Yes       | No                          | Yes                        | -            | -                  |        |
| 6              | PUREAUTHO1                    | Yes           | No     | No        | Yes                | No               | No        | No                          | Yes                        |              |                    |        |
| 7              | PURE MAKER                    | No            | Yes    | No        | No                 | No               | No        | No                          | No                         |              |                    | Dele   |
|                |                               |               |        |           |                    |                  |           |                             |                            | Replicate Fr | rom                | Add    |

System will navigate back to Edit page with new **List** 

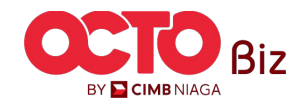

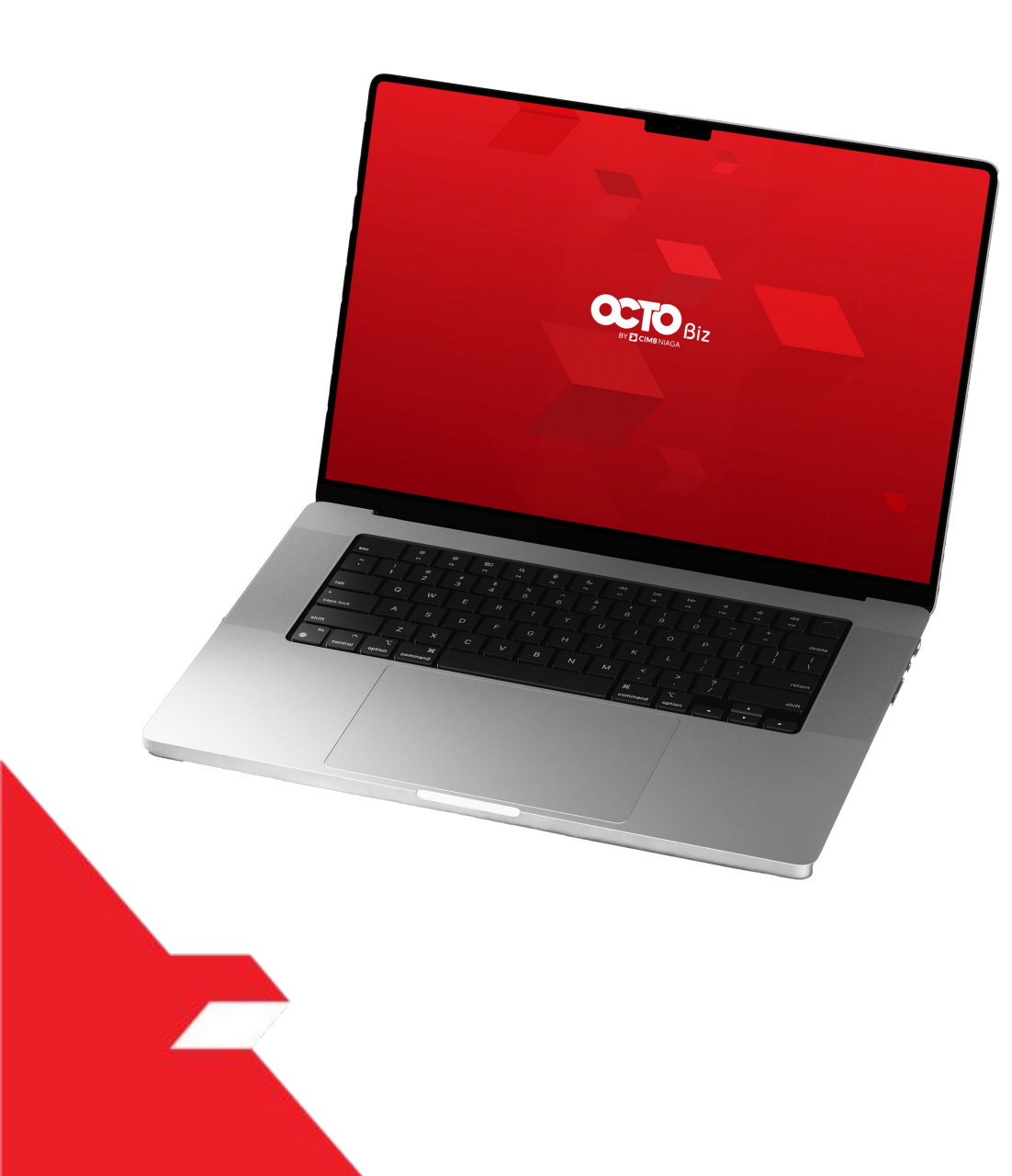

# User Group SysAdmin

Can see the User Group ONLY and Can't edit the data

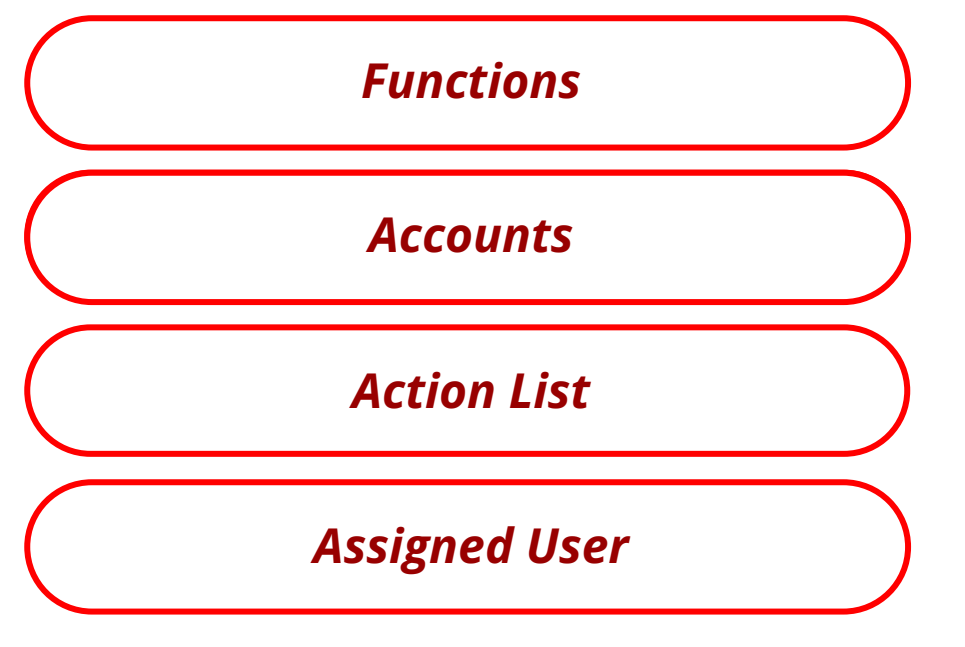

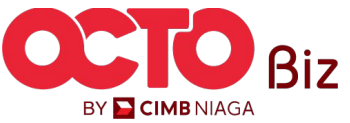

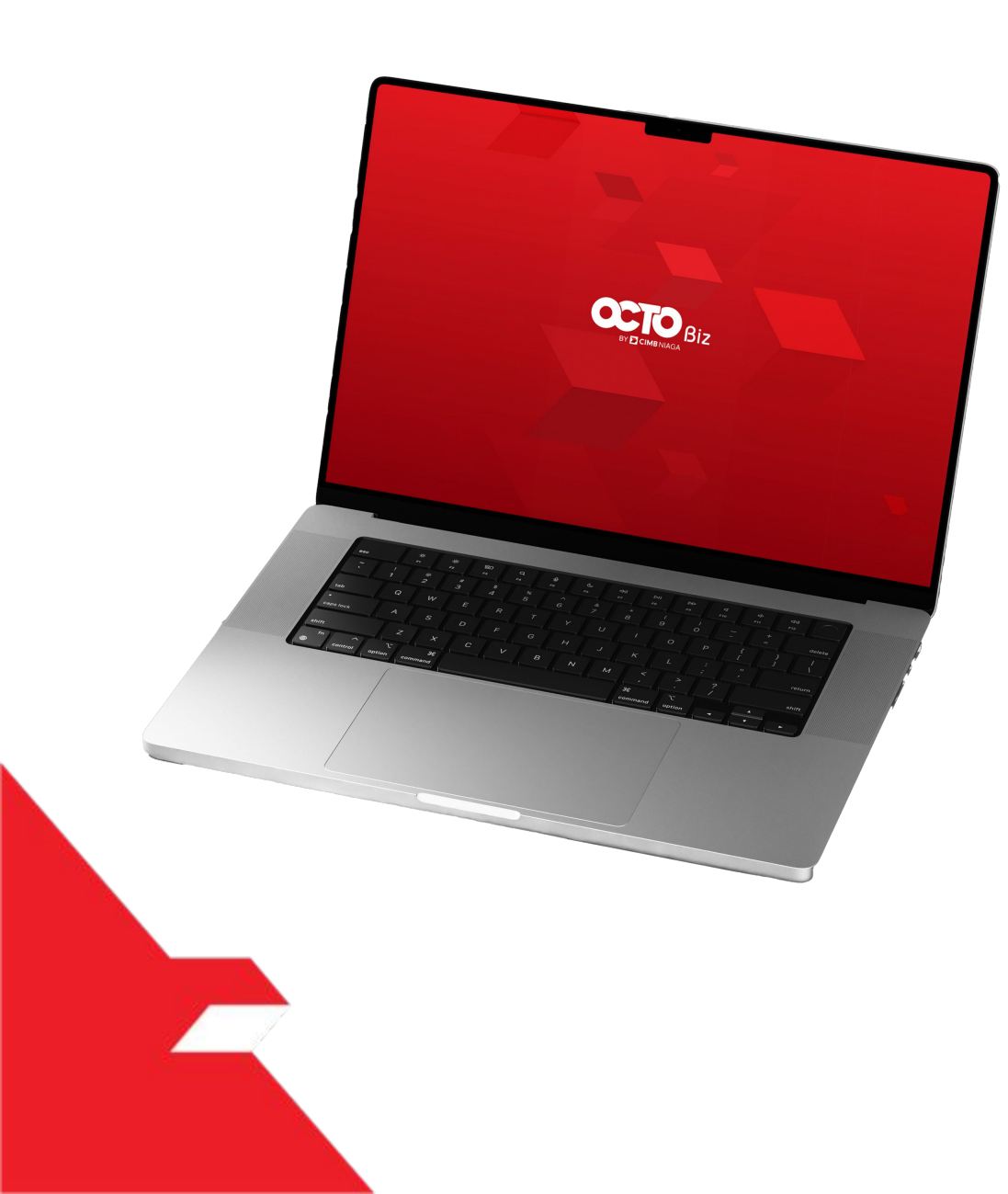

# User Group SysAdmin

#### **Functions**

to give the Function to User

**Accounts** 

Action List

Assigned User

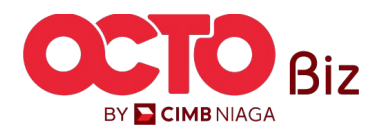

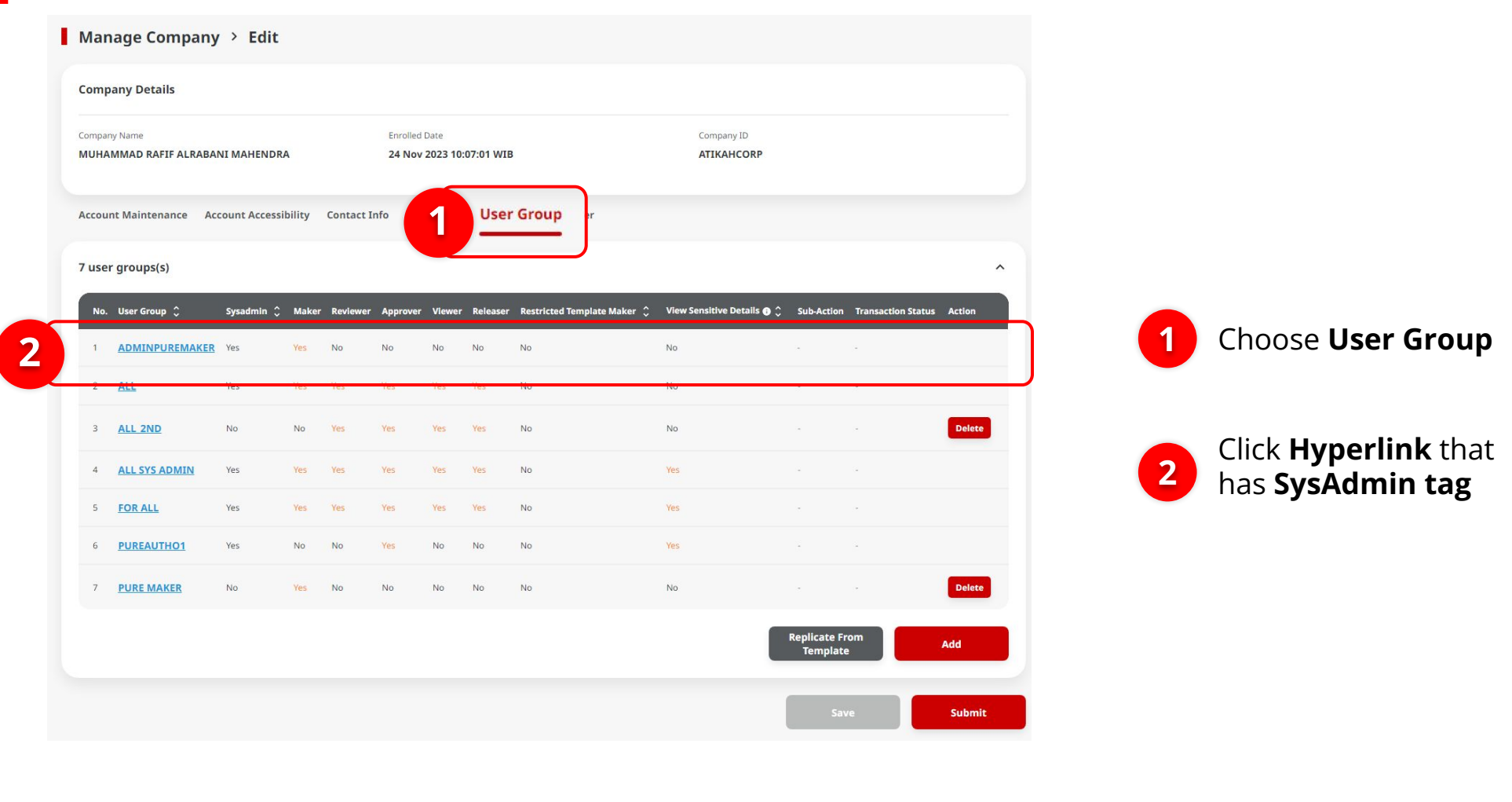

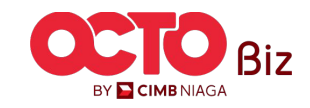

| welcome, 313 ADMINI                        | WARER /                |                              |                   |              |
|--------------------------------------------|------------------------|------------------------------|-------------------|--------------|
|                                            | User Group             | Details                      |                   | 1            |
| Details                                    |                        |                              |                   |              |
| Company ID                                 | Company Name           | 3                            | System User Group |              |
| ATIKAHCORP<br>User Group                   | MUHAMMAD RAFIF ALRABAN | NI MAHENDRA                  | Maker             |              |
| ADMINPUREMAKER                             | ·                      | 2                            | Yes               |              |
| Neviewer<br>No                             | Approver<br>No         |                              | No                |              |
| Releaser<br>No                             | Sysadmin<br><b>Yes</b> |                              |                   |              |
|                                            |                        |                              |                   |              |
| Functions Accounts Action list File Format | : Assigned Users       |                              |                   |              |
| Modules / Products                         | Access                 | Modules / Products           |                   | Access       |
| Service Package                            |                        |                              |                   | ^            |
| Administration                             |                        |                              |                   | ^            |
| Company Logo                               | Access - Yes           | Manage Company               |                   | Access - Yes |
| Manage Notifications                       | Access - Yes           | User Status and Secure Token |                   | Access - Yes |
| Workflow Setup                             | Access - Yes           |                              |                   |              |
| Payment                                    |                        |                              |                   | ^            |
| Bill Payment                               | Access - Yes           | TRY 03                       |                   | Access - Yes |
| Transfer to Other Banks                    | Access - Yes           | Transfer within CIMB Niaga   |                   | Access - Yes |
| Portfolio                                  |                        |                              |                   | ^            |
| Account Details                            | Access - Yes           | Account Statement Summary    |                   | Access - Yes |
| Casa Balance Summary                       | Access - Yes           | Financing Account Summary    |                   | Access - Yes |

#### System will show the **Pop-Up User Group Details**

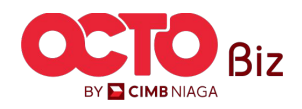

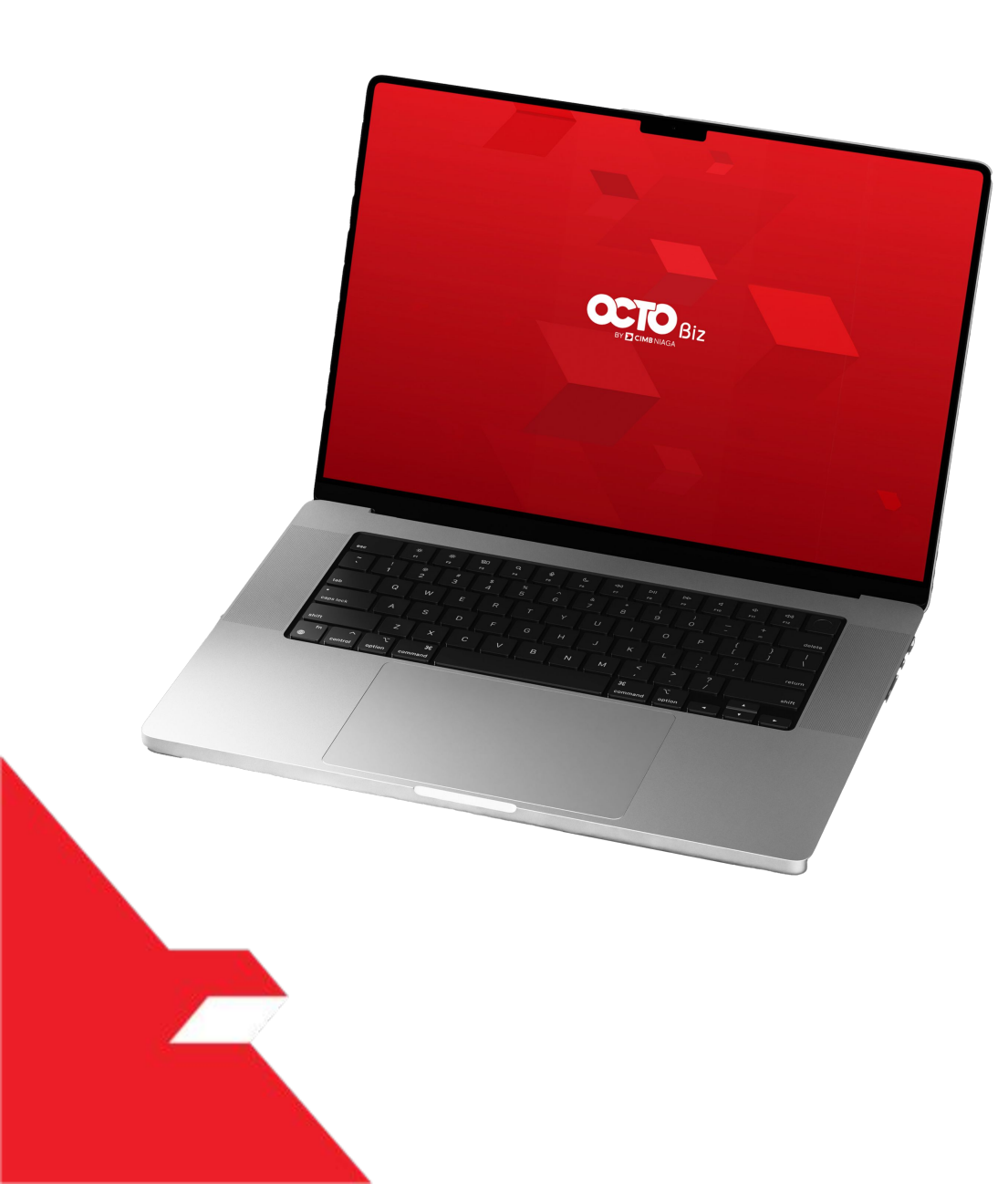

# User Group SysAdmin

#### Functions

Accounts

to Add Accounts

Action List

Assigned User

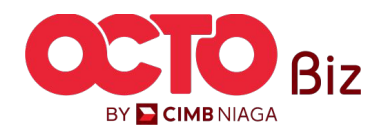

24

| 1 | Accounts A Action List File Fo | rmat Assigned Users |                       |                   |            |                                |
|---|--------------------------------|---------------------|-----------------------|-------------------|------------|--------------------------------|
|   |                                |                     |                       |                   |            | bfo.sbm.text.copyAccountList > |
|   | Account No. 🛟                  | Currency 💲          | Account Nickname 💲    | Account Type 💲    | Provider 💲 | Allow Transaction 💲            |
|   | 100233908000                   | IDR                 | SMPPLR KLTWW RVXLVL   | Financing Account | CIMB NIAGA | Yes                            |
|   | 10106856380000001              | IDR                 | MUHAMMAD RAFIF ALRAB  | Financing Account | CIMB NIAGA | Yes                            |
|   | 16012224450000002              | IDR                 | JTJRJJQOW             | Financing Account | CIMB NIAGA | No                             |
|   | 16012224450000013              | IDR                 | JTJRJJQOW             | Financing Account | CIMB NIAGA | Yes                            |
|   | 16012224450000014              | IDR                 | JTJRJJQOW             | Financing Account | CIMB NIAGA | Yes                            |
|   | 16012224450000015              | IDR                 | JTJRJJQOW             | Financing Account | CIMB NIAGA | Yes                            |
|   | 703057606100                   | IDR                 | ANJAR ASMORO HERYANTO | Savings Account   | CIMB NIAGA | Yes                            |
|   | 703185655500                   | IDR                 | TB LIABILITY 2        | Savings Account   | CIMB NIAGA | Yes                            |
|   | 703200686300                   | IDR                 | MAHES                 | Savings Account   | CIMB NIAGA | Yes                            |
|   | 800035034600                   | IDR                 | ANJAR                 | Current Account   | CIMB NIAGA | Yes                            |
|   |                                |                     | < 1 of                | 2 >               |            |                                |

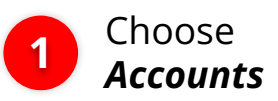

Save

System will show the *List Account Number* 

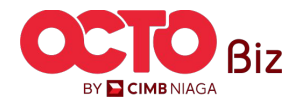

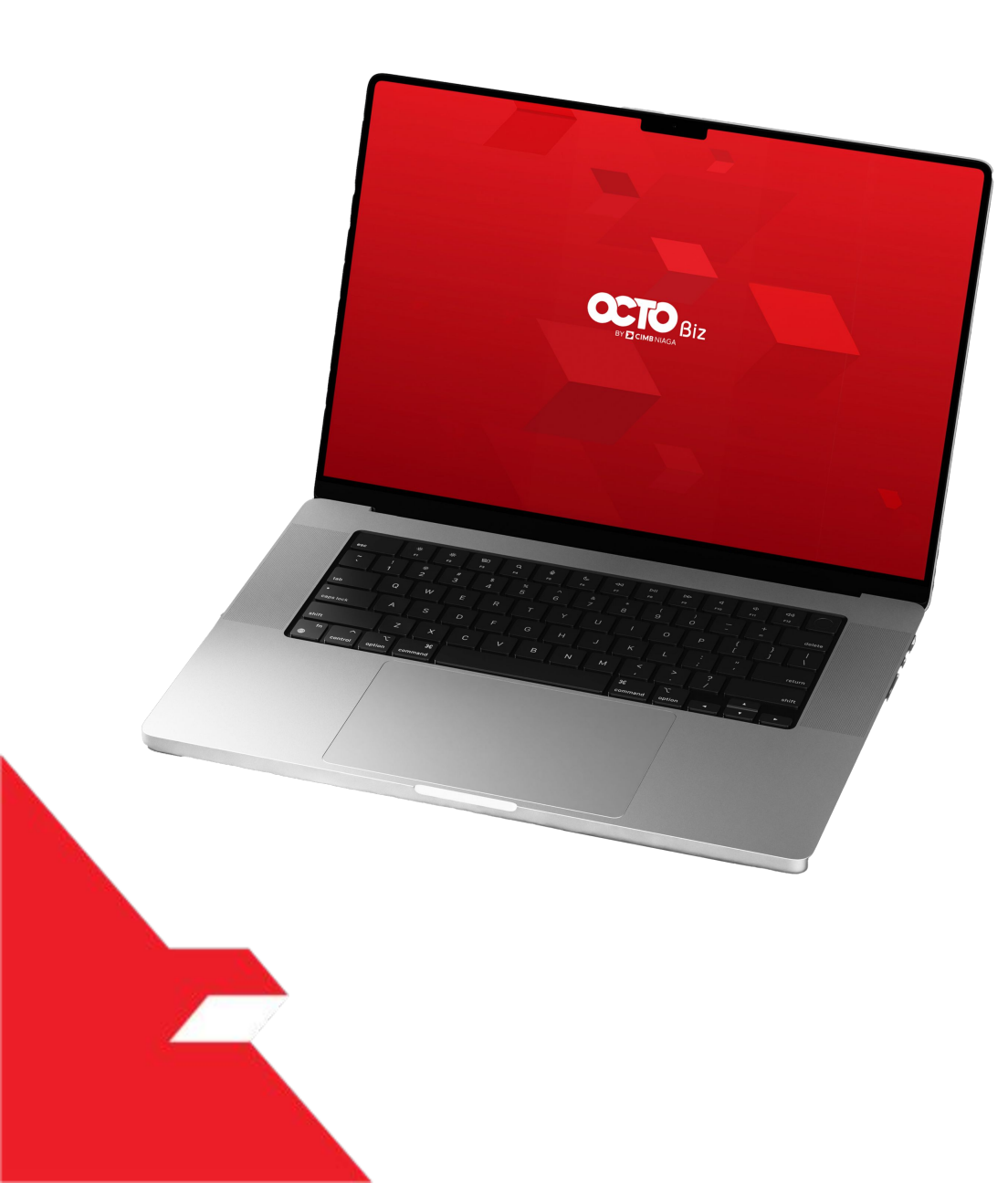

# User Group SysAdmin

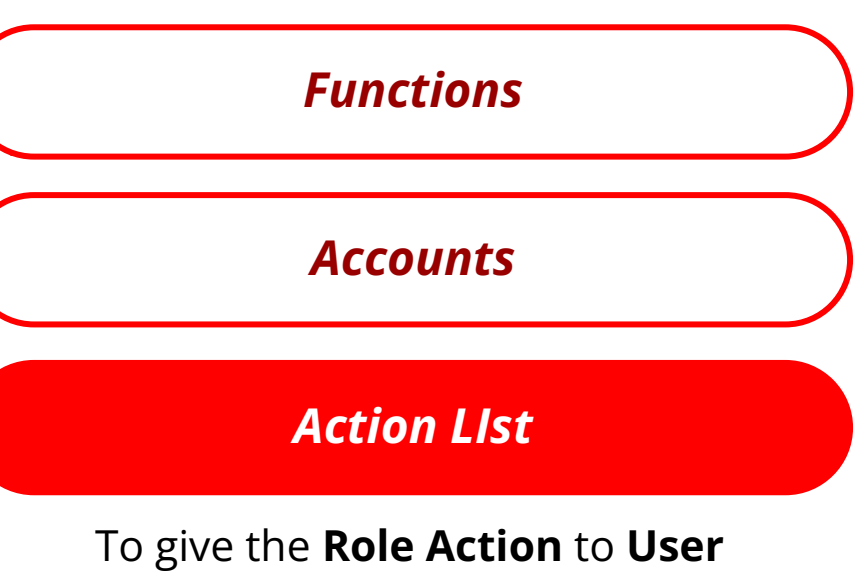

Assigned User

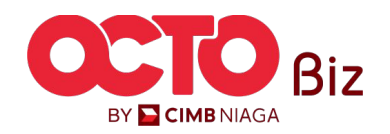

Manage Company Menu: Administration > Manage Company

STEP 25

| Functio | ns Ar Action List France Assigned Users |        |          |          |          |        |
|---------|-----------------------------------------|--------|----------|----------|----------|--------|
|         | Action 💲                                | Maker  | Reviewer | Approver | Releaser | Viewer |
|         | Manage templates only                   | Yes    | No       | No       | No       | No     |
|         | Use Cash templates only                 | Yes    | No       | No       | No       | No     |
|         | User Linking                            | Yes    | No       | No       | No       | No     |
|         | View Sensitive                          | No     | Yes      | Yes      | Yes      | No     |
|         | Add                                     | No     | No       | No       | No       | No     |
|         | Add/Clone                               | Yes    | No       | No       | No       | No     |
|         | Approve (Approver/Releaser)             | No     | No       | Yes      | Yes      | No     |
|         | Approve (Reviewer)                      | No     | Yes      | No       | No       | No     |
|         | Auth Return                             | No     | No       | Yes      | No       | No     |
|         | Cancel                                  | Yes    | No       | No       | No       | No     |
|         |                                         | < 1 of | 4 >      |          |          |        |
|         |                                         |        |          |          | Si       | ave    |

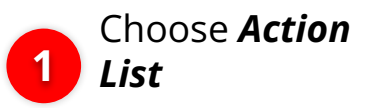

System will show the *Account List* 

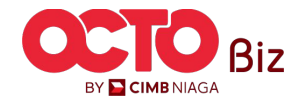

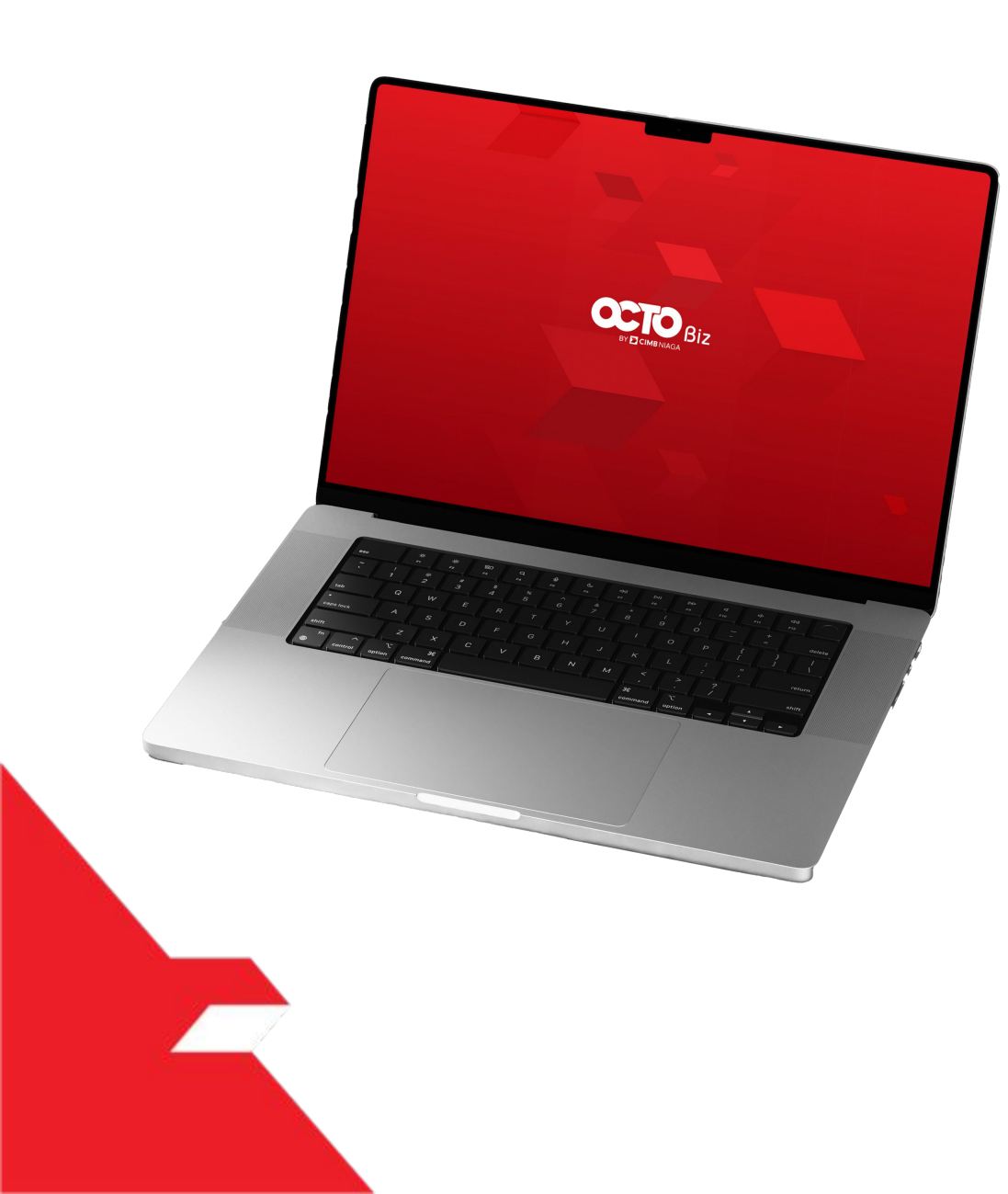

# User Group SysAdmin

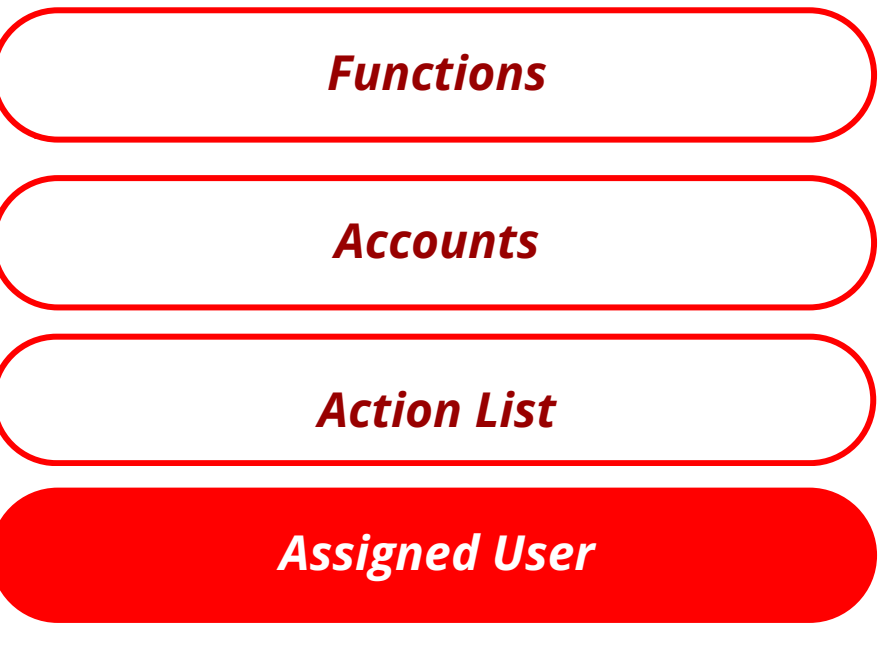

to see the **User Group** which **Assigned** to **User** 

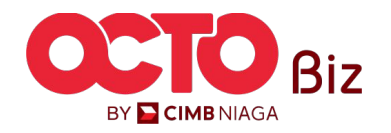

step **26** 

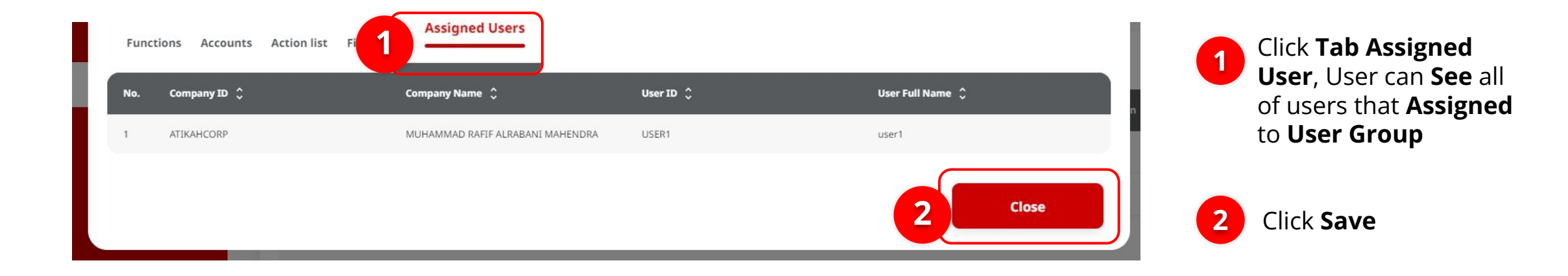

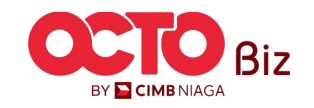

## STEP **27**

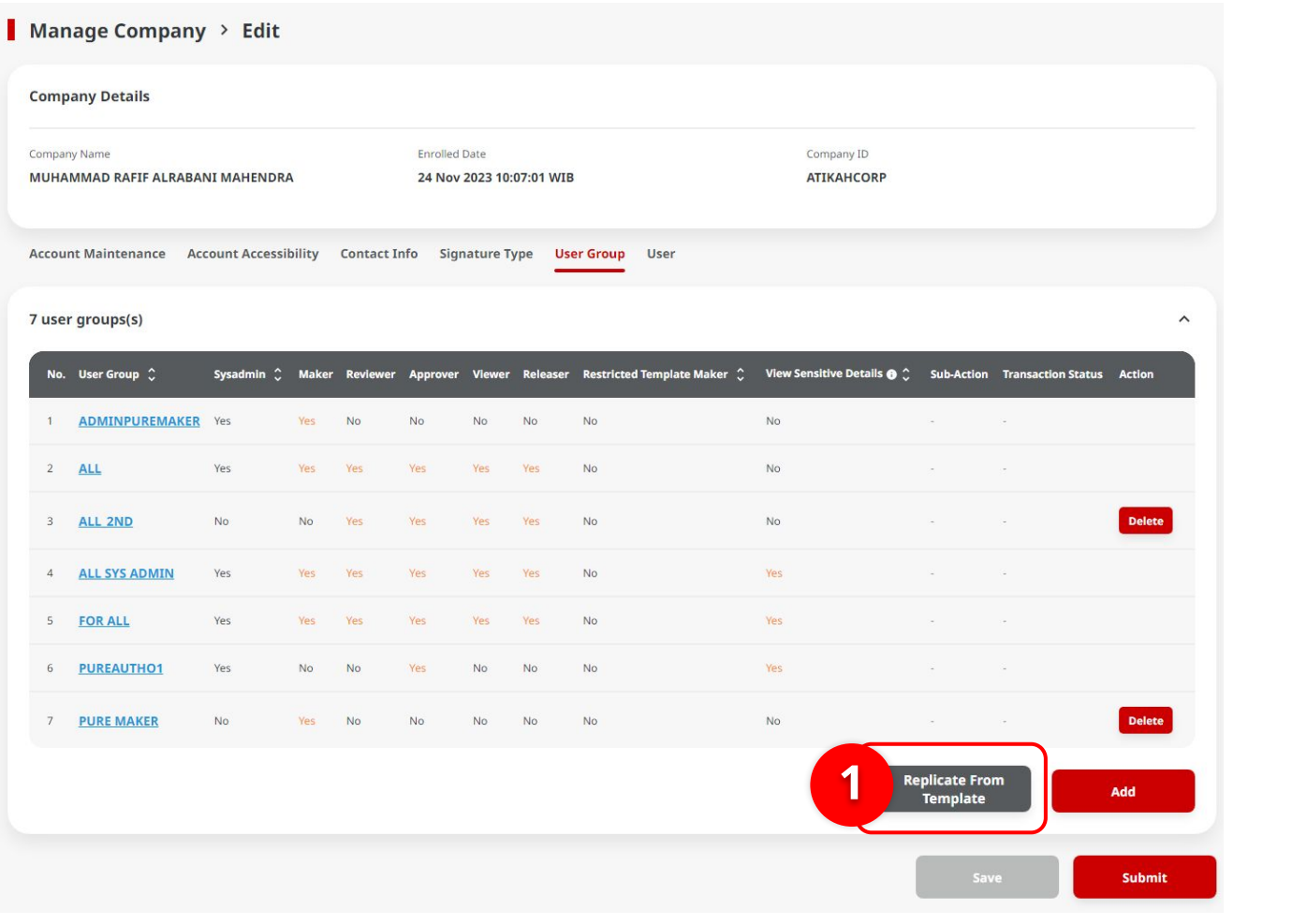

### System will navigate back to *Edit page*

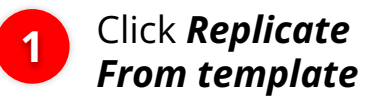

#### Notes:

Replicate From Template is function to duplicate the User Group based on default template from system. Replicate from Template can replicate the SysAdmin and Non-SysAdmin Group

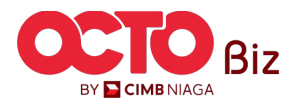

### STEP **28**

|                   |                                                |                       | Replicate From 1 | ſemplate |          |        |                           | × |
|-------------------|------------------------------------------------|-----------------------|------------------|----------|----------|--------|---------------------------|---|
| ystem Us          | er Groups Listing                              |                       |                  |          |          |        |                           | ^ |
| No.               | System User Group 💲                            | Description 🗘         | Maker            | Reviewer | Approver | Viewer | Releaser                  |   |
| 1                 | ALDY_UG_SYS                                    | ALDY UG SYS           | Yes              | No       | Yes      | Yes    | Yes                       |   |
| 2                 | TESTUSERGROUP3                                 | TEST USER GROUP FEL13 | Yes              | No       | No       | Yes    | No                        |   |
| 3                 | UG_CASH_APPROVER                               | UG_CASH_APPROVER      | No               | No       | Yes      | Yes    | No                        |   |
| 4                 | UG_CASH_MAKER                                  | UG_CASH_MAKER         | Yes              | No       | No       | Yes    | No                        |   |
| 5                 | UG_CASH_RELEASER                               | UG_CASH_RELEASER      | No               | No       | No       | Yes    | Yes                       |   |
| 6                 | UG_CASH_REVIEWER                               | UG_CASH_REVIEWER      | No               | Yes      | No       | Yes    | No                        |   |
|                   | UG_INQUIRY                                     | UG_INQUIRY            | No               | No       | No       | Yes    | No                        |   |
| 1                 | EXAMPLE1                                       | TEST1                 | Yes              | Yes      | No       | No     | Yes                       |   |
| 9                 | EXAMPLE2                                       | TEST2                 | Yes              | No       | Yes      | No     | Yes                       |   |
| 10                | EXAMPLE3                                       | TEST3                 | No               | Yes      | Yes      | No     | Yes                       |   |
|                   |                                                |                       |                  |          |          |        |                           |   |
| _                 |                                                |                       | 1 of             | 2 >      |          |        |                           | _ |
| Create Report     | 5                                              |                       | N                | ,        |          |        |                           |   |
| Downloads Re      | re traviry                                     |                       | N                |          |          |        |                           | ^ |
| Transaction A     | dvice Detail Report                            |                       | N                |          |          |        |                           |   |
| Transaction A     | dvice Inquiry                                  |                       | N                |          |          |        |                           |   |
| Transaction A     | dvice Listing Report                           |                       | N                |          |          |        |                           |   |
| ransaction State  | us Inquiry                                     |                       |                  |          |          |        |                           | ~ |
| Transaction SI    | tatus Inquiry - Administration                 |                       | N                |          |          |        |                           |   |
| Transaction St    | tatus Inquiry - Download                       |                       | N                |          |          |        |                           |   |
| Transaction St    | tatus Inquiry - Maintenance                    |                       | N                |          |          |        |                           |   |
| Transaction St    | tatus Inquiry - Transactions                   |                       | N                |          |          |        |                           |   |
| ransactional Re   | ports                                          |                       |                  |          |          |        |                           | ~ |
| iser Activity Log |                                                |                       |                  |          |          |        |                           | ^ |
| Administratio     | n Audit Trail Report                           |                       | N                |          |          |        |                           |   |
| Transaction A     | rtivity Log (III-(AST)                         |                       | N                |          |          |        |                           |   |
| Transaction &     | multur Lon (In House Transfer to Oaro Arrowst) |                       |                  |          |          |        |                           |   |
| Transaction &     | ctivity Log (In House Transfer to Third Party) |                       |                  |          |          |        |                           |   |
| Transaction &     | rtivity Los (RTGS)                             |                       |                  |          |          |        |                           |   |
| (here both -      | hada Taril Barant                              |                       |                  |          |          |        |                           | - |
| Joe Aunity /      | and the regulation                             |                       | N                |          |          |        | Contraction of the second | - |

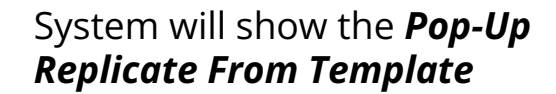

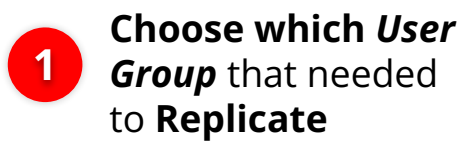

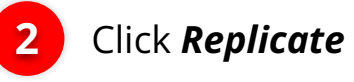

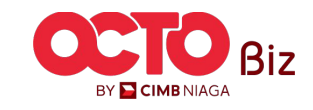

| Comp           | oany Details                 |               |        |           |                    |                  |           |                          |            |                          |                         |                    |        |
|----------------|------------------------------|---------------|--------|-----------|--------------------|------------------|-----------|--------------------------|------------|--------------------------|-------------------------|--------------------|--------|
| Compar<br>MUHA | ny Name<br>MMAD RAFIF ALRABA | NI MAHENDRA   | A      |           | Enrolled<br>24 Nov | Date<br>2023 10: | 07:01 WIB |                          |            | Company ID<br>ATIKAHCORP |                         |                    |        |
| Accou          | nt Maintenance Ac            | count Accessi | bility | Contact I | nfo Sigr           | nature T         | ype Use   | er Group User            |            |                          |                         |                    |        |
| 7 use          | r groups(s)                  |               |        |           |                    |                  |           |                          |            |                          |                         |                    |        |
| No.            | User Group 💲                 | Sysadmin 🗘    | Maker  | Reviewer  | Approver           | Viewer           | Releaser  | Restricted Template Make | r 🗘 View S | ensitive Details 🚯 🗘     | Sub-Action              | Transaction Status | Action |
| 1              | ADMINPUREMAKER               | Yes           | Yes    | No        | No                 | No               | No        | No                       | No         |                          | -                       |                    |        |
| 2              | ALL                          | Yes           | Yes    | Yes       | Yes                | Yes              | Yes       | No                       | No         |                          | a.                      | <i></i>            |        |
| 3              | ALL 2ND                      | No            | No     | Yes       | Yes                | Yes              | Yes       | No                       | No         |                          |                         |                    | Delete |
| 4              | ALL SYS ADMIN                | Yes           | Yes    | Yes       | Yes                | Yes              | Yes       | No                       | Yes        |                          | -                       | 4                  |        |
| 5              | FOR ALL                      | Yes           | Yes    | Yes       | Yes                | Yes              | Yes       | No                       | Yes        |                          |                         |                    |        |
| 6              | PUREAUTHO1                   | Yes           | No     | No        | Yes                | No               | No        | No                       | Yes        |                          |                         |                    |        |
| 7              | PURE MAKER                   | No            | Yes    | No        | No                 | No               | No        | No                       | No         |                          |                         |                    | Delete |
|                |                              |               |        |           |                    |                  |           |                          |            |                          | Replicate Fi<br>Templat | rom<br>e           | Add    |

System will navigate back to **User Group tab** 

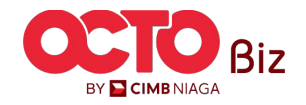

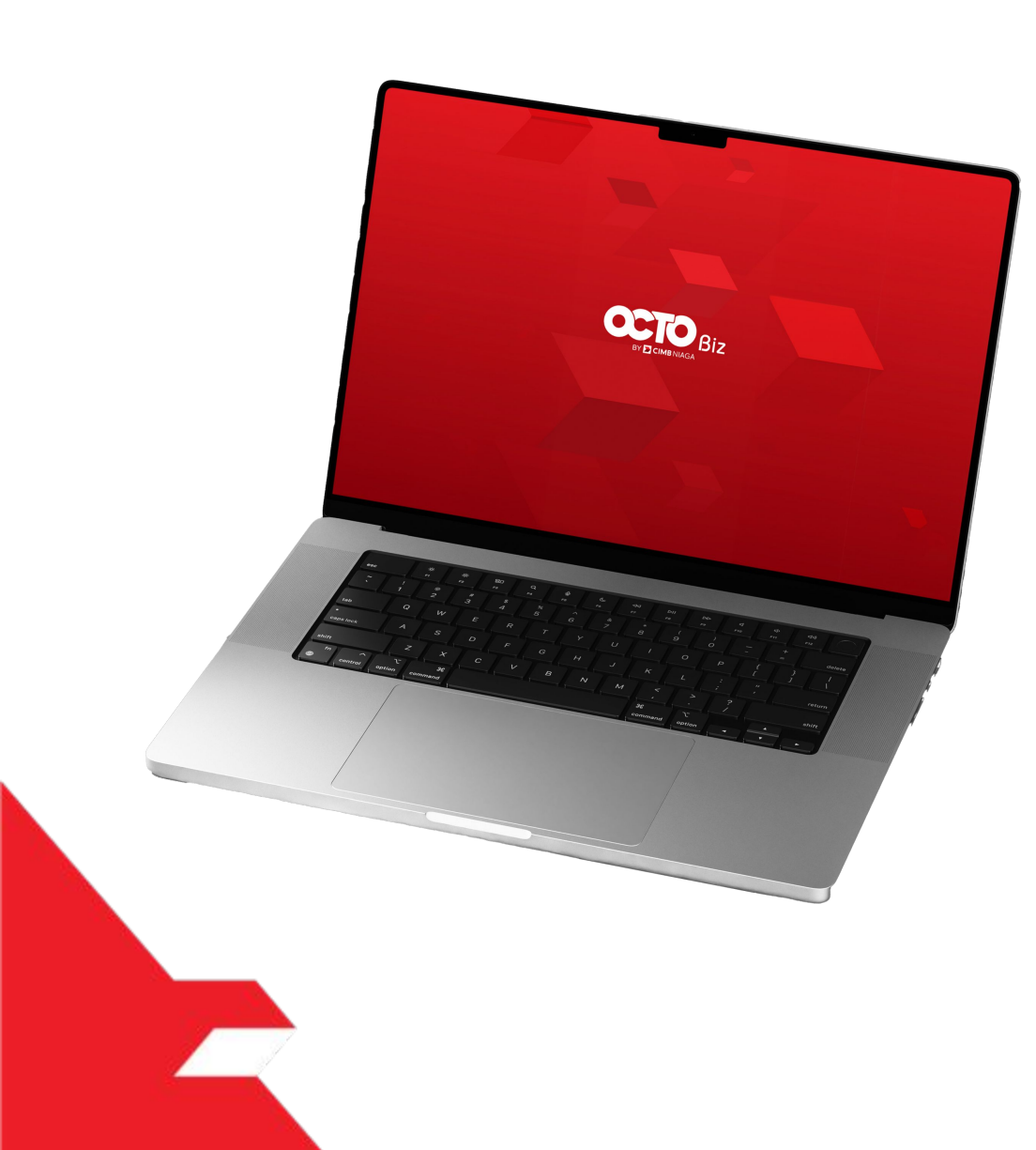

### Manage Company

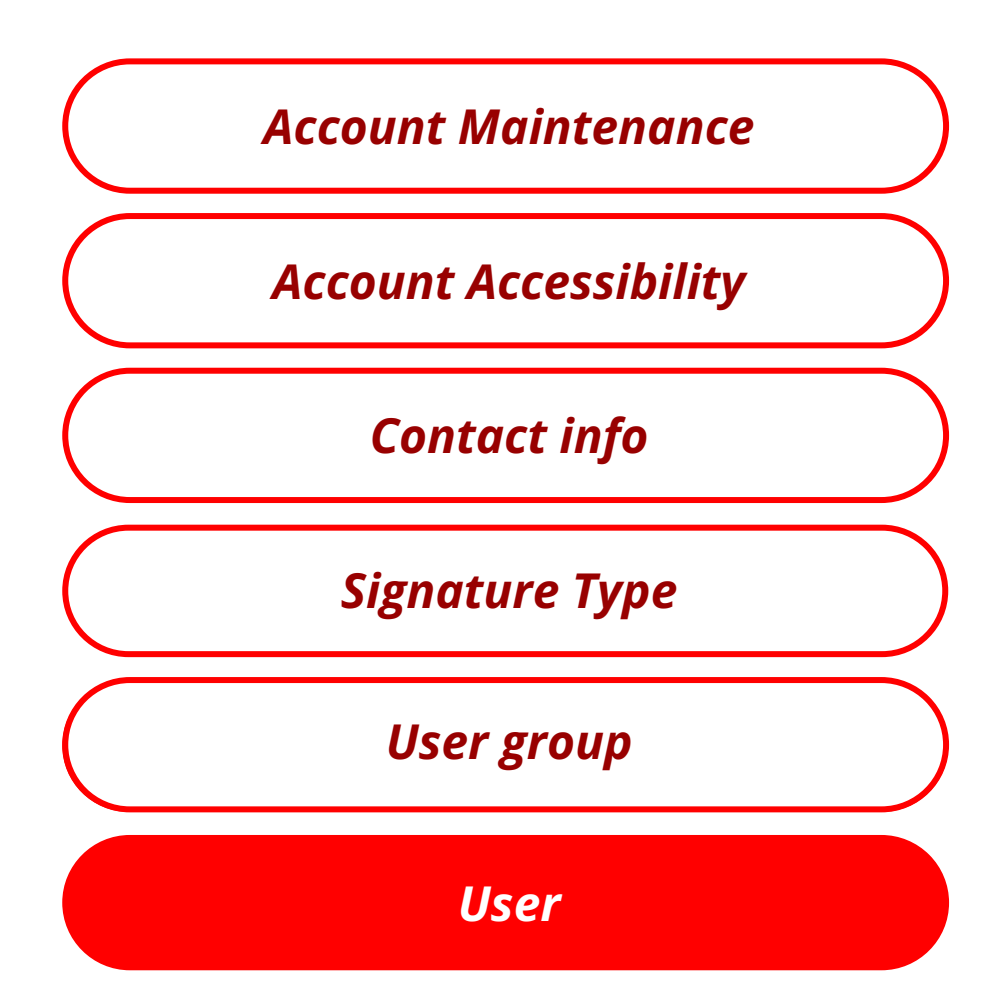

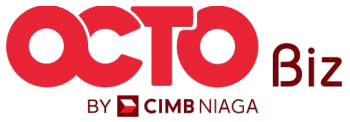

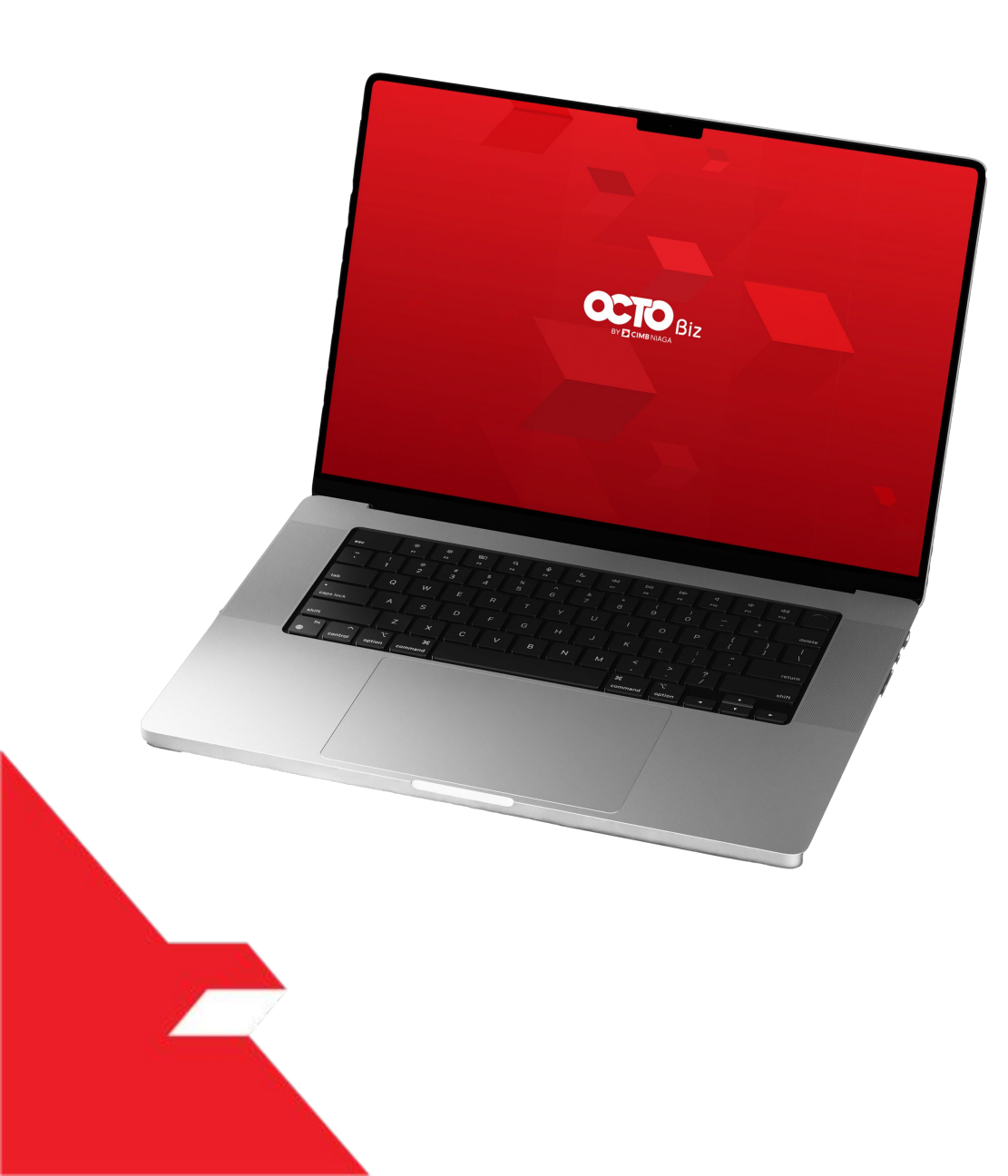

## Manage Company User Tab

User Tag to Non-SysAdmin

User Tag to SysAdmin

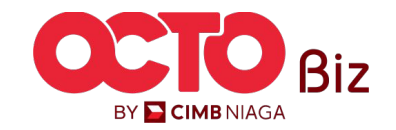

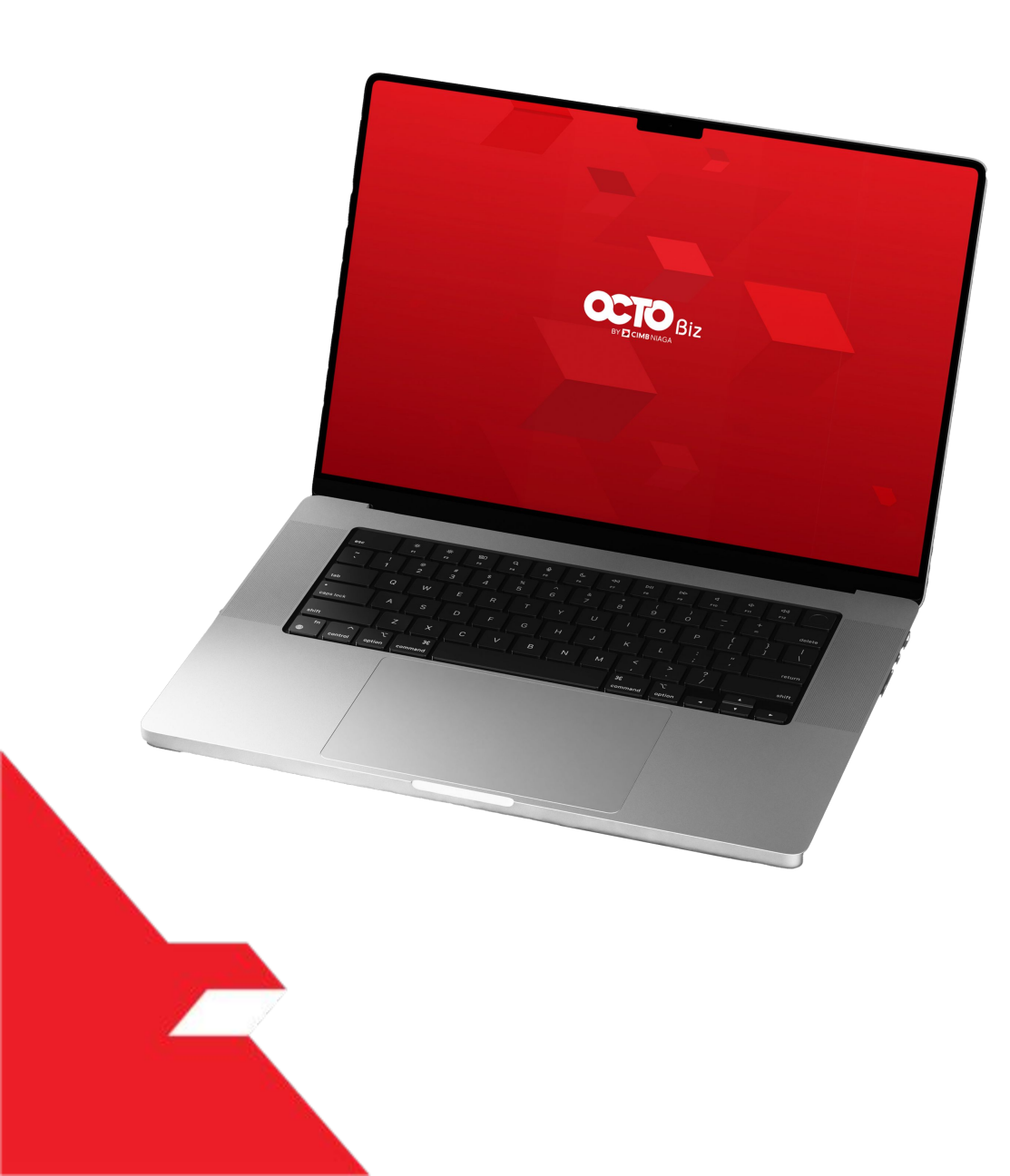

## Manage Company User Tab

User Tag to Non-SysAdmin

can **Edit and Delete** 

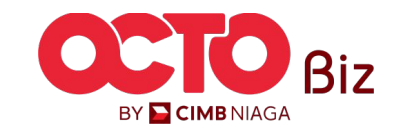

STEP

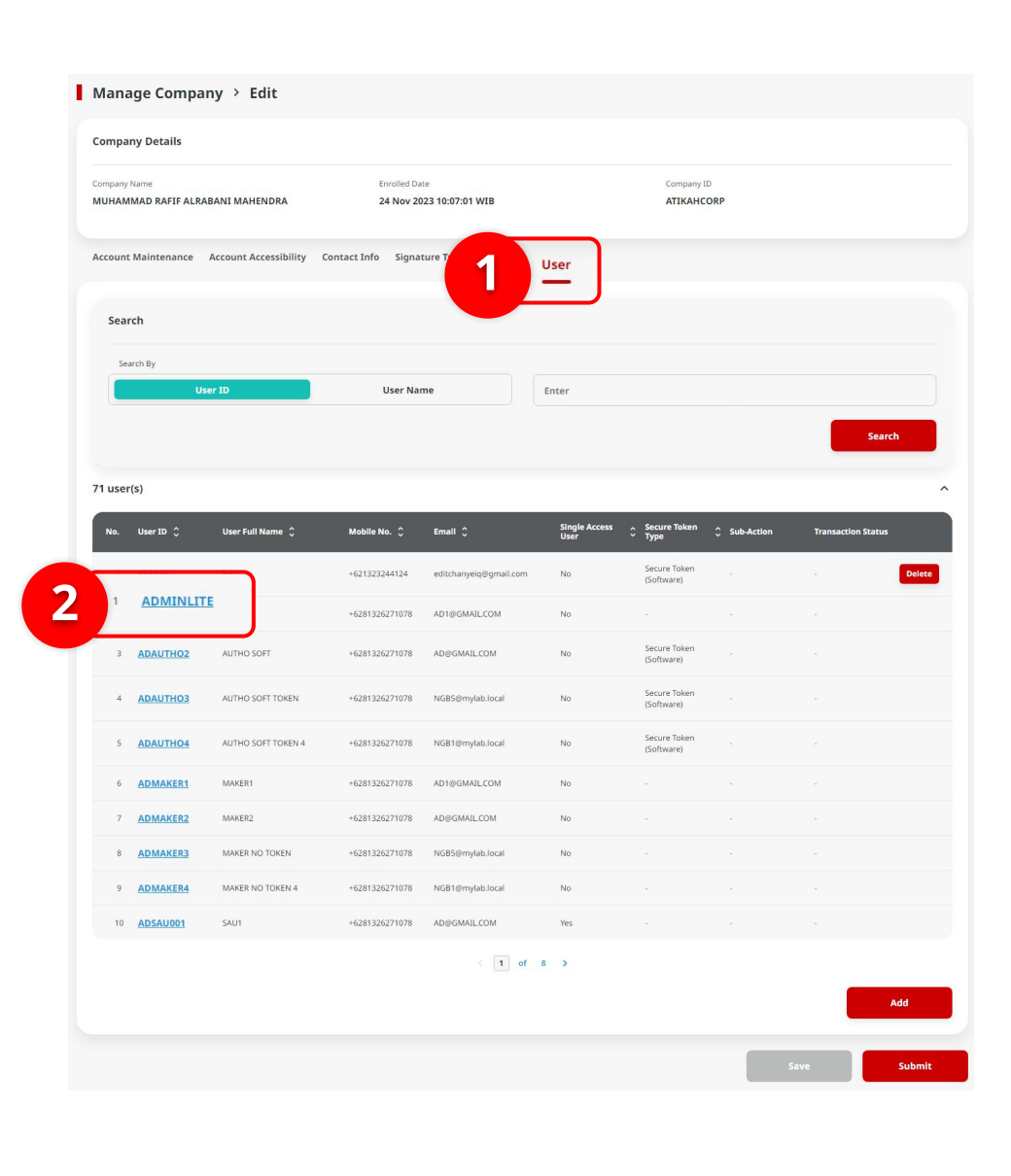

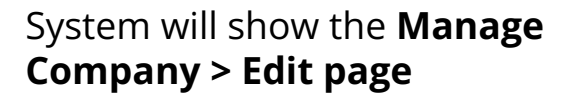

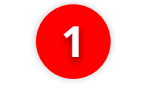

Choose User

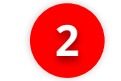

Click User hyperlink

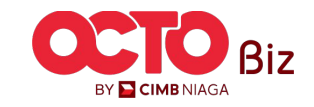

Manage Company Menu: Administration > Manage Company

step **31** 

| 1      |                                                                                                    |                                                                                                    |                                                                                         |                                                                                                    |                                                                                              |                                                                                                    |                                                                                                    |                                                                                                    |                                                                  |                                                                                                    |                 |  |  |
|--------|----------------------------------------------------------------------------------------------------|----------------------------------------------------------------------------------------------------|-----------------------------------------------------------------------------------------|----------------------------------------------------------------------------------------------------|----------------------------------------------------------------------------------------------|----------------------------------------------------------------------------------------------------|----------------------------------------------------------------------------------------------------|----------------------------------------------------------------------------------------------------|------------------------------------------------------------------|----------------------------------------------------------------------------------------------------|-----------------|--|--|
|        |                                                                                                    |                                                                                                    |                                                                                         |                                                                                                    |                                                                                              |                                                                                                    |                                                                                                    | 7.5                                                                                                    |                                                                  |                                                                                                    |                 |  |  |
|        | User Full Nan                                                                                                    | ne *                                                                                                    |                                                                                         |                                                                                                    |                                                                                              | L Sir                                                                                                    | igle Access User                                                                                                    | 5                                                                                                    |                                                                  |                                                                                                    |                 |  |  |
|        | eredit                                                                                                    |                                                                                                    |                                                                                         |                                                                                                    |                                                                                              |                                                                                                    |                                                                                                    |                                                                                                    |                                                                  |                                                                                                    |                 |  |  |
|        | KTP / Passpor                                                                                                    | rt                                                                                                    |                                                                                         |                                                                                                    |                                                                                              | Secure Token                                                                                                    | Secure Token Type                                                                                                    |                                                                                                    |                                                                  |                                                                                                    |                 |  |  |
|        | Select                                                                                                    |                                                                                                    |                                                                                         |                                                                                                    |                                                                                              | > Secure loke                                                                                                    | n (Sottware)                                                                                                    |                                                                                                    |                                                                  |                                                                                                    | 11              |  |  |
| _      | Email *                                                                                                    |                                                                                                    |                                                                                         |                                                                                                    |                                                                                              |                                                                                                    |                                                                                                    |                                                                                                    |                                                                  |                                                                                                    |                 |  |  |
|        | editchanye                                                                                                    | eiq@gmail.com                                                                                                    |                                                                                         |                                                                                                    |                                                                                              |                                                                                                    |                                                                                                    |                                                                                                    |                                                                  |                                                                                                    |                 |  |  |
| -      | Country Code                                                                                                    | e * Mobi                                                                                                    | le *                                                                                    |                                                                                                    |                                                                                              |                                                                                                    |                                                                                                    |                                                                                                    |                                                                  |                                                                                                    |                 |  |  |
|        | +62                                                                                                    | × 132                                                                                                    | 3244124                                                                                 |                                                                                                    |                                                                                              |                                                                                                    |                                                                                                    |                                                                                                    |                                                                  |                                                                                                    |                 |  |  |
|        | Country Code                                                                                                    | e Offic                                                                                                    | e No.                                                                                   |                                                                                                    |                                                                                              | Dashboard                                                                                                    | Dashboard *                                                                                                    |                                                                                                    |                                                                  |                                                                                                    |                 |  |  |
|        | +02                                                                                                    | • 1234                                                                                                    | +56789                                                                                  |                                                                                                    |                                                                                              | Delaut                                                                                                    | ortaloroup                                                                                                    |                                                                                                    |                                                                  |                                                                                                    | Ľ.              |  |  |
|        |                                                                                                    |                                                                                                    |                                                                                         |                                                                                                    |                                                                                              |                                                                                                    |                                                                                                    |                                                                                                    |                                                                  |                                                                                                    |                 |  |  |
|        |                                                                                                    |                                                                                                    |                                                                                         |                                                                                                    |                                                                                              |                                                                                                    |                                                                                                    |                                                                                                    |                                                                  |                                                                                                    |                 |  |  |
| elongs | to User Grou                                                                                                    | đt                                                                                                    |                                                                                         |                                                                                                    |                                                                                              |                                                                                                    |                                                                                                    |                                                                                                    |                                                                  |                                                                                                    | ^               |  |  |
| elongs | : to User Grou<br>Na.                                                                                                    | JP<br>User Group 🗘                                                                                                    | Sysadmin 🗘                                                                              | Maker                                                                                                    | Reviewer                                                                                     | Approver                                                                                                    | Viewer                                                                                                    | Robeaser                                                                                                    | Restricted Temp                                                  | slate Maker 💲 View Sensitive D                                                                                       | A Details () () |  |  |
| elongs | to User Grou<br>No.                                                                                                    | Uner Group 🔅                                                                                                    | Synadmin 🗘<br>Yes                                                                       | Maker<br>Yes                                                                                                    | <b>Reviewer</b><br>No                                                                        | Approver<br>No                                                                                                    | <b>Verwer</b><br>No                                                                                                    | Roleaser                                                                                                    | Restricted Tempi                                                 | slate Maker 🗘 View Sensitive E<br>No                                                                                 | A Details 0     |  |  |
| elongs | to User Grou<br>No.<br>1                                                                                                    | Uper Group ()<br>ADMINPURIMAKER                                                                                                    | Synadmin C<br>Ves<br>Ves                                                                | Maker<br>Yes<br>Yes                                                                                                    | Reviewer<br>No<br>Ves                                                                        | Approver<br>No<br>Vies                                                                                                    | No<br>No                                                                                                    | Robaser<br>No<br>Yes:                                                                                       | Restricted Yempi<br>No<br>No                                     | No No                                                                                                    | Decails 0       |  |  |
| elongs | n to User Grou<br>No.<br>1<br>2<br>3                                                                                                    | IP<br>Uner Group ()<br>ADMINPUREMAKER<br>ALL<br>ALL 2ND                                                                                                    | Speadmin C<br>Yes<br>No                                                                 | Maker<br>Yes<br>Yes                                                                                                    | Redower<br>No<br>No<br>No                                                                    | Approver<br>No<br>Ves                                                                                                    | Viewer<br>No<br>Vie                                                                                                    | Robusser<br>No<br>Ves<br>Ves                                                                                | Restricted Temp                                                  | date Maker C View Sensitive E No                                                                                     | A Details 0     |  |  |
| elongs | to User Grou<br>No.<br>1<br>2<br>3<br>4<br>5                                                                                                    | ber Group C<br>ADMINIPUIRIDANTE<br>ALL<br>ALL 2ND<br>ALL 3ND<br>TOR ALL                                                                                                    | Synadmin C<br>Yes<br>Yes<br>No<br>Yes                                                   | Maker<br>No.<br>No.<br>No.                                                                                                    | Rodineer<br>No<br>No<br>No<br>No<br>No                                                       | Approver<br>No<br>Ves<br>Ves                                                                                                    | Veeee<br>No<br>Vee<br>Vee                                                                                                    | Robusser<br>No<br>Nes<br>Nes<br>Nes                                                                         | Restricted Temps<br>No<br>No<br>No<br>No<br>No                   | Aata Maker () View Scenitive D<br>No<br>No<br>Yes                                                                    | A Details ()    |  |  |
| elongs | <b>No.</b>                                                                                                    | Bard Group C           ADMINIPURIMANTS           ADMINIPURIMANTS           ALL SYS ADMIN           DRA ALL SYS ADMIN           BUREANTSHOL                                                                                                    | Synadowin O                                                                             | Mahar<br>Nas<br>Nas<br>Nas<br>Nas<br>Nas                                                                                                    | Noteer<br>No<br>No<br>No<br>No<br>No<br>No<br>No                                             | Approved<br>No<br>No<br>No<br>No<br>No<br>No<br>No<br>No<br>No<br>No<br>No<br>No<br>No                                                                                                    | Nonce<br>No<br>No<br>No<br>No                                                                                                    | Noteener<br>NS<br>NS<br>NS<br>NS<br>NS<br>NS<br>NS<br>NS<br>NS<br>NS<br>NS<br>NS                            | Restricted Tomp                                                  | Adata Mahire 2 View Sensitive E<br>10<br>10<br>10<br>10<br>10<br>10<br>10<br>10<br>10<br>10                          | Petalis 0       |  |  |
| elongs | <b>но User Grou</b><br><b>No.</b><br>2<br>3<br>4<br>5<br>6<br>7                                                                                                    | ADMINIPURIMATE           ADMINIPURIMATE           ALLISIA           ALLISIA           BRALLISIA           BURKATEO           BURKATEO                                                                                                    | Synatoria C<br>Tes<br>Tes<br>Tes<br>Tes<br>Tes<br>Tes<br>Tes                            | Maker<br>Nation<br>Nation<br>Nation<br>Nation<br>Nation<br>Nation                                                                                                    | Robusse<br>Ro<br>No<br>No<br>No<br>No<br>No<br>No<br>No<br>No<br>No<br>No<br>No              | Approxed<br>IND<br>IND<br>IND<br>IND<br>IND<br>IND<br>IND<br>IND                                                                                                    | Veee<br>No<br>No<br>No<br>No<br>No<br>No                                                                                                    | Robinson<br>Too<br>Too<br>Too<br>Too<br>Too<br>Too<br>Too                                                   | Restricted Trans<br>No<br>No<br>No<br>No<br>No<br>No<br>No<br>No | Adde Maller () Wee Sensitive D<br>10<br>10<br>10<br>10<br>10<br>10<br>10<br>10<br>10<br>10                           |                 |  |  |
| elongs | Ne.           1           2           3           4           5           6           7                                                                                                    | Burdeng C     Austream C     Austream C     Au                                                                                                    | Synderik C<br>192<br>193<br>193<br>193<br>193<br>193<br>193<br>193<br>193<br>193<br>193 | Maker<br>Not<br>Not<br>Not<br>Not<br>Not                                                                                                    | Konteener<br>Atol<br>Atol<br>Atol<br>Atol<br>Atol<br>Atol<br>Atol                            | Approver<br>To To To To To To To To To To To To To T                                                                                                    | Week<br>No<br>No<br>No<br>No<br>No                                                                                                    | Robuster<br>No<br>No<br>No<br>No<br>No<br>No                                                                | Restricted Tempe<br>No<br>No<br>No<br>No<br>No<br>No             | Alara Madare C<br>No<br>No<br>No<br>No<br>No<br>No<br>No<br>No<br>No<br>No                                           |                 |  |  |
| elongs | to User Grout<br>Na.<br>2<br>3<br>4<br>5<br>6<br>7<br>2<br>3                                                                                                    | Control Control C                                                                                                    | Spadebit C                                                                              | Maker<br>No.<br>No.<br>No.<br>No.<br>No.<br>No.                                                                                                    | Endeur<br>In In<br>In<br>In<br>In<br>In<br>In<br>In<br>In<br>In<br>In<br>In<br>In<br>In<br>I | Approxe<br>To<br>To<br>To<br>To<br>To                                                                                                    | Vees<br>No<br>No<br>No<br>No<br>No                                                                                                    | Robert                                                                                                    | Restricted Tempe<br>No<br>No<br>No<br>No<br>No                   | Adar Maker C Vere Schollen E<br>No<br>Do<br>No<br>No<br>No<br>No<br>No<br>No                                         |                 |  |  |
| elongs | to User Grou<br>No.<br>2<br>3<br>4<br>5<br>6<br>7<br>8<br>Signature Ty<br>No. Signa                                                                                                    |                                                                                                    | Spatebol C<br>Tec<br>Tec<br>Tec<br>Tec<br>Tec<br>Tec<br>Tec<br>Tec<br>Tec<br>Tec        | Mater<br>No.<br>No.<br>No.<br>No.<br>No.<br>No.                                                                                                    | Robinese<br>Ass<br>Ass<br>Ass<br>Ass<br>Ass<br>Ass<br>Ass                                    | Approxe<br>10<br>10<br>10<br>10<br>10<br>10<br>10<br>10<br>10<br>10                                                                                                    | New  No No No No No No No No No No No No No                                                                                                    | Exhaurer<br>hos<br>hos<br>hos<br>hos<br>hos<br>hos<br>hos                                                   | Restricted Tempe<br>No<br>No<br>No<br>No<br>No<br>No             | Mary Samuhar D<br>No<br>No<br>No<br>No<br>No<br>No<br>No<br>No<br>No<br>No                                           |                 |  |  |
| elongs | It to User Grout           Nn.           1           2           3           4           5           6           7           No.           Signature Ty           No.           1           2           2 |                                                                                                    | Speakete C                                                                              | Mater<br>No.<br>No.<br>No.<br>No.<br>No.                                                                                                    | koleeer<br>ka<br>ka<br>ka<br>ka<br>ka                                                        | Approver<br>Fig. Soc. Soc. Soc. Soc. Soc. Soc. Soc. Soc                                                                                                    | Warwer           No           No           No           No           No                                                                                                    | Extranse<br>Tel<br>Tel<br>Tel<br>Tel<br>Tel<br>Tel<br>Tel<br>Tel<br>Tel<br>Te                               | Rectricted Yeary<br>No<br>No<br>No<br>No<br>No<br>No<br>No       | Alas Kalak () Wee Samitha ()<br>10<br>10<br>10<br>10<br>10<br>10<br>10<br>10<br>10<br>10<br>10                       |                 |  |  |
| elongs | to User Grout<br>No.<br>2<br>3<br>4<br>5<br>5<br>5<br>5<br>1<br>0<br>2<br>2<br>2<br>2<br>2<br>2<br>2<br>2<br>2<br>2<br>2<br>2<br>2                                                                        |                                                                                                    | Speartick C                                                                             | Maker<br>Notes<br>Notes | Konseer<br>Aus<br>Aus<br>Aus<br>Aus<br>Aus<br>Aus<br>Aus                                     | Approver<br>15<br>15<br>16<br>16<br>16<br>16<br>16<br>16<br>16<br>16<br>16<br>16                                                                                                    | News<br>No<br>No<br>No<br>No<br>No                                                                                                    | Robuster<br>No<br>No<br>No<br>No<br>No<br>No                                                                | Restricted Temp                                                  | Alar Maler  Ver Scholter  In In In In In In In In In In In In In                                                     |                 |  |  |
| etongs | to User Grou<br>                                                                                                    | له المحالية<br>المحالية<br>المحاليماممامي<br>المحالية<br>المحالية<br>المحالية<br>المحالية<br>المحا | Spanstein C                                                                             | Maker<br>Notes<br>Notes | Konseer<br>All All All All All All All All All All                                           | Approver           103           103           103           103           103           103           103           103           103           103           103           103           103           103           103           103           103           103           103           103           103           103           103           103           103           103           103           103           103           103           103           103           103           103           103           103           103           103           103           103           103           103           103           103           103           103           103           103           103           103 <td>Water           No           No           No           No           No           No           No           No           No           No           No           No           No           No           No           No           No</td> <td>Kuteuer<br/>his<br/>with a<br/>with a<br/>his<br/>with a<br/>his<br/>his<br/>his<br/>his<br/>his<br/>his<br/>his<br/>his</td> <td>Residual Temp</td> <td>Adar Maker C Vers Sonibus D<br/>No<br/>D<br/>No<br/>No<br/>No<br/>No<br/>No<br/>No<br/>No<br/>No<br/>No<br/>No<br/>No<br/>No<br/>No</td> <td></td> | Water           No           No           No           No           No           No           No           No           No           No           No           No           No           No           No           No           No | Kuteuer<br>his<br>with a<br>with a<br>his<br>with a<br>his<br>his<br>his<br>his<br>his<br>his<br>his<br>his | Residual Temp                                                    | Adar Maker C Vers Sonibus D<br>No<br>D<br>No<br>No<br>No<br>No<br>No<br>No<br>No<br>No<br>No<br>No<br>No<br>No<br>No |                 |  |  |

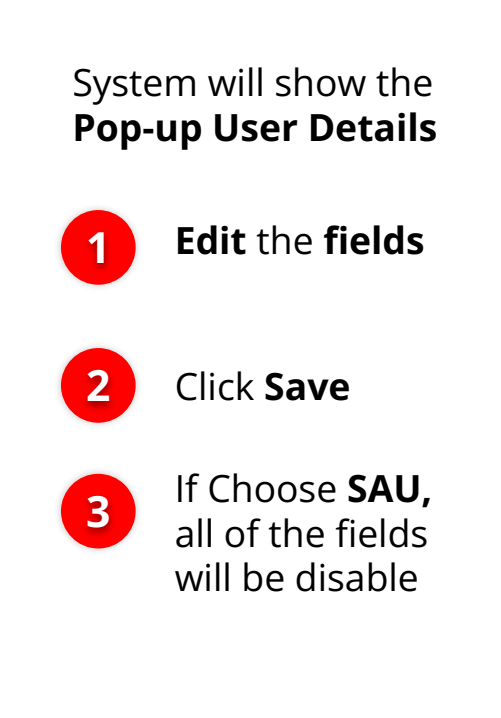

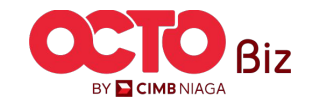

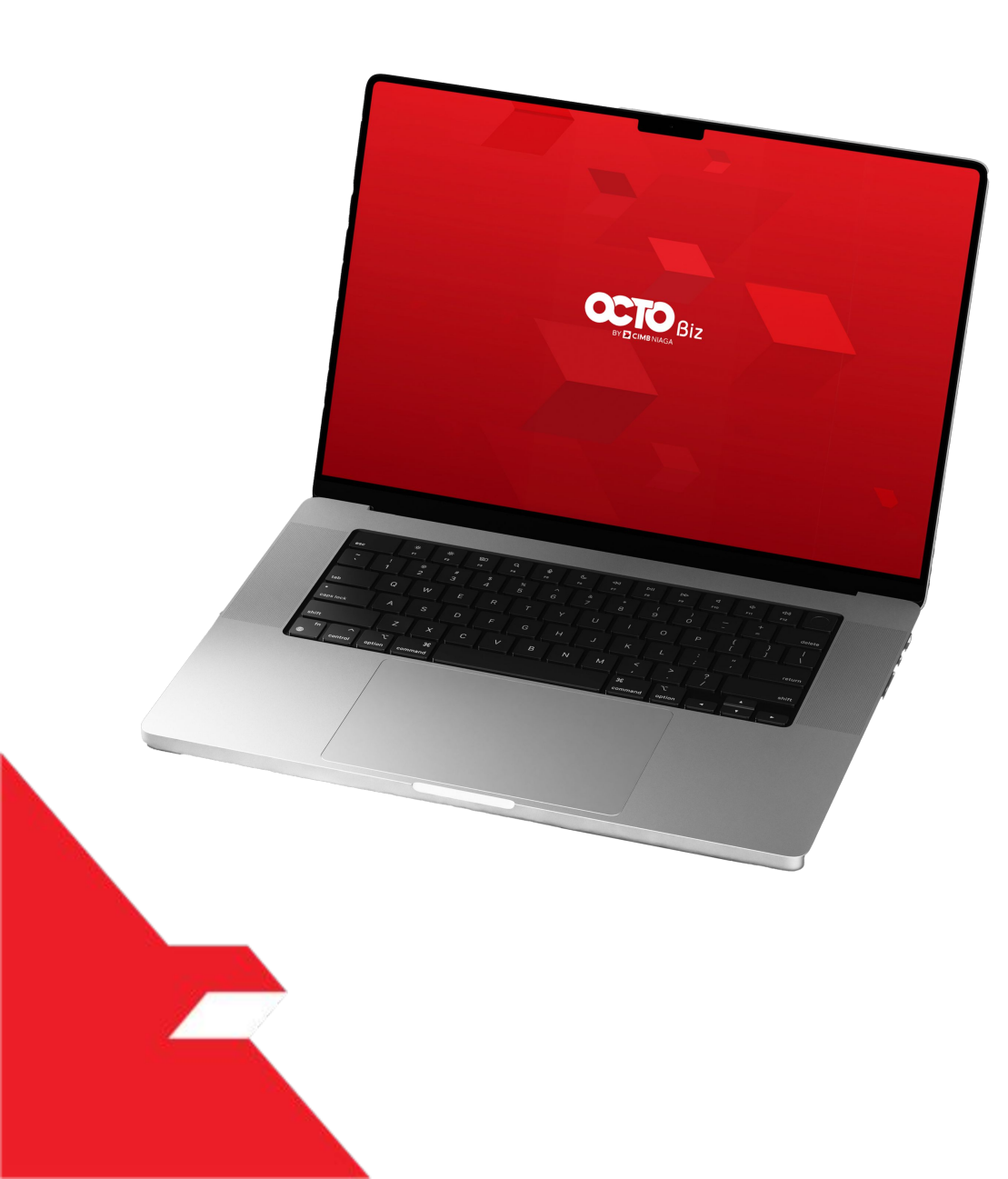

## Manage Company User Tab

User Tag to SysAdmin

Can View ONLY, Not Editable

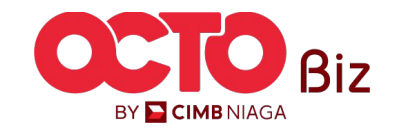

STEP

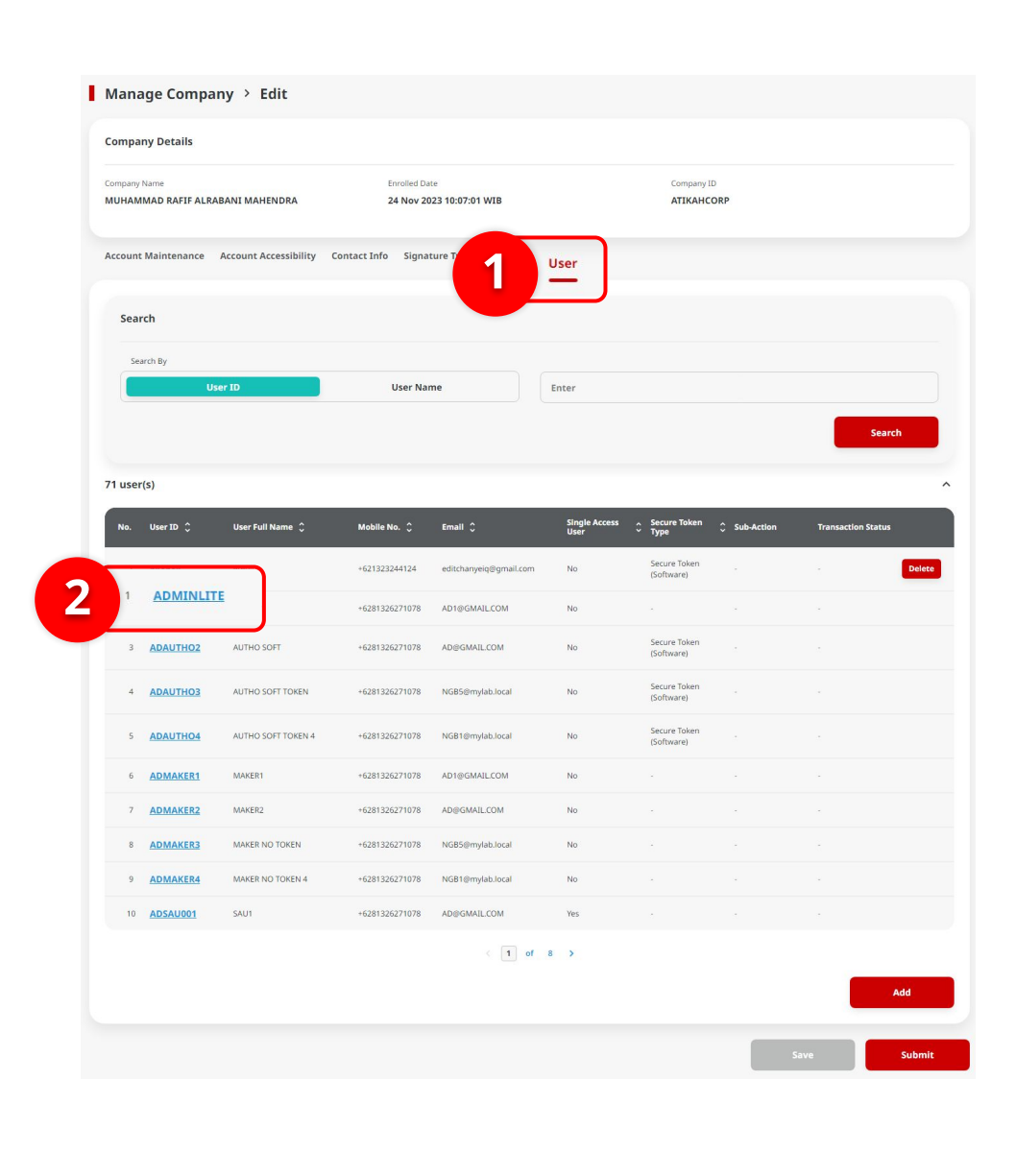

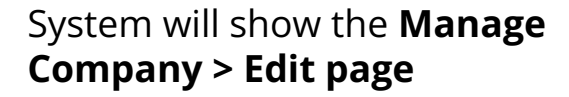

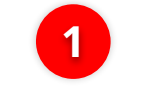

Choose User

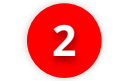

Click User hyperlink

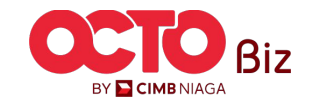

|                                                                                                    |                   |              |                 |                                                                                                    |        | User Details    | 5                           |                                                                                                    |                    | × |
|----------------------------------------------------------------------------------------------------|-------------------|--------------|-----------------|----------------------------------------------------------------------------------------------------|--------|-----------------|-----------------------------|----------------------------------------------------------------------------------------------------|--------------------|---|
| Details                                                                                                    |                   |              |                 |                                                                                                    |        |                 |                             |                                                                                                    |                    | ^ |
| User ID<br>ADAUTHO1<br>Mobile No.<br>+6281326271078<br>Single Access User<br>No<br>Dashboard<br>Default_PortalGroup |                   |              |                 | User Full Name<br>AUTHO1<br>Office No.<br>-<br>Request New Secure<br>No<br>Last Updated Date<br>15 Oct 2024 | Token  |                 |                             | KTP / Passport<br>-<br>Email<br>AD1@GMAILCOM<br>Secure Token Type<br>-<br>Updated By<br>EKASYSMAKER7 |                    |   |
| Belongs to User Group                                                                                               |                   |              |                 |                                                                                                    |        |                 |                             |                                                                                                    |                    | ^ |
| No. User Group 🗘                                                                                                    | Sysadmin 🗘<br>Yes | Maker<br>Yes | Reviewer<br>Yes | Approver<br>Yes                                                                                             | Viewer | Releaser<br>Yes | Restricted Template Maker 🗘 | View Sensitive Details 🔮 🔅                                                                           | Sub-Action<br>Edit |   |
| Has this Signature Type                                                                                             |                   |              |                 |                                                                                                    |        |                 |                             |                                                                                                    |                    | ^ |
| No. Company ID                                                                                                    |                   |              | Company Nar     | ne                                                                                                    |        |                 | Signature Type              | Description                                                                                          |                    |   |
|                                                                                                    |                   |              |                 |                                                                                                    |        | No records four | nd.                         |                                                                                                    |                    |   |
|                                                                                                    |                   |              |                 |                                                                                                    |        |                 |                             | <b>1</b>                                                                                             | Close              | e |

#### System will show the **User Details Box**

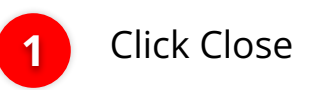

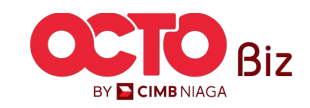

Manage Company Menu: Administration > Manage Company

**34** 

#### To Delete the user

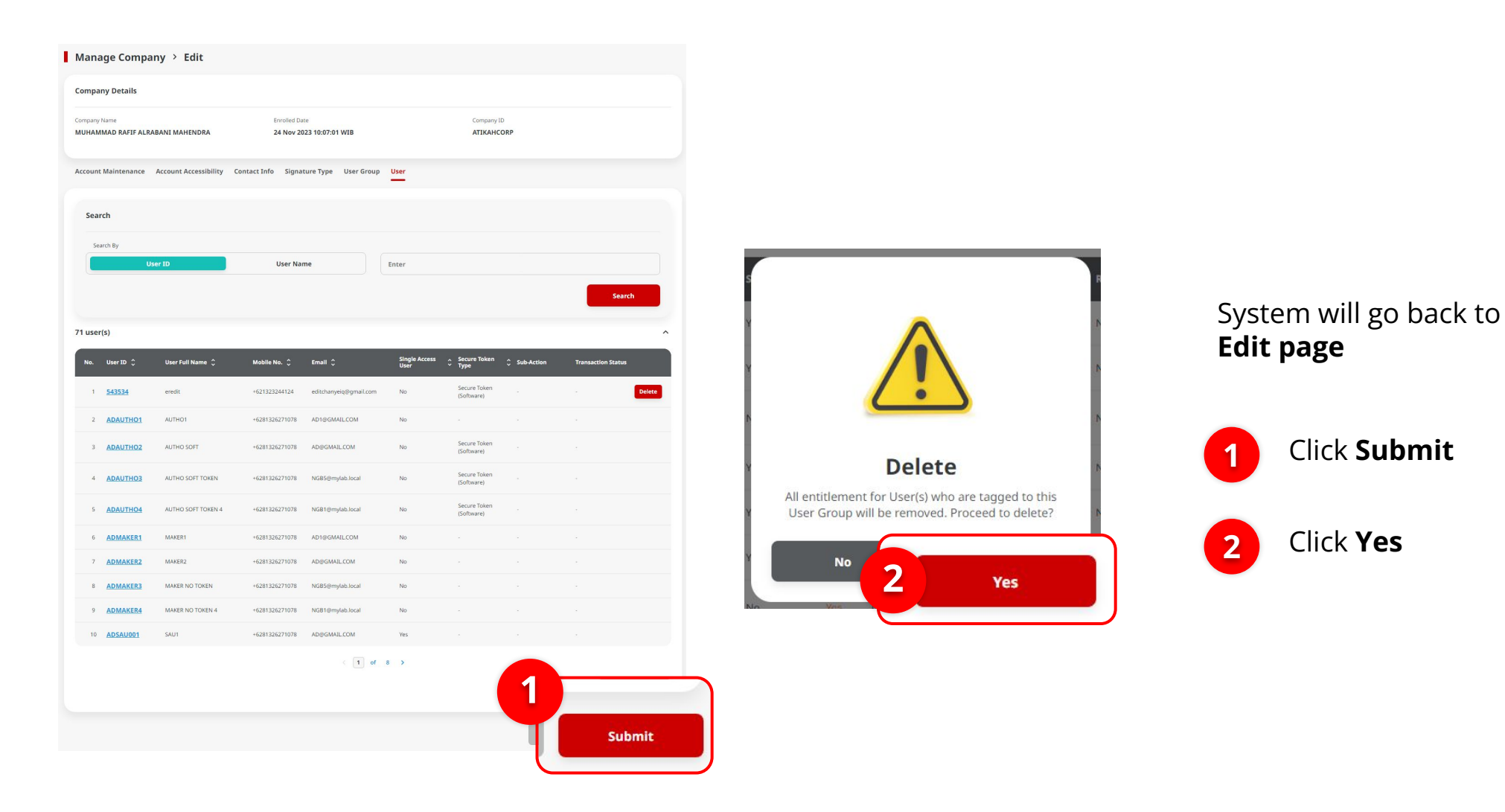

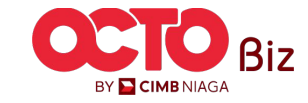

| ompai           | ny Details             |                         |                          |                        |                       |                            |              |                    |      |
|-----------------|------------------------|-------------------------|--------------------------|------------------------|-----------------------|----------------------------|--------------|--------------------|------|
| ompany<br>IUHAM | Name<br>MAD RAFIF ALR/ | ABANI MAHENDRA          | Enrolled Da<br>24 Nov 20 | te<br>23 10:07:01 WIB  |                       |                            |              |                    |      |
| ccount          | Maintenance            | Account Accessibility C | Contact Info Signat      | ure Type User Group    | User                  |                            |              |                    |      |
| Sear            | rch                    |                         |                          |                        |                       |                            |              |                    |      |
| Sea             | arch By                |                         |                          |                        |                       |                            |              |                    |      |
|                 | U                      | ser ID                  | User Nar                 | ne                     | Enter                 |                            |              |                    |      |
|                 |                        |                         |                          |                        |                       |                            |              | Sea                | rch  |
|                 |                        |                         |                          |                        |                       |                            |              |                    | _    |
| 1 user          | (s)                    |                         |                          |                        |                       |                            |              |                    | ŝ    |
| No.             | User ID 🗘              | User Full Name 🗘        | Mobile No. 🗘             | Email 🗘                | Single Access<br>User | ∧ Secure Token<br>❤ Type   | Ç Sub-Action | Transaction Status |      |
| 1               | <u>543534</u>          | eredit                  | +621323244124            | editchanyeiq@gmail.com | No                    | Secure Token<br>(Software) | Delete       | 1                  | Unde |
| 2               | ADAUTHO1               | AUTHO1                  | +6281326271078           | AD1@GMAIL.COM          | No                    |                            |              |                    |      |
| 3               | ADAUTHO2               | AUTHO SOFT              | +6281326271078           | AD@GMAIL.COM           | No                    | Secure Token<br>(Software) |              |                    |      |
| 4               | ADAUTHO3               | AUTHO SOFT TOKEN        | +6281326271078           | NGB5@mylab.local       | No                    | Secure Token<br>(Software) |              |                    |      |
| 5               | ADAUTHO4               | AUTHO SOFT TOKEN 4      | +6281326271078           | NGB1@mylab.local       | No                    | Secure Token<br>(Software) |              |                    |      |
| 6               | ADMAKER1               | MAKER1                  | +6281326271078           | AD1@GMAIL.COM          | No                    |                            |              |                    |      |
| 7               | ADMAKER2               | MAKER2                  | +6281326271078           | AD@GMAIL.COM           | No                    |                            |              |                    |      |
| 8               | ADMAKER3               | MAKER NO TOKEN          | +6281326271078           | NGB5@mylab.local       | No                    |                            |              |                    |      |
| 9               | ADMAKER4               | MAKER NO TOKEN 4        | +6281326271078           | NGB1@mylab.local       | No                    |                            |              |                    |      |
| 10              | ADSAU001               | SAU1                    | +6281326271078           | AD@GMAIL.COM           | Yes                   |                            |              |                    |      |
|                 |                        |                         |                          | < <b>1</b> of          | 8 >                   |                            |              |                    |      |
|                 |                        |                         |                          |                        |                       |                            |              |                    | Add  |

System will go back to **Edit User Tab**, with List already **Deleted**.

#### to **Cancelling the delete action**, Click **undo** to **recover the list item**

| 1 | Click <b>Undo</b> |
|---|-------------------|
|   |                   |

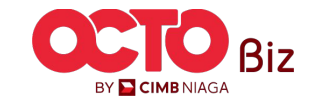

STEP

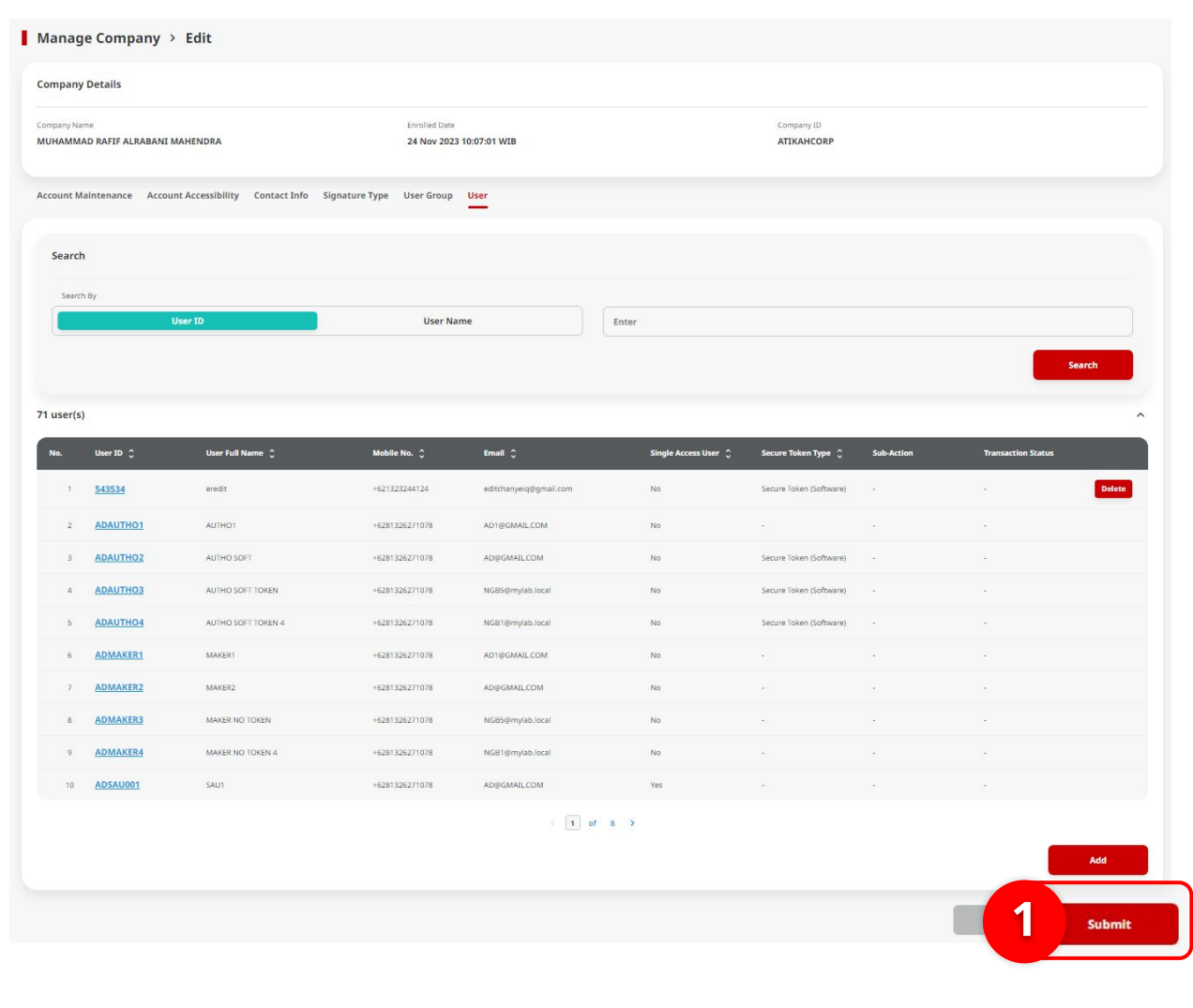

System will show the **Manage Company > Edit** with the newest List Action

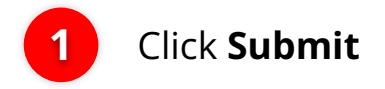

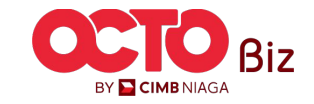

**STEP** 

| Submitted for approval<br>© Reference Na: 11024101500001227 © Submitted Ge: 13: Do: 2024 120433 WB |                                    |                                           |                            |           |                          |              |                    |  |
|----------------------------------------------------------------------------------------------------|------------------------------------|-------------------------------------------|----------------------------|-----------|--------------------------|--------------|--------------------|--|
| ompany Details                                                                                     |                                    |                                           |                            |           |                          |              |                    |  |
| ompany Name<br>MUHAMMAD RAFIF ALR                                                                  | RABANI MAHENDRA                    | Enrolled Date<br>24 Nov 2023 10:07:01 WIB |                            |           | Company ID<br>ATIKAHCORP |              |                    |  |
| account Maintenance                                                                                | Account Accessibility Contact Info | Signature Type                            | User Group User            |           |                          |              |                    |  |
| 2 account(s)                                                                                       |                                    |                                           |                            |           |                          |              |                    |  |
| Account No. 🗘                                                                                      | Account Nickname 💲                 | Currency 🗘                                | Account Type 🔇             | Islamic 🗘 | Allow Transaction        | Sub-Action 🗘 | Transaction Status |  |
| 101075289100                                                                                       | ATIKAH EDIT 1                      | IDR                                       | Financing Account          | No        | No                       |              |                    |  |
| 101089170400                                                                                       | ATIKAH EDIT                        | IDR                                       | Financing Account          | No        | No                       |              |                    |  |
| 101089179200                                                                                       | MUHAMMAD RAFIF ALRAB               | IDR                                       | Financing Account          | No        | Yes                      |              |                    |  |
| 101009182300                                                                                       | MUHAMMAD RAFIF ALRAB               | IDR                                       | Financing Account          | No        | Yes                      |              |                    |  |
| 160115427300                                                                                       | MUHAMMAD RAFIF ALRAB               | IDR                                       | Financing Account          | No        | No                       |              |                    |  |
| 160121226600                                                                                       | MUHAMMAD RAFIF ALRAB               | IDR                                       | Financing Account          | No        | No                       |              |                    |  |
| 16012122780020021                                                                                  | MUHAMMAD RAFIF ALRAB               | IDR                                       | Financing Account          | No        | No                       |              |                    |  |
| 160122040300                                                                                       | MUHAMMAD RAFIF ALRAB               | IDR                                       | Financing Account          | No        | No                       |              |                    |  |
| 703057606100                                                                                       | ATIKAH EDIT 2                      | IDR                                       | Savings Account            | No        | Yes                      |              |                    |  |
| 703060923600                                                                                       | MUHAMMAD RAFIF ALRABANI MAHENDRA e | IDR                                       | Savings Account            | No        | Yes                      |              |                    |  |
|                                                                                                    |                                    |                                           | <1 of 3 →                  |           |                          |              |                    |  |
| Primary Billing Acco                                                                               | unt                                |                                           |                            |           |                          |              |                    |  |
| rimary Billing Account<br>01075289100-IDR MUH                                                      | IAMMAD RAFIF ALRABANI MAHENDRA     |                                           | Corporate Dai<br>Unlimited | ly Limit  |                          |              |                    |  |

| Submitted for approval                           |                       |                                           |                     |                     |                          |                      |  |
|--------------------------------------------------|-----------------------|-------------------------------------------|---------------------|---------------------|--------------------------|----------------------|--|
| Company Details                                  |                       |                                           |                     |                     |                          |                      |  |
| Company Name<br>MUHAMMAD RAFIF ALRABANI MAHENDRA |                       | Enrolled Date<br>24 Nov 2023 10:07:01 WIB |                     | Company             | Company ID<br>ATIKAHCORP |                      |  |
| Account Maintenance                              | Account Accessibility | Contact Info Signature                    | Type User Group Use | er                  |                          |                      |  |
| 22 account(s)                                    |                       |                                           |                     |                     |                          | ^                    |  |
| Account No. 🗘                                    | Currency 🗘            | Account Nickname 🗘                        | Account Type 🗘      | Allow Transaction 💲 | Sub-Action 🗘             | Transaction Status 🗘 |  |
| 101075289100                                     | IDR                   | ATIKAH EDIT 1                             | Financing Account   | No                  |                          | ~                    |  |
| 101089170400                                     | IDR                   | ATIKAH EDIT                               | Financing Account   | No                  |                          |                      |  |
| 101089179200                                     | IDR                   | MUHAMMAD RAFIF ALRAB                      | Financing Account   | Yes                 |                          |                      |  |
| 101089182300                                     | IDR                   | MUHAMMAD RAFIF ALRAB                      | Financing Account   | Yes                 |                          |                      |  |
| 160115427300                                     | IDR                   | MUHAMMAD RAFIF ALRAB                      | Financing Account   | No                  |                          |                      |  |
| 160121226600                                     | IDR                   | MUHAMMAD RAFIF ALRAB                      | Financing Account   | No                  |                          |                      |  |
| 16012122780000001                                | IDR                   | MUHAMMAD RAFIF ALRAB                      | Financing Account   | No                  |                          |                      |  |
| 160122040300                                     | IDR                   | MUHAMMAD RAFIF ALRAB                      | Financing Account   | No                  |                          |                      |  |
| 703057606100                                     | IDR                   | ATIKAH EDIT 2                             | Savings Account     | Yes                 |                          |                      |  |
| 703060923600                                     | IDR                   | MUHAMMAD RAFIF ALRABANI<br>MAHENDRA e     | Savings Account     | Yes                 |                          |                      |  |

| Reference No.: 1162                 |                      |                             |                     |                       |                              |              |                       |
|-------------------------------------|----------------------|-----------------------------|---------------------|-----------------------|------------------------------|--------------|-----------------------|
| Company Details                     |                      |                             |                     |                       |                              |              |                       |
| ompany Name<br>NUHAMMAD RAFIF ALRAB | ANI MAHENDRA         | Enrolled Date<br>24 Nov 202 | 3 10:07:01 WIB      |                       | Company ID<br>ATIKAHCORP     |              |                       |
| ccount Maintenance A                | ccount Accessibility | Contact Info Signatu        | ire Type User Group | User                  |                              |              |                       |
| rimary Contact Info                 |                      |                             |                     |                       |                              |              |                       |
| Name<br>AD<br>Phone No.             |                      | Email<br>AD@GMA             | ILCOM               |                       | Mobile No.<br>+6281326271078 |              |                       |
| ontact Info Listing                 |                      |                             |                     |                       |                              |              |                       |
| No. Name 🗘                          | Contact Purpose 💲    | Mobile No. 💲                | Email 🗘             | Use Primary Contact 💲 | Display Contact Details 💲    | Sub-Action 🗘 | Transaction<br>Status |
| 1 <u>AD</u>                         | Admin                | +6281326271078              | AD@GMAIL.COM        | Yes                   | Yes                          |              |                       |

### System will show the **Submitted for Approval page**. **user** can see the **submission detail**

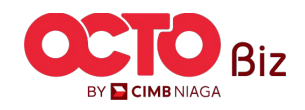

Manage Company Menu: Administration > Manage Company

38

STEP

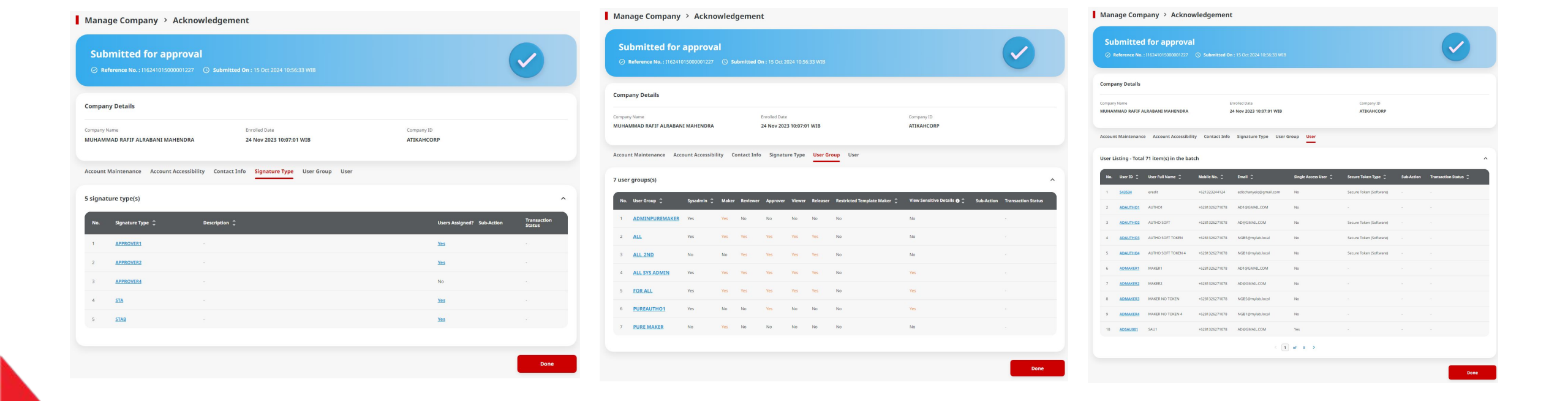

### System will show the **Submitted for Approval page**. **user** can see the **submission detail**

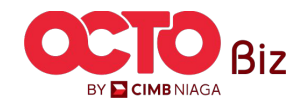

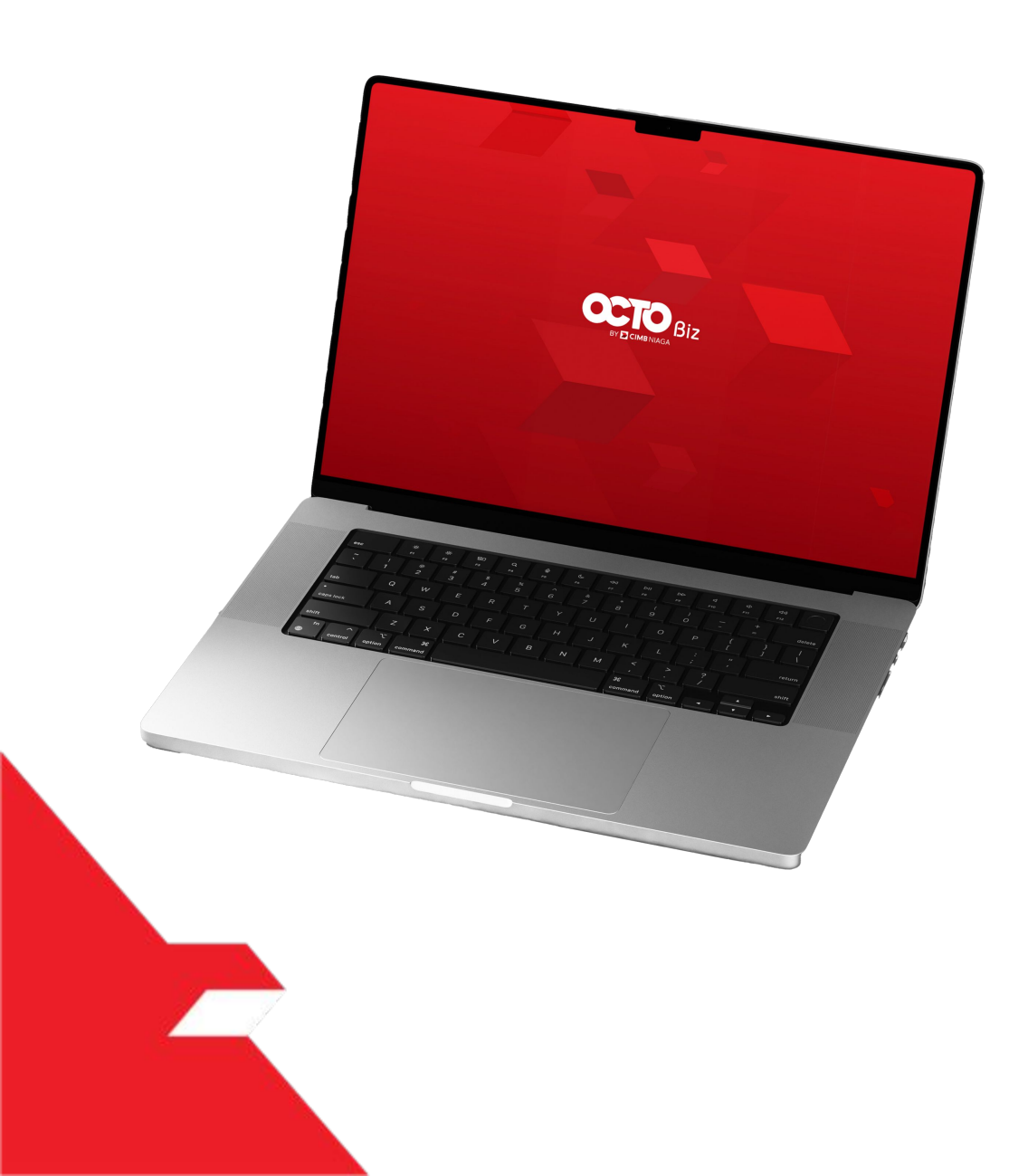

### Approval Process Manage Company

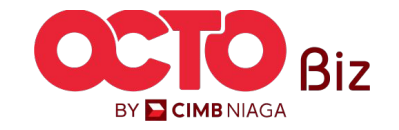

Approve Transaction | Manage Company

Manu: Manage Company

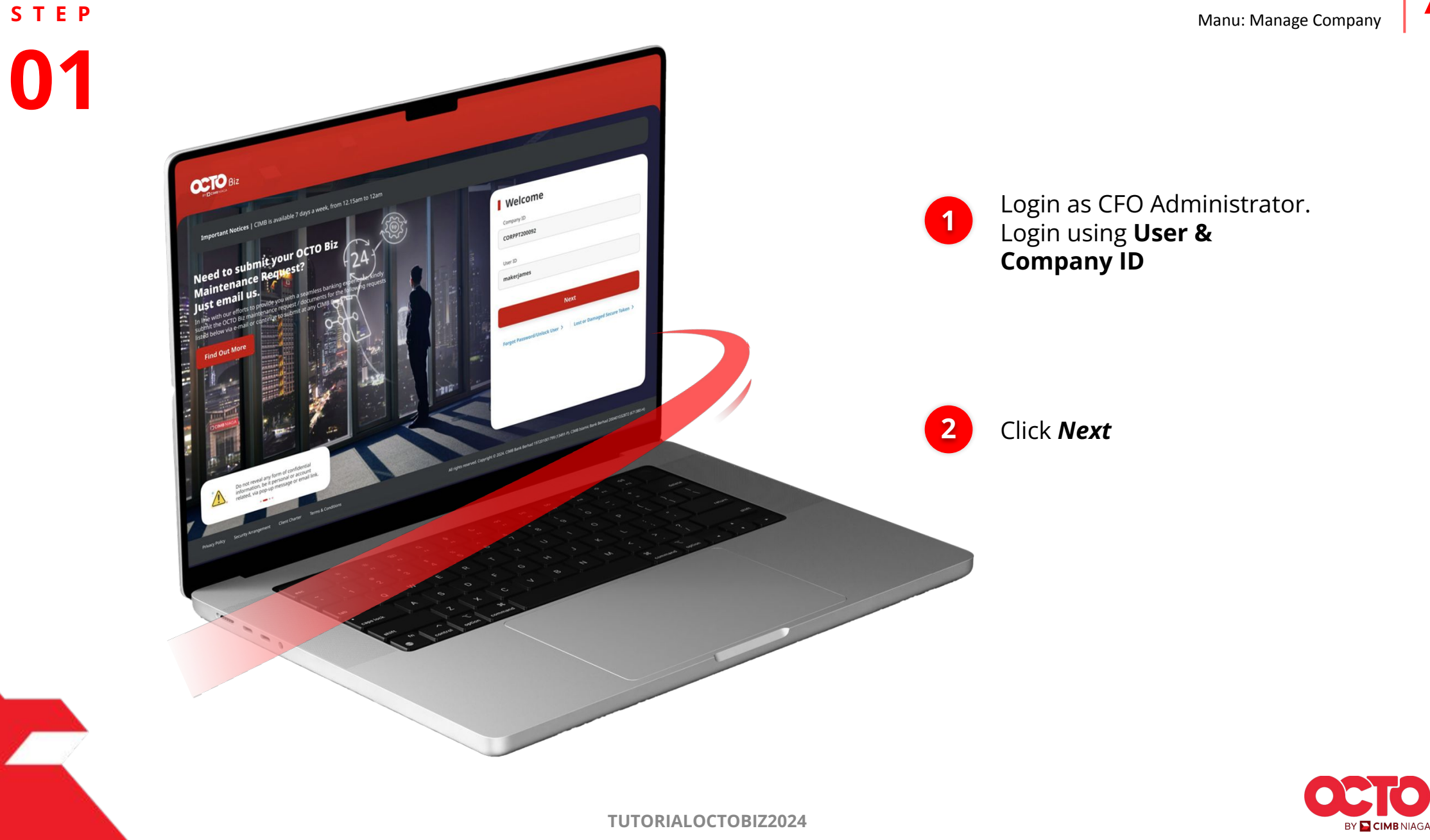
**TUTORIALOCTOBIZ2024** 

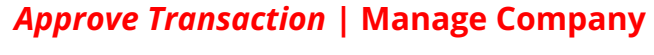

73

**O1** APPROVER

**STEP** 

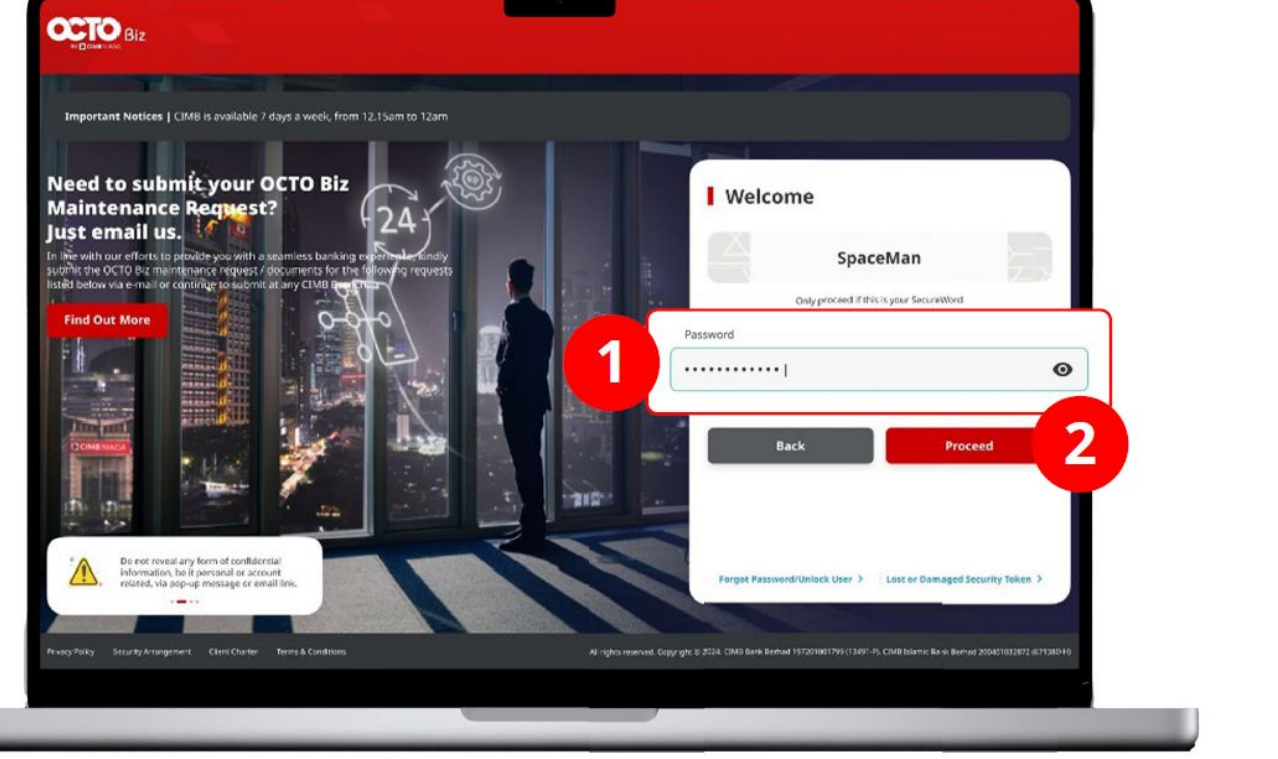

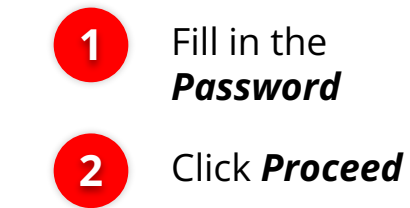

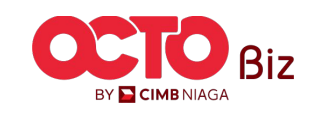

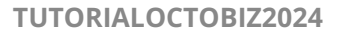

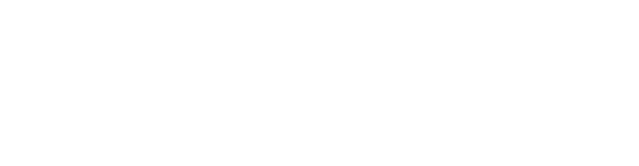

Filter by Status All

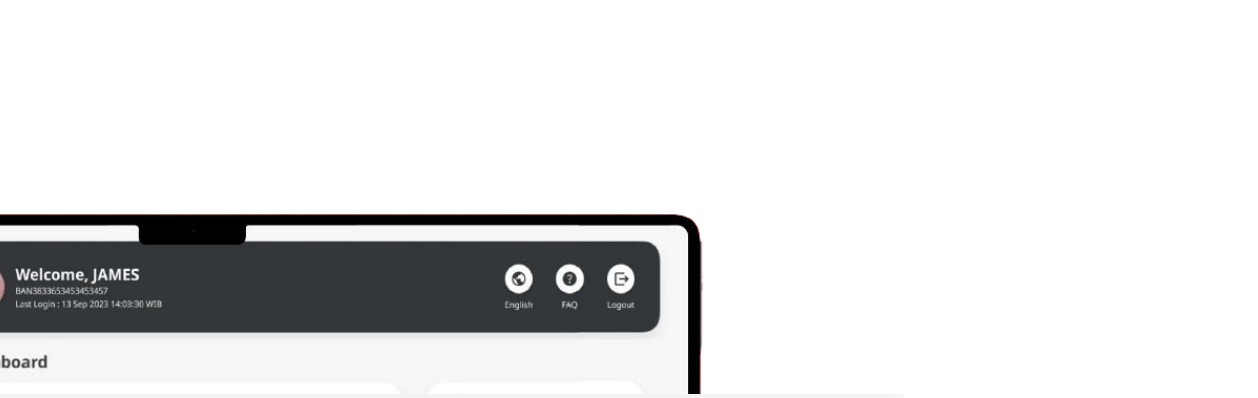

Viewing

~

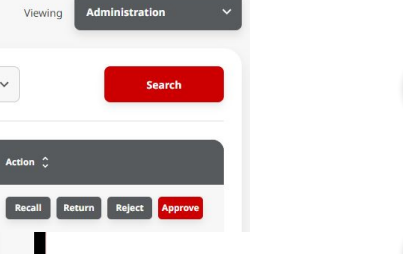

1

2

Navigate to side menu, Click Task List

Click Transaction

Hyperlink

**Approve Transaction** | Manage Company 74 Manu: Manage Company

BY 🔁 CIMB NIAGA

(

Dashboard

Function All

Action Type 💲

Create

View All Accounts >

~

Task List

64 result(s)

2

Product/Function Reference No.

Manage Company I16241015000001238

OCTO Biz

- Dashboard

Task List Q Inquiry

C Accounts

Services

Reporting

Adminstration

? Help & Support

🔅 Settings

🥏 🛛 Pay & Transfer

Manu: Manage Company

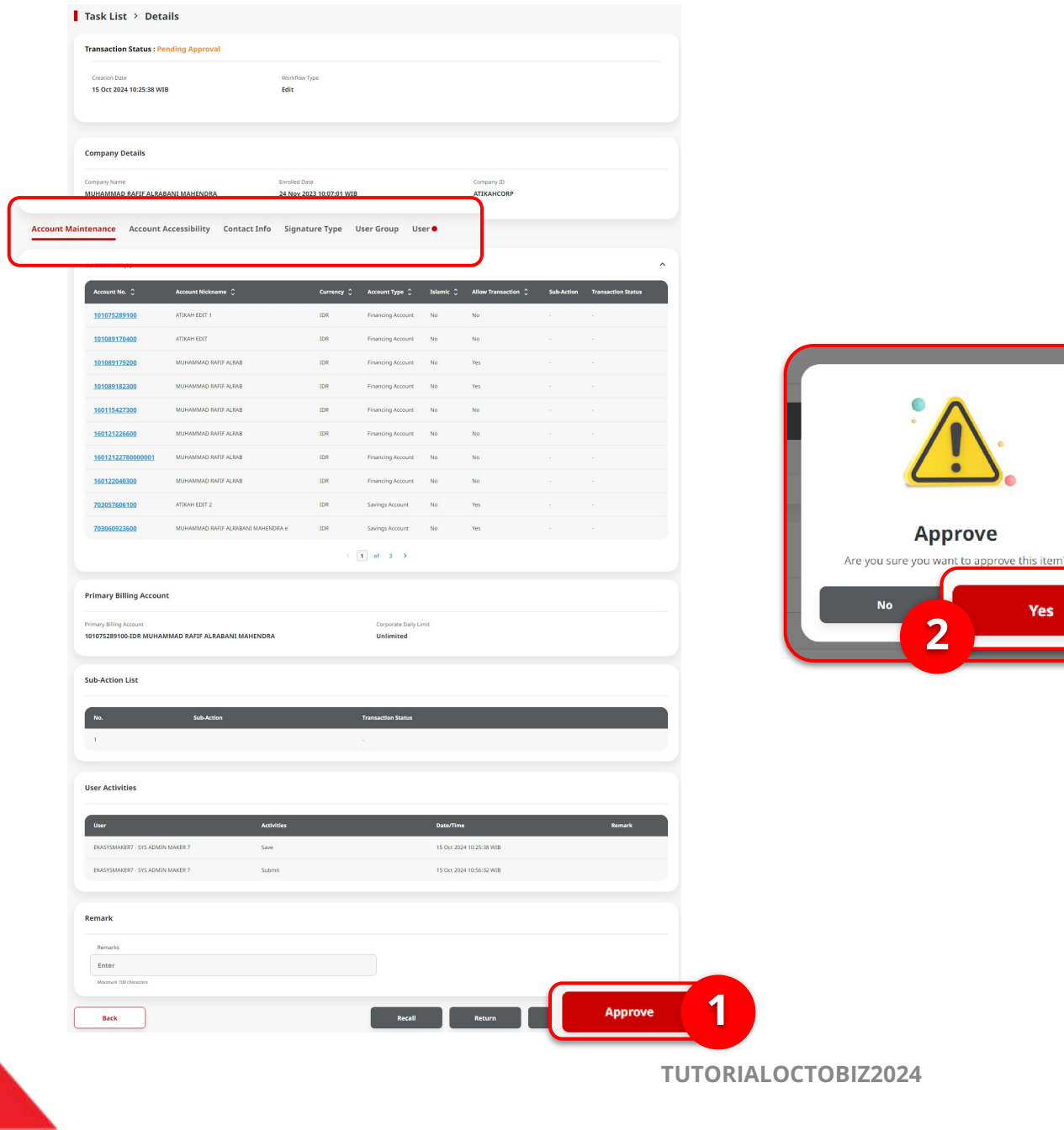

STEP

APPROVER

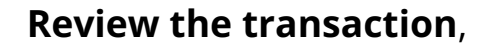

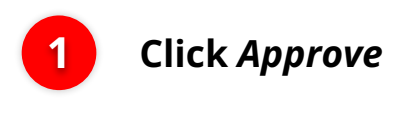

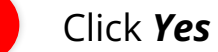

2

Yes

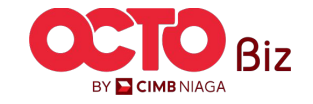

Manu: Manage Company

76

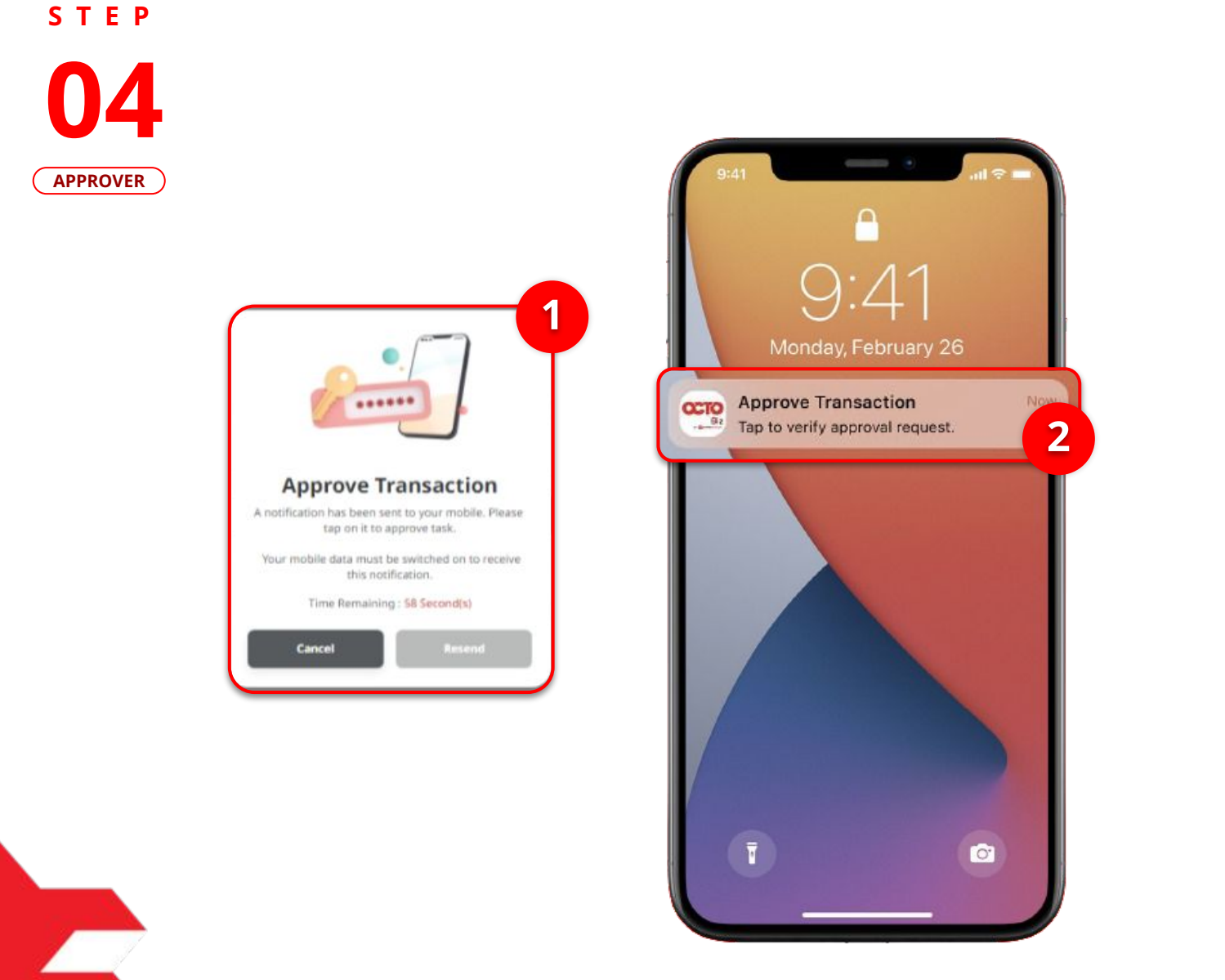

1

System will show the **Pop-Up Approver on the Website** 

2

System will **Sent a notification** in mobile. Open device, and **Click Notification bar** 

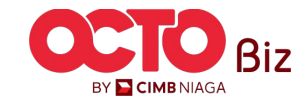

**TUTORIALOCTOBIZ2024** 

Manu: Manage Company

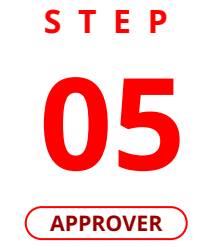

| 3:18 월 ‰ № •                                                                                                    | শ হ                                                                                             | ıll 65% <b>■</b>      |                                    |                                  |   |                                |
|----------------------------------------------------------------------------------------------------|-------------------------------------------------------------------------------------------------|-----------------------|------------------------------------|----------------------------------|---|--------------------------------|
| Мо                                                                                                    | bile Token                                                                                      | ×                     |                                    |                                  |   |                                |
|                                                                                                    | â                                                                                               |                       |                                    |                                  |   |                                |
| Approv                                                                                                    | e Transaction                                                                                   |                       |                                    |                                  |   |                                |
| Time Rem                                                                                                    | aining : 37 Second(s)                                                                           | 6                     |                                    |                                  |   |                                |
| Reference No.<br>Submitted On                                                                                              | I162312060<br>06 Dec 2023 15:'                                                                  | 00000305<br>15:19 WIB |                                    | ×                                | 1 | Click <b>Approve</b>           |
| Company ID                                                                                                    | co                                                                                              | DRPGRITE              | ******                             |                                  |   |                                |
| Note<br>If you did not perform<br>Business Call Centre in<br>14042 (Local)<br>+6221 80655111 (Ove<br>Monday to Friday fron | n this transaction, please<br>mmediately for assistance<br><b>erseas)</b><br>n 8:00AM to 7:00PM | a<br>e. k<br>v.       | Enter PIN<br>Please enter a 6-digi | <b>J</b> )<br>it PIN. :<br>O O I | 2 | Fill in the <b>6-Digit Pin</b> |
| Saturday from 8:00AM<br>(excluding public holic                                                                            | И to 5:00PM<br>days).                                                                           |                       |                                    |                                  |   |                                |
| Reject                                                                                                    | Approve                                                                                         |                       |                                    |                                  |   |                                |
|                                                                                                    |                                                                                                 |                       | TUTOPIALOC                         | TOBI72024                        |   |                                |

77

BY 📔 CIMB NIAGA

Manu: Manage Company

**78** 

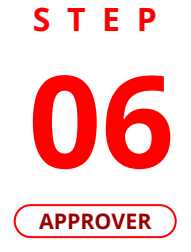

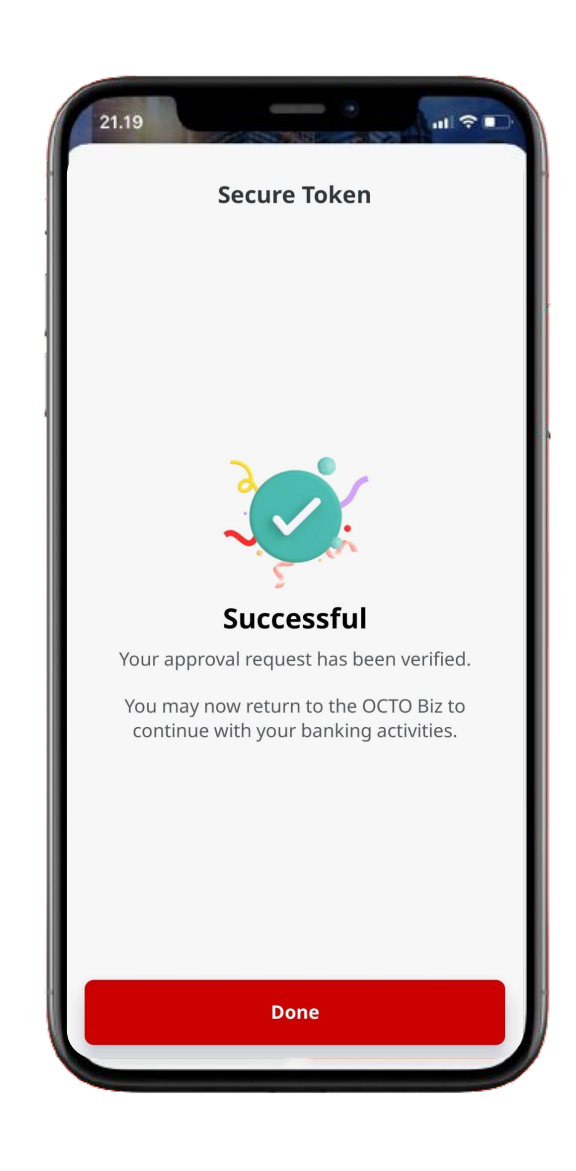

If it succeed, System will show the **Acknowledgement page** 

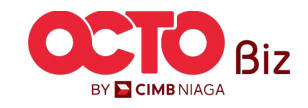

Manu: Manage Company

79

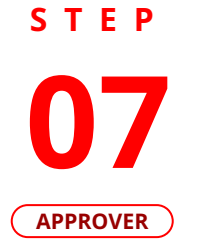

|                                                                  | Account N                                | laintenance                      |                               |                                                                                                    |                      | Accou                                 | nt Acc              | essibili           | ty                     |                        | (                                    |
|------------------------------------------------------------------|------------------------------------------|----------------------------------|-------------------------------|----------------------------------------------------------------------------------------------------|----------------------|---------------------------------------|---------------------|--------------------|------------------------|------------------------|--------------------------------------|
| Tasklist > Acknowledgement                                       |                                          |                                  |                               | Tasklist > Ackn                                                                                                    | owledgemen           | t                                     |                     |                    |                        |                        |                                      |
| Change(s) approved © Reference No. : 116041035500001227 © Approv | ed On : 15 Oct 2024 14/26/07 Will        |                                  |                               | Change(s) ap                                                                                                    | proved               | Approved On : 15 Det 202              | 1 14:21:07 WIII     |                    |                        |                        | Tasklist > Ack<br>Change(s) a        |
| Company Details                                                  |                                          |                                  |                               | Company Details                                                                                                    |                      |                                       |                     |                    |                        |                        | <ul> <li>Reference No.: 1</li> </ul> |
| Company Nervo<br>MUHAMMAD RAFIF ALRADANI MAHENDRA                | Drobled Date<br>24 Nov 2023 10:07:01 WIB | Company ID<br>ATEKANCORP         |                               | Company Name<br>MUHAMMAD RAFIF ALBA                                                                                                    | SANI MAHENDRA        | Errolled Date<br>24 Nev 2023          | 10:07:01 W18        | o<br>A             | анрану ID<br>ТЕКАНСОВР |                        | Company Details                      |
| Account Maintenance Account Accessibility Contac                 | t Info Signature Type User Group         | User                             |                               | Account Maintenance                                                                                                    | Account Accessibilit | Contact Info Signature                | t Type User Group L | ser                |                        |                        | MUHAMMAD BATT ALS                    |
| 22 account(s)                                                    |                                          |                                  | *                             | 22 account(s)                                                                                                    |                      |                                       |                     |                    |                        | ~                      | Account Maintenance                  |
| Account No. 🗧 Account Nickname 🗘                                 | Currency 🗧 Account Type                  | C blamic C Allow Transaction C S | b-Action 💲 Transaction Status | Account No. 0                                                                                                    | Currency 🗘           | Account Nickmanne 💲                   | Account Type 💲      | Allow Transaction  | ; Sub-Action           | 🗘 Transaction Status 🗘 | Primary Contact Info                 |
| 101075289109 ATKAH EDIT 1                                        | IDR Privancing Acc                       | aunt No No                       |                               | 101075289100                                                                                                    | 104                  | ATIKAH EDIT 1                         | Financing Account   | No                 | 941<br>-               |                        | bate                                 |
| 10/00891204000 ATTKAH EDUT                                       | IDR Financing Acc                        | unt No No                        |                               | 101089170400                                                                                                    | 124                  | ATTRAH EDIT                           | Financing Account   | No                 |                        |                        | AD                                   |
| 1010000179200 MILHAMMAN RAFEF ALRAG                              | IDR Financing Acc                        | aunt No Ves                      |                               | 101089179280                                                                                                    | 104                  | MURAMMAD BATTI ALBAD                  | Financing Account   | Tes                |                        |                        | Phone No.                            |
| 101000102200 MUHAMMAD RATIT ALRAD                                | IDR Financing Acc                        | sunt No Nis                      |                               | 111089182300                                                                                                    | 101                  | MUHAMMAD IARDI ALMA                   | Financing Account   | 765                |                        |                        |                                      |
| 1001135022000 MUHAMMAD RATIF ALBAB                               | IDR Phancing Acc                         | sunt. No No                      |                               | 160115427800                                                                                                    | 104                  | MUHAMIMO INFERINS                     | Financing Account   | No                 |                        |                        | Contact Info Listing                 |
| 162121228600 MUHAMMAD RAFE ALRAS                                 | IDR Financing Acc                        | ount. No No                      |                               | 160121226680                                                                                                    | 104                  | MERONAND RATE ALBAR                   | Financing Account   | No                 |                        |                        |                                      |
| 16812122780808001 MUHAMMAD RAFEF ALRAG                           | IDR Financing Acc                        | aunt No No                       |                               | 16012122788008001                                                                                                    | 104                  | MURAMMAD BATTI ALBAS                  | Financing Account   | No                 |                        |                        | No. Nerve 🗘                          |
| 101122040200 MUHAMMAO RATIFACINE                                 | IDR Rhancing Acc                         | aunt No No                       |                               | 160122040300                                                                                                    | 104                  | MUHAMMAD BAPT ALMAS                   | Financing Account   | No                 |                        |                        | 1 42                                 |
| 703057664100 ATTKAH EDUT 2                                       | IDR Savings Accord                       | nt No Yes                        |                               | 723057686120                                                                                                    | 328                  | ATTION EDIT 2                         | Savings Account.    | Tes                |                        |                        |                                      |
| TERMENTARY MULTIMATING RAFF ALLOCAN MARKIN                       | DRA e IDR Savings Accor                  | et No Yes                        |                               | 783060923640                                                                                                    | 104                  | MURKAWAND BATTE ALBADAN<br>MARENDRA e | Savings Account.    | Tes                |                        |                        | User Activities                      |
|                                                                  | < 1 af 1                                 | 3                                |                               |                                                                                                    |                      |                                       |                     |                    |                        |                        | User                                 |
| Primary Billing Account                                          |                                          |                                  |                               | User Activities                                                                                                    |                      |                                       |                     |                    |                        |                        | EXASTSMAKER7 - SYS ADM               |
| Primary Billing Account                                          | Carpe                                    | rate Daily Limit                 |                               | User .                                                                                                    | _                    | Activities                            |                     | Date/Time          |                        | tamark .               | DOUSYSMANER? - SYS ADM               |
| WWW.2007 WO IDK MUHAMMAD KAPIP ALKABANI MAHEN                    | Unit Unit                                | ntes                             |                               | EXASYSMANEP2 - SYS ADVE                                                                                                    | (MAKER 7             | Save                                  |                     | 15 Oct 2024 102    | 5.28 WB                |                        | DASYSMAKERS - SYS ADM                |
|                                                                  |                                          |                                  |                               | PREORDALIST2 . 015 4044                                                                                                    | I MARTE T            | Salamit                               |                     | 15.041.0024.102    | 6-12 W/B               |                        | BAASYSMAARIIG - SYS ADM              |
| User Activities                                                  |                                          |                                  |                               | PROVINGER - UN ADM                                                                                                    | (MARPE 6             | Berall                                |                     | 15.04 204 141      | 117.908                |                        | BNSYSAUTHO7 - SYS ADM                |
|                                                                  |                                          |                                  |                               | Encontraction over a contract                                                                                                    | IMANER 6             | 642                                   |                     | 15.04 2014 144     | 2.34.96.96             |                        | DARSYSMAATR7 - SYS ADM               |
| Ger .                                                            | Autorities                               | DaterTime                        | Presark                       | Cardo Cardo | 1000                 | Salarat                               |                     | 15.04 303 141      | 2.21 (472)             |                        |                                      |
| BOUSYSMAKER? - SYS ADMEN MAKER ?                                 | iave                                     | 15 Oct 2024 10:25-38 WB          |                               | The second second                                                                                                    |                      | James a                               |                     | In the second High |                        |                        |                                      |
| EDASYSMAKER7 - SYS ADMEN MAKER 7                                 | ibmit                                    | 15 Oct 2024 10:56:32 WB          |                               | ERASTSMARS/7 - STS AGAU                                                                                                    | a month (            | Abbutva                               |                     | 15 00:2024 142     | a.a. v(D               |                        |                                      |
| EXASYSMANERS - SYS ADMEN MARER 6                                 | lecal                                    | 15 Oct 2024 14 13:17 WB          |                               |                                                                                                    |                      |                                       |                     |                    |                        | auter Duri             |                                      |
| EKKSYSMAKERE - SYS ADAUN MAKER 6                                 | 501.                                     | 15 Oct 2024 14 13 34 W88         |                               |                                                                                                    |                      |                                       |                     |                    |                        | Done                   | •                                    |
| BRASSAUTHO7 - SIS ADMIN AUTHO 7                                  | iubmit                                   | 15 Ckt 2024 14/28/21 WB          |                               |                                                                                                    |                      |                                       |                     |                    |                        |                        |                                      |
| EKKSYSMAKER7 - SYS ADMEN MAKER 7                                 | Approve                                  | 15 Oct 2024 14(26:07 WB          |                               |                                                                                                    |                      |                                       |                     |                    |                        |                        |                                      |

<section-header>

**Contact Info** 

If it succeed, System will show the Acknowledgement

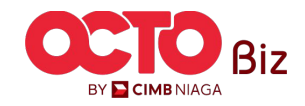

## s t e p

APPROVER

| Change(s) approved                            | Approved On : 15 Oct 2024 14:26:07 1   |                |                          |                              |
|-----------------------------------------------|----------------------------------------|----------------|--------------------------|------------------------------|
| mpany Details                                 |                                        |                |                          |                              |
| IDANY NAME<br>JHAMMAD KAFIF ALRABANI MAHENDRA | Ervoled Date<br>24 Nev 2023 10.07:01 W | 8              | Company ID<br>ATIKAHCORP |                              |
| ount Maintenance Account Accessibility        | y Contact Info Signature Type          | ser Group User |                          |                              |
| ignature type(s)                              |                                        |                |                          | ^                            |
| Na. Signature Type 🗘                          | Description 🗘                          |                | Users Assigned? Seb-     | Action Transaction<br>Status |
| 1 APPROVERS                                   |                                        |                | Ins                      |                              |
| 2 APPROVER2                                   |                                        |                | Tes                      |                              |
| 3 APPROXEM                                    |                                        |                | No                       |                              |
| 4 223                                         |                                        |                | Tes                      |                              |
| s staa                                        |                                        |                | 200                      |                              |
|                                               |                                        |                |                          |                              |
| er Activities                                 |                                        |                |                          |                              |
| User                                          | Advities                               | 0++            | v/Time                   | Remark                       |
| BRAGISMAKER? - SVS ADMIN MAKER ?              | Save                                   | 15.0           | ci 2024 10:25:38 WEB     |                              |
| DIASISMANER7 - SVS ADMIN MANER 7              | Submit                                 | 15.0           | ct 2024 10:56:32 WIB     |                              |
| EKASYSMANERG - SYS ADMIN MARER 6              | Recal                                  | 15.0           | ci 2024 14/13/17 WEB     |                              |
| BUAGYSMOWERS - SYS AZON'N MARER S             | i di                                   | 15.0           | ct 2024 14:12:34 WEB     |                              |
| EKASISAUTHO7 - SIS ADMEN AUTHO 7              | Submit                                 | 15.0           | ct 2024 14:23:21 WB      |                              |
| BANDOMARKA - SADAGAN MARKA 1                  | Approve                                | 15.0           | <1 2024 14 26:07 W/B     |                              |
|                                               |                                        |                |                          |                              |

Signature Type

User Group

| Ch<br>⊘r | ange(s) app<br>Reference No. : 1162411 | roved           | ⊙ <b>∧</b> | pproved Or  | 1: 15 Oct 21  | 124 14:26 | 07 W18   |              |                               |                       |                           |
|----------|----------------------------------------|-----------------|------------|-------------|---------------|-----------|----------|--------------|-------------------------------|-----------------------|---------------------------|
| omp      | any Details                            |                 |            |             |               |           |          |              |                               |                       |                           |
| Сотрит   | y Name<br>MMAD RAFIF ALRADAN           | e Mahendra      |            |             | Enrolled Data | 10:07:0   | 1 W2B    |              | Сотрату 10<br>АТІКАНСО        | 69                    |                           |
| Account  | it Maintenance Acc                     | ount Accessibil | ity C      | ontact Info | Signati       | are Type  | User G   | roup User    |                               |                       |                           |
| / user   | groups(s)                              |                 |            |             |               |           |          |              |                               |                       |                           |
| No.      | User Group 🗘                           | Systemin 🗘      | Maker      | Reviewer    | Approver      | Viewor    | Releaser | Restricted 1 | omplata Makar 💲 🛛 Ylew Sensit | ive Desails 🔿 🗧 Sub-J | Action Transaction Status |
| 1        | ADMINPUREMAKER                         | Yes             | Ves        | No          | Ne            | No        | No       | No           | No                            |                       |                           |
| 2        | 844                                    | Yes             | Ves        | No.         | Ves           | Yes       | Yes      | No           | No                            |                       |                           |
| 3        | ALL 2ND                                | No              | No         | Yes         | Yes           | Yes       | Yes      | No           | No                            |                       |                           |
| 4        | ALL SYS ADMIN                          | Yes             | Nex.       | Max         | Ves           | Yes       | Ves      | No           | Yes                           |                       |                           |
| 5        | FORALL                                 | Yes             | Yes        | Yes         | Yes           | Yes       | Yes      | No           | Yes                           |                       |                           |
| 6        | PUREAUTHO1                             | Yes             | No         | No          | Yes           | No        | No       | No           | Yes                           |                       |                           |
| 7        | PURE MAKER                             | No              | Yes        | No          | No            | No        | No       | No           | No                            |                       |                           |
| User A   | uctivities                             |                 |            |             |               |           |          |              |                               |                       |                           |
| User     |                                        |                 |            | Activit     | les           |           |          |              | Dets/Time                     |                       | Remark                    |
| BIAS     | YSMAKERT - SYS ADMIN MA                | 828.7           |            | Save        |               |           |          |              | 15 Oct 2024 10:25:38 W18      |                       |                           |
| 8945     | YSMAKERT - SYS ADMIN MA                | AER 7           |            | Submit      |               |           |          |              | 15 Oct 2024 10:56:32 WB       |                       |                           |
| BAS      | YSMAKERG - SYS ADMIN MA                | KER 6           |            | Recall      |               |           |          |              | 15 Oct.2024 5413:17 WB        |                       |                           |
| DAS      | YSMAKERG - SYS ADMIN MA                | AIR 6           |            | 6dit        |               |           |          |              | 15 Oct 2024 Set 12:34 WB      |                       |                           |
| DIAS     | YSAUTHO? - SYS ADMIN AU                | THO 7           |            | Submit      |               |           |          |              | 15 Oct 2024 14(23:21 WB       |                       |                           |
| 8945     | YSMAKERT - SYS ADMIN MA                | 8287            |            | Approx      |               |           |          |              | 15 Oct 2024 14:26:07 WIB      |                       |                           |

|         |                  |                       | _                |                        |                    |                          | _          | -                  |
|---------|------------------|-----------------------|------------------|------------------------|--------------------|--------------------------|------------|--------------------|
|         | ange(s)          |                       |                  |                        |                    |                          |            |                    |
|         |                  |                       |                  |                        |                    |                          |            |                    |
|         |                  |                       |                  |                        |                    |                          |            |                    |
| Compa   | ny Details       |                       |                  |                        |                    |                          |            |                    |
| Company | Name             |                       |                  | Ervalled Date          |                    | Company ID               |            |                    |
| aurau   | and sort a       | CARDON WASERUTA       |                  | A NOV 2023 PARTIES HAR |                    | annancur                 |            |                    |
| Account | Maistenanci      | Account Accessibilit  | y Contact Info   | Signature Type User (  | iroup User         |                          |            |                    |
|         |                  |                       |                  |                        | _                  |                          |            |                    |
| Oser Li | sting - Total    | /1 item(s) in the bab | in               |                        |                    |                          | _          |                    |
| Ne      | uner ID 🗧        | User full Name 💲      | Mobile No. 0     | Inel 1                 | Single Access User | 🗘 Secure Token Type 🗘    | Seb-Action | Transoction Status |
|         | 543534           | MK12                  | 01323244124      | Medicharyeigtgrat.com  | No                 |                          | 2.61       |                    |
| 5       | ADALTHOU         | AUTHOR                | +5281326271378   | AD186MALCOM            | No                 |                          |            |                    |
| 3       | A5417102         | AUTHO SOFT            | +5281326271278   | AD/(GRAALCOM           | No                 | Secure Tales (Software)  |            |                    |
| 4       | ADALTHOU         | AUTHO SOFT TOKEN      | +6281326271378   | MillipryMolecal        | No                 | Secure Select (Software) |            |                    |
| s       | ADALTHON         | AUTHO SOFTTOKIN 4     | +6287326271378   | Mill1(PryMclocal       | No                 | Secure Tokes (Software)  |            |                    |
| 6       | ADMARTEL         | MOREN                 | +6281326271378   | AD105MALLOW            | No                 |                          |            |                    |
| 3       | A2MAKIR2         | MANAGERI              | +62811206271178  | AD(FGMAL COM           | No                 |                          |            |                    |
| 1       | ADMAKER2         | MAKER NO TOKEN        | +628/12/02/11/12 | MGBS@mySe0.local       | No                 |                          |            |                    |
| 8       | ADMARDA          | MAKER NO TOKEN 4      | +628/12/02/11/19 | MGB1 (Prtylub.local    | No                 |                          |            |                    |
| 90      | A2564.891        | SAU1                  | +620/12/02/11/1  | ADDGMAL.COM            | Nes                |                          |            |                    |
|         |                  |                       |                  | < <b>1</b>             | м ж э —            |                          |            |                    |
|         |                  |                       |                  |                        |                    |                          |            |                    |
| User A  | ctivities        |                       |                  |                        |                    |                          |            |                    |
|         |                  | _                     |                  |                        | _                  |                          |            |                    |
| User    |                  |                       | Autori           | us                     |                    | EulerTime                |            | Lerun.             |
| 66439   | 5464421-5153     | own month (           | Sive             |                        |                    | 10 00.000 HE2CSI W8      |            |                    |
| 0000    | 54644200 - 515 # | even model -          | 5.000            |                        |                    | 15 00 202 115/02 Will    |            |                    |
| BOGN    | 5404288 - 575 A  | even sliket s         | Pecal            |                        |                    | 15 VO. 2021 1413 17 WOR  |            |                    |
| BOGN    | 2004018 - 575 4  | DATE MAKER 6          | E.M.             |                        |                    | 15 GJ 2021 1413 SI WE    |            |                    |
| BOA31   | SAUTHOT-SYS7     | CREV, KUTHO 7         | Submit           |                        |                    | 15 DA 2024 14 23 21 Will |            |                    |

user

If th transaksi Berhasil, System will show the Acknowledgement

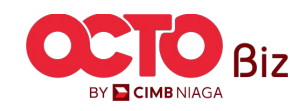

**TUTORIALOCTOBIZ2024** 

Approve Transaction | Manage Company

Manu: Manage Company

80

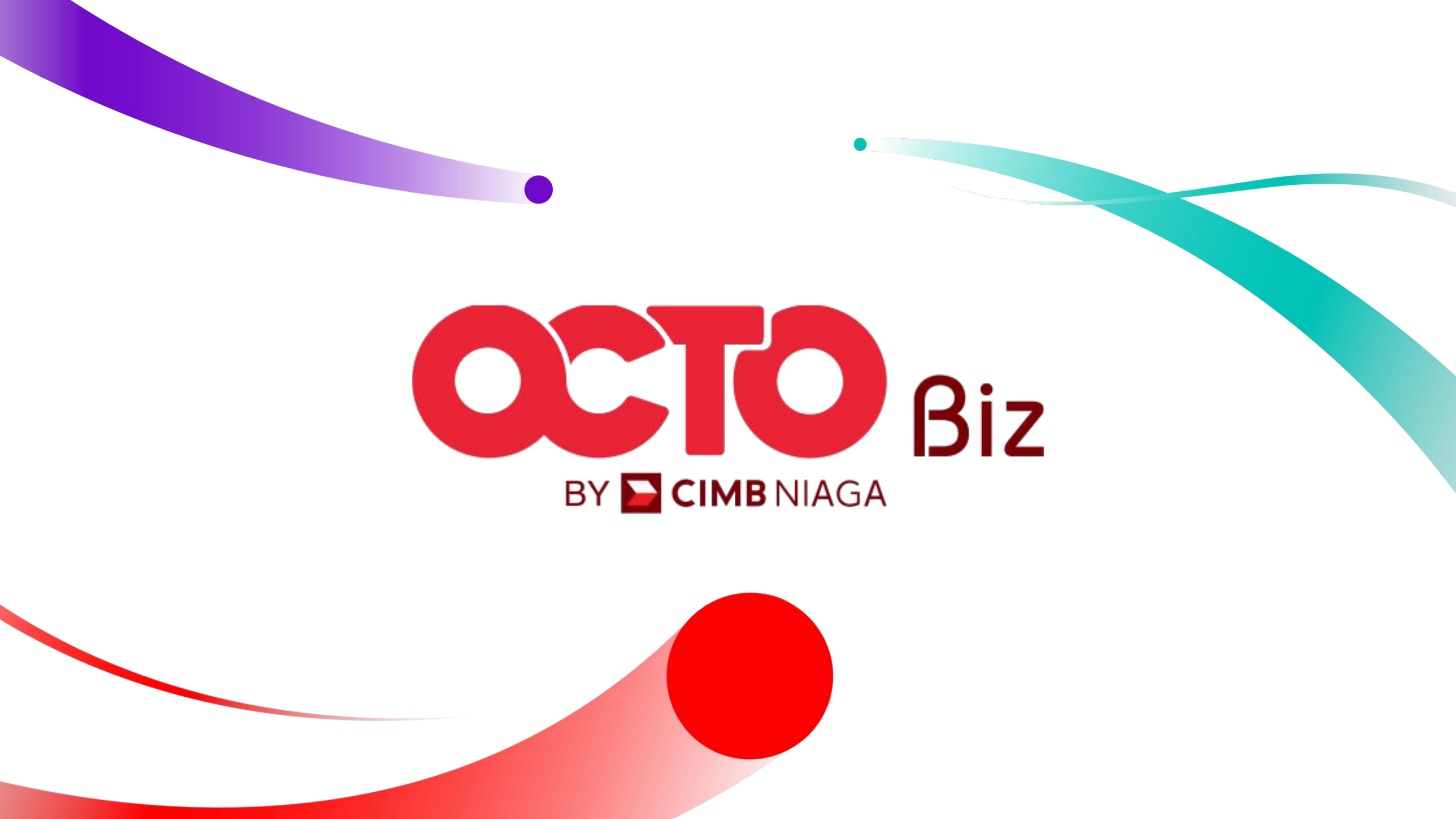